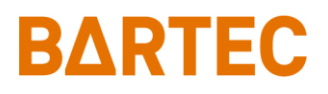

## System PETRO 3003 Aircraft Refuelling

Configuration

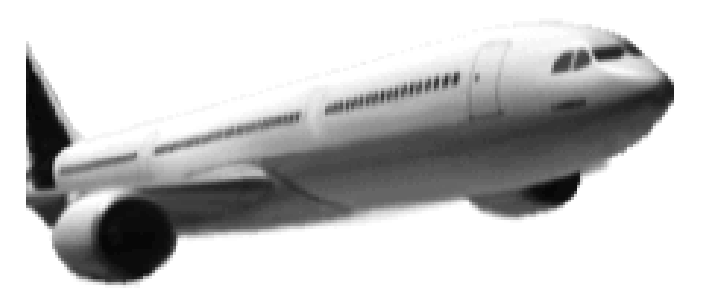

### BARTEC AIRCRAFT REFUELLING

Software version 1.23.x

SAK 090322

All rights reserved. Subject to change without prior notice. No part of this document may be reproduced, processed or distributed in any form or by any means without the prior written permission of BARTEC BENKE Copyright © 2022 by BARTEC BENKE Schulstraße 30 D-94239 Gotteszell

## Table of Contents

| 1 | About this            | s manual                       | 4        |
|---|-----------------------|--------------------------------|----------|
| 2 | Safety pre            | ecautions                      | 5        |
| 3 | Basics                |                                | 6        |
|   | 3.1 Opera             | ating unit (HMI)               | 6        |
|   | 3.1.1                 | Kevpad                         | 6        |
|   | 3.1.2                 | Display                        | 6        |
|   | 3.2 Opera             | ating concept                  | 7        |
|   | 3.2.1                 | The software user interface    | 7        |
|   | 3.2.2                 | Softkeys                       | 8        |
|   | 3.2.3                 | Monitoring the connection      | 10       |
|   | 3.2.4<br>3.2.5        | Event display                  | 11       |
|   | 3.3 Opera             | ating the menus                | . 12     |
|   | 3.3.1                 | Opening a menu                 | 12       |
|   | 3.3.2                 | Editing parameters             | .13      |
| 4 | Descriptio            | on of the menus                | . 16     |
|   | 4.1 Pass              | word                           | . 16     |
|   | 411                   | Password levels                | 16       |
|   | 4.1.2                 | Entering the password          | . 17     |
|   | 4.2 Contr             | oller Parameters               | . 19     |
|   | 4.2.1                 | System Time                    | 20       |
|   | 4.3 Sequ              | ence Controls Menu             | . 21     |
|   | 4.3.1                 | Meter Controls Parameters      | . 21     |
|   | 4.3.2                 | Truck Parameter                | 23       |
|   | 4.3.3                 | Main Product Configuration     | .24      |
|   | 4.3.4                 | Additive Product Configuration | 25       |
|   | 4.3.6                 | Office/Remote                  | 20       |
|   | 4.3.7                 | Ticket Layout Configuration    | . 37     |
|   | 4.3.8                 | Cartridge Changeout Curve      | 40       |
|   | 4.3.9                 | HMI Temperature limits         | 40       |
|   | 4.3.10<br>4 3 11      | Flusning noses                 | 41<br>42 |
|   | 4.4 Hardy             | ware Menu                      | 43       |
|   | 441                   | Metering System Interface      | 43       |
|   | 4.4.2                 | Inputs/outputs                 | . 45     |
|   | 4.4.3                 | Printer Select                 | 46       |
|   | 4.4.4                 | GPRS Modem Parameters          | . 48     |
|   | 4.4.5                 | Large Display                  | 50<br>53 |
|   | 4.4.7                 | Analyzer Velcon                | . 54     |
|   | 4.4.8                 | Additive Pump Viper            | 55       |
|   | 4.4.9                 | Power Supply                   | 55       |
|   | 4.4.10                | iBoxmA-Interface               | 56       |
|   | 4.4.11                | JI939-Interface                | 62       |
|   | 4.4.13                | Large leak detection           | . 67     |
|   | 4.4.14                | TAG reader 6910                | 68       |
|   | 4.4.15                | GPS                            | 68       |
|   | 4.4.16<br><u>1</u> 17 | VVLAN-Auapter                  | 69<br>73 |
|   | 4.5 Parar             | neter Print Out                | .74      |
|   | 46 .lourn             | al Print Select Menu           | 74       |
|   | -1.0 Journ            |                                | 74       |
|   | 4.0.1                 |                                | 14       |

#### Contents

| 2     |                      |          |                                |      |
|-------|----------------------|----------|--------------------------------|------|
|       | 4.6.2                |          | Print not printed tours        | . 75 |
| 4.6.3 |                      | 5.3      | Selection I our Journals       | . 75 |
| 4.6.4 |                      | 5.4<br>- | Journal with errors            | . 76 |
|       | 4.6                  | 5.5      | Show Bypasses                  | . // |
|       | 4.6                  | 5.6      | Print Tourinto                 | . // |
|       | 4.7                  | Servic   | ce Menu                        | . 78 |
|       | 4.7                  | 7.1      | Database Browser               | . 78 |
|       | 4.7                  | 7.2      | Logfile Browser                | . 80 |
|       | 4.7                  | 7.3      | Delete Configuration           | . 81 |
|       | 4.7                  | 7.4      | Restore Backup Config          | . 81 |
|       | 4.7                  | 7.5      | Restore Configuration from CF  | . 82 |
|       | 4.7                  | 7.6      | Store Configuration into CF    | . 83 |
|       | 4.7                  | 7.7      | Delete Permanent RAM data      | . 83 |
|       | 4.7                  | 7.8      | Delete Seal RAM Data           | . 84 |
|       | 4.7                  | 7.9      | Delete Database                | . 84 |
|       | 4.7                  | 7.10     | Download                       | . 85 |
|       | 4.7                  | 7.11     | P-Net-Monitor                  | . 89 |
|       | 4.7.12               |          | Block P-Net                    | . 89 |
|       | 4.7.13               |          | Temperature Compensation       | . 89 |
|       | 4.7                  | 7.14     | Parameter Print Out Service    | . 90 |
|       | 4.7                  | 7.15     | Activate Online-Service        | . 90 |
|       | 4.7                  | 7.16     | Activate Bluetooth             | . 91 |
|       | 4.7                  | 7.17     | Clean up file system           | . 91 |
|       | 4.7                  | 7.18     | Test Interface                 | . 92 |
|       | 4.8                  | Contro   | oller System Switch Off        | . 92 |
|       | 4.9                  | Versio   | on state                       | . 93 |
|       | 4.10                 | Lock of  | off dispensing barrier         | . 93 |
| 5     | App                  | endix.   |                                | . 95 |
|       | 5 1                  | Overv    | view of the configuration monu | 05   |
|       | 5.1                  | Overv    |                                | . 95 |
|       | 5.2 Diagnostics menu |          | ostics menu                    | 106  |
|       | 5.3                  | Logica   | al Outputs and Inputs          | 107  |
|       | 5.3                  | 3.1      | Logial Outputs                 | 107  |
|       | 5.3                  | 3.2      | Logical Inputs                 | 110  |
|       |                      |          |                                |      |

| Exclusion of liability       | BARTEC BENKE GmbH and its vicarious agents only assume liability<br>in the case of deliberate acts or gross negligence. The extent of liability<br>in such a case is limited to the value of the order placed with BARTEC<br>BENKE GmbH.<br>BARTEC BENKE accepts no liability for any damage resulting from<br>non-observance of the safety regulations or from non-compliance with<br>the operating instructions or operating conditions. Secondary damage<br>is excluded from the liability. |  |  |  |  |
|------------------------------|----------------------------------------------------------------------------------------------------|--|--|--|--|
| EU-Declaration of conformity | We,BARTEC BENKE GmbH, Schulstraße 30, D-94239<br>Gotteszell,hereby declare, that this product is in compliance with the<br>essential requirements of the relevant EU-Directives<br>The EU-Declaration of conformity for this product can be obtained<br>from<br>BARTEC BENKE GmbH, Schulstraße 30, D-94239 Gotteszell,<br>gotteszell@bartec.com                                                                                                    |  |  |  |  |
| Waste disposal               | Make sure that the product described here is disposed of in an environmentally sound manner.<br>Observe the national and local safety regulations.                                                                                                    |  |  |  |  |

### **1** About this manual

The operating instructions are part of the product and must be kept in the immediate vicinity of the measuring system. The personnel for assembly, operation and maintenance must have access to it at all times.

Following the instructions in this manual is important for correct functioning of the measuring system during operation. The configuration instructions are intended for everyone involved in the assembly installtion, commissioning and maintenance of the product.

The illustrations in this manual are intended to illustrate the information and descriptions. They cannot always be transferred unchanged and may differ slightly from the actual design of the device.

BARTEC GmbH reserves the right to make technical changes at any time.

BARTEC GmbH is under no circumstances responsible or liable for any indirect or consequential damages resulting from the use, operation or application of this manual.

Please read the Operating Instructions carefully before using the product.

This document must be kept by the user for the entire life of the product.

### Signs and symbols

The following characters and symbols are used in this manual to highlight passages that need special attention.

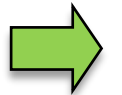

### Notes

This arrow indicates special features to be observed during operation.

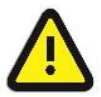

#### Warning

This symbol draws your attention to passages that, if not followed or followed inaccurately, may result in damage to or destruction of parts of the system or loss of data.

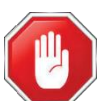

### Danger!

This symbol marks passages that, if not followed, endanger the health or life of humans.

General information within the text is marked with a frame.

## <sup>5</sup> Safety precautions

The operator of the system is responsible for observing all the regulations in force for the storage, transportation and loading/unloading of combustible liquids.

For safe installation and commissioning, the knowledge of the safety instructions and warnings in this service manual and their strict compliance are essential.

Careful handling and consistent adherence to instructions can help to prevent accidents, injuries and property damage.

Regulations and provisions lose none of their validity when the system is operated with PETRO 3003 units.

PETRO 3003 units are built with due consideration to the regulations currently in force and left the factory in perfect condition. Their installation and maintenance are to be entrusted to properly trained specialists only.

- Make sure that the data and operating conditions specified by BARTEC BENKE are observed.
- Follow the instructions for operating and servicing the units.
- If you discover any signs of damage or breakage on any parts of the system or if the system's safe operation cannot be guaranteed for any other reason, do not start the system or, if already in operation, shut down the system immediately. Notify your maintenance department.
- Get in touch with our service specialists if you discover any faults or defects during operation or if you have cause to doubt that the units are working properly.
- PETRO 3003 units are not a replacement for a tanker vehicle's safety equipment or for a user's own safety measures (e.g. overfill protection).

The measuring system may only be operated for applications that are subject to legal metrological control in the respective EU member state if the nominal operating conditions specified in the EU type examination certificate are met.

6

## 3 Basics

The PETRODAT 3003 system can be used to monitor, register and control all operations and operating processes for loading and unloading petroleum vehicles in hazard classes A1 and A3.

Aircraft Refuelling Version 3003 is used to control aircraft fuelling and defuelling operations as well as to enter and transmit the required and registered data.

It is operated using the operating unit (HMI).

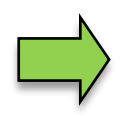

How to start up the system and to operate the vehicle equipment depends on the vehicle type and the therefore valid operating instructions.

### 3.1 Operating unit (HMI)

The operating unit (HMI) acts as the central control and information unit for the entire system. Communication between the operating unit and other components within the system takes place via USB or, in the case of P-NET devices, via P-NET.

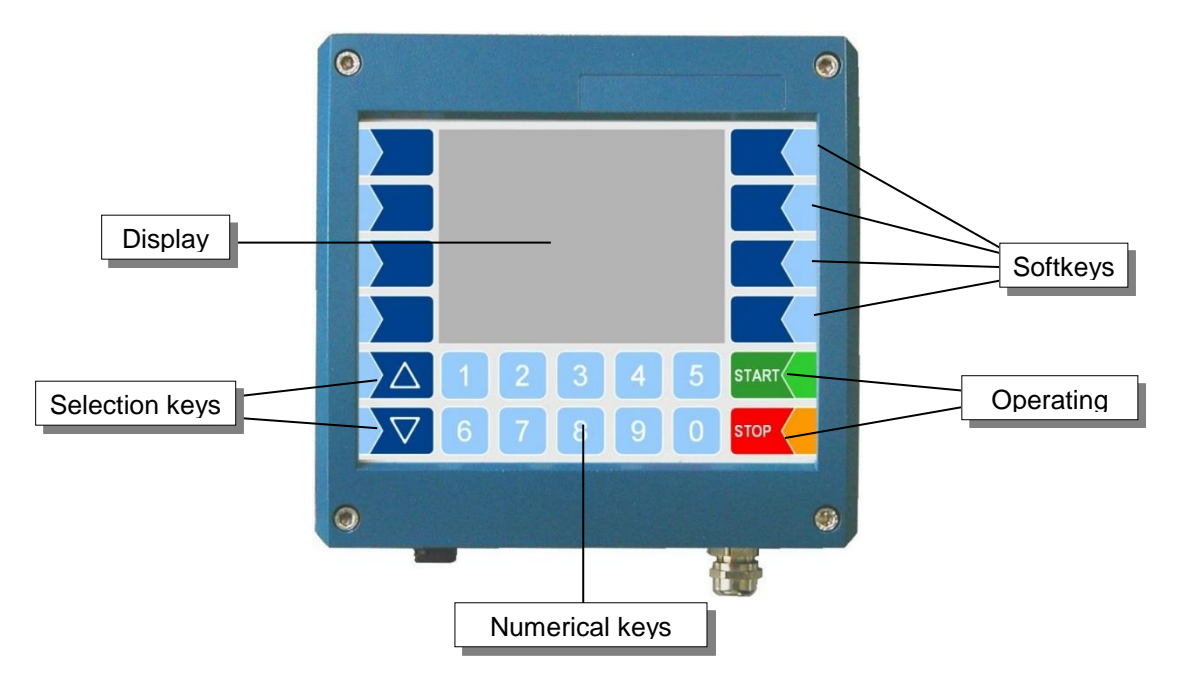

### 3.1.1 Keypad

The system can be operated using the touch-sensitive keys on the operating unit (touch screen with numerical keys, selection keys, softkeys and operating keys) as well as key functions that are shown on the display depending on the situation. The functions of the softkeys are controlled by the software according to the current operating status.

### 3.1.2 Display

A graphical screen designed as a touch screen is used to display all information. In addition to the touchsensitive keyboard, various functions can also be operated directly using controls on the display surface. 7

# 3.2 Operating concept3.2.1 The software user interface

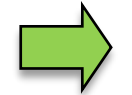

Due to differences between software releases and/or configurations, the displays illustrated in this document may differ slightly from the displays on your system.

An overview of the structure of the configuration menu together with instructions on how to access the appropriate password level in each particular case can be found in the Appendix.

When the system is started up, the main menu appears on the display. You can access the various displays or operating modes using the softkeys to the left and right of the display.

| 1   | Open diagnostics menu                |  |  |  |  |  |
|-----|--------------------------------------|--|--|--|--|--|
|     |                                      |  |  |  |  |  |
| 2   | Open event display                   |  |  |  |  |  |
|     | · · · · · ·                          |  |  |  |  |  |
| 3   | Open menu selection                  |  |  |  |  |  |
|     |                                      |  |  |  |  |  |
| ~   | Open menu for                        |  |  |  |  |  |
| (4) | specific messages                    |  |  |  |  |  |
|     |                                      |  |  |  |  |  |
|     | Depending on the configuration, this |  |  |  |  |  |
| ē   | softkey has the following functions: |  |  |  |  |  |
| 9   | Call up interlock display            |  |  |  |  |  |
|     | Print journal                        |  |  |  |  |  |
|     |                                      |  |  |  |  |  |
|     | Depending on the configuration, this |  |  |  |  |  |
| 0   | softkey has the following functions: |  |  |  |  |  |
| 6   | Start TCP connection test            |  |  |  |  |  |
|     | Start FTL/FTP data transfer          |  |  |  |  |  |
|     |                                      |  |  |  |  |  |
| 0   | System switch off                    |  |  |  |  |  |
|     |                                      |  |  |  |  |  |
| 8   | Start delivery mode                  |  |  |  |  |  |
|     |                                      |  |  |  |  |  |
| 9   | Info line                            |  |  |  |  |  |
|     | 1                                    |  |  |  |  |  |
| 10  | Status line                          |  |  |  |  |  |
| _   |                                      |  |  |  |  |  |

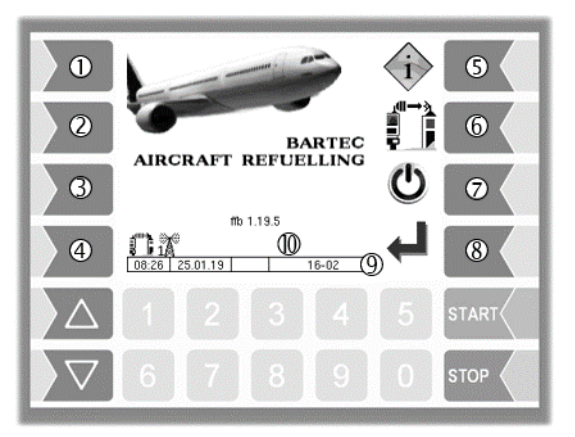

### <sup>8</sup> 3.2.2 Softkeys

The softkeys can be assigned various functions, the current meaning of which is indicated by symbols. All keys are touch-sensitive, meaning that you don't need to press them but simply have to touch them.

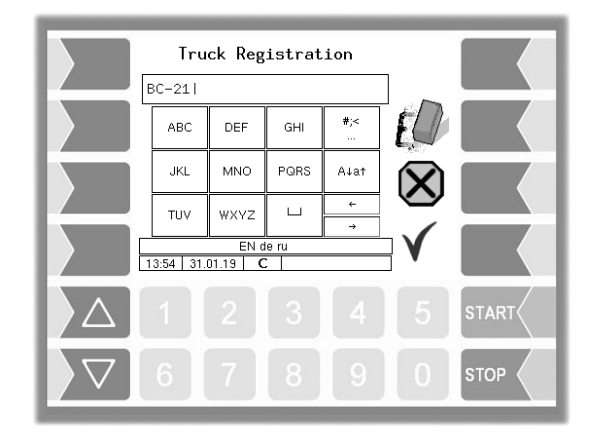

| Symbol       | Meaning                 | Effect                                                                                                    |
|--------------|-------------------------|----------------------------------------------------------------------------------------------------|
| L.           | Confirm                 | A selected menu is opened.<br>A selected parameter setting is confirmed.                                                                                                    |
| 5            | Close menu              | The menu that is currently open is closed and the system switches to the next menu up in the hierarchy.                                                                                                    |
| $\mathbf{X}$ | Cancel                  | The menu that is currently open is closed and the system switches to the next menu up in the hierarchy.<br>Any settings or entries that have been made are discarded.                                                                              |
|              | Edit                    | An entry or selection dialog is opened for the selected parameter.                                                                                                    |
| EQ           | Correct                 | The character to the left of the cursor in an entry dialog is deleted.                                                                                                    |
| V            | Accept,<br>save         | The menu that is currently open is closed.<br>All settings/entries that have been made (including those in<br>lower level menus) are accepted and saved.<br>All changes are only saved if you exit the menu or entry<br>dialog using this softkey! |
| <b>L</b>     | End order, save, print  | The current delivery order is ended, the data of this order is saved and the delivery note is printed.                                                                                                    |
| <b>ч</b>     | End order, save         | If no printer is configured:<br>The current delivery order is ended, the data of this order is<br>saved.                                                                                                    |
| ]]           | Switch temperature      | The delivery display switches from the average temperature (AVG) to the actual temperature (ACT) or vice versa.                                                                                                    |
|              | Special functions       | The menu for selecting special functions is opened.                                                                                                    |
| D-S          | Password input          | The window for entering the password is opened (Driver-, User- or Service-Password).                                                                                                    |
| U            | Change<br>user password | The user password (configuration level 2) can be changed.                                                                                                    |

Basics

| 9      |                        |                                                                                                    |  |  |  |  |
|--------|------------------------|----------------------------------------------------------------------------------------------------|--|--|--|--|
| Symbol | Meaning                | Effect                                                                                                    |  |  |  |  |
|        | Connection test        | When TCP communication is activated, a test message (ping) is sent to the office.                                                                                                    |  |  |  |  |
|        | FTL/FTP-Data transfer  | When the FTP communication is activated, the return run<br>data are generated, the WLAN interface is switched on and<br>FTL/FTP communication between the vehicle and the office<br>is started. When all the files have been exchanged, the<br>WLAN interface is switched off again. |  |  |  |  |
|        | Start download         | The software download from the BARTEC server (Service menu) is started.                                                                                                    |  |  |  |  |
|        | Cancel download        | The software download from the BARTEC server (Service menu) is cancelled.                                                                                                    |  |  |  |  |
|        | Print copy             | Prints a copy of the delivery note.                                                                                                    |  |  |  |  |
|        | Order complete         | Finishes the current order and sends the message "Order complete" to the office.                                                                                                    |  |  |  |  |
| i      | Check Interlock inputs | The current states of the configured interlock inputs are displayed.                                                                                                    |  |  |  |  |
| Ċ      | System Switch off      | The system is switched off properly, shutting down all modules.                                                                                                    |  |  |  |  |
| ļ      | Water test             | The message "Water test performed" is sent.<br>(Available when the FOI interface is used and when the<br>parameter "Detektor-Test message" in the menu <b>Fehler!</b><br><b>Verweisquelle konnte nicht gefunden werden.</b> is<br>activated.)                                        |  |  |  |  |
| 1      | send OK                | Sends the message "OK"<br>(This softkey is available only with FOI-interface.)                                                                                                    |  |  |  |  |
| ?      | Dialog request         | A dialog request is sent to the dispatcher.<br>(The softkey is only available when the BARTEC interface<br>is used.)                                                                                                    |  |  |  |  |
| 4      | Edit flight data       | From the large display of the flight data out editing the flight data can be called.                                                                                                    |  |  |  |  |

## **3.2.3** Monitoring the connection

The connection between the vehicle, Internet and office is constantly monitored and its status is shown on the display. The following icons are used to display the current status of the connection. They appear in the display above the info line.

|                                 | Symbol                      | Meaning                                                                      |  |  |
|---------------------------------|-----------------------------|------------------------------------------------------------------------------|--|--|
| em                              | Å                           | Communication activated                                                      |  |  |
| poM                             | X                           | Modem is switched on, internet connection established.                       |  |  |
| note                            |                             | Connection to the office present                                             |  |  |
| ce/Ren<br>TCP                   |                             | FOSI: Connection to server ok but no connection to dispatch                  |  |  |
| Offi                            | 15                          | Disconnected from the Office                                                 |  |  |
|                                 |                             | Connection to the office/server interrupted                                  |  |  |
|                                 |                             | Connection to the office/server is established.                              |  |  |
|                                 | į۵)                         | Tour data available and connection to the office/server interrupted          |  |  |
| te                              | ţeì;                        | Tour data available and connection to the office/server is established.      |  |  |
| Remo<br>P                       |                             | Files to upload available and connection to the office/server interrupted.   |  |  |
| fice/F                          |                             | Files to upload available and connection to the office/server is established |  |  |
| Ō                               |                             | Data is send from the vehicle to the office/server.                          |  |  |
|                                 | , "IIII-3<br>  <=<br>■ FTP■ | Data is send from the office/server to the vehicle                           |  |  |
|                                 |                             | Downloaded files available and connection is established                     |  |  |
|                                 |                             | Downloaded files available and connection is interrupted                     |  |  |
|                                 | .HX<br>WLAN                 | Connection to WLAN interrupted                                               |  |  |
| WLAN                            | .III<br>WLAN                | Connection ist established or interrupted.                                   |  |  |
|                                 |                             | Connection to WLAN established.                                              |  |  |
| tooth                           | *                           | Bluetooth interface is active.                                               |  |  |
| Bluet                           | Ē                           | Bluetooth connection is established                                          |  |  |
| un to<br>ak<br>un               | gle                         | Connection to GLE OK                                                         |  |  |
| nnectic<br>arge le:<br>letectic | gle                         | Connection to GLE OK but data is not picked up                               |  |  |
| O<br>O<br>O                     | ₩                           | No connection to GLE                                                         |  |  |

Basics

| 1 1                 | Symbol               | Meaning                                                             |
|---------------------|----------------------|---------------------------------------------------------------------|
| D<br>T              | 3                    | Meter 1 selected                                                    |
| ectine              | 2                    | Meter 2 selected                                                    |
| Seld                | Ţ                    | Meter unknown                                                       |
| Tank<br>conte<br>nt | Quantity in the tank |                                                                     |
|                     | 11                   | Connection to the base module is present                            |
| e basic             | ∓/≠                  | Connection to the base module is interrupted                        |
| Vodule              | 10                   | Connection to the base module and print jobs is present             |
|                     | <br>∓/≠              | Connection to the base module is interrupted and print jobs present |

### 3.2.4 Info line

The info line shows the date and time, information about the operating status and the software page number.

### Example:

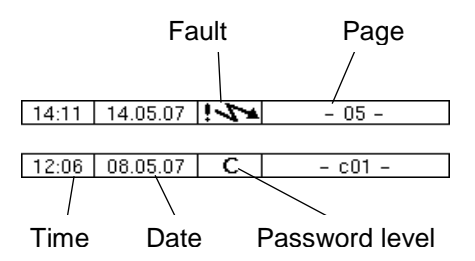

### 3.2.5 Event display

Important error- or fault messages are displayed directly on the display.

The second softkey down, to the left of the display, is used to open the event display, which shows all operating statuses and faults.

You use the softkey  $\checkmark$  to acknowledge messages that are displayed. The window "Events" will be closed automatically after 20 seconds. Error messages are not deleted and the Fault-symbol is also displayed in the info-line, until the cause of the error has been removed.

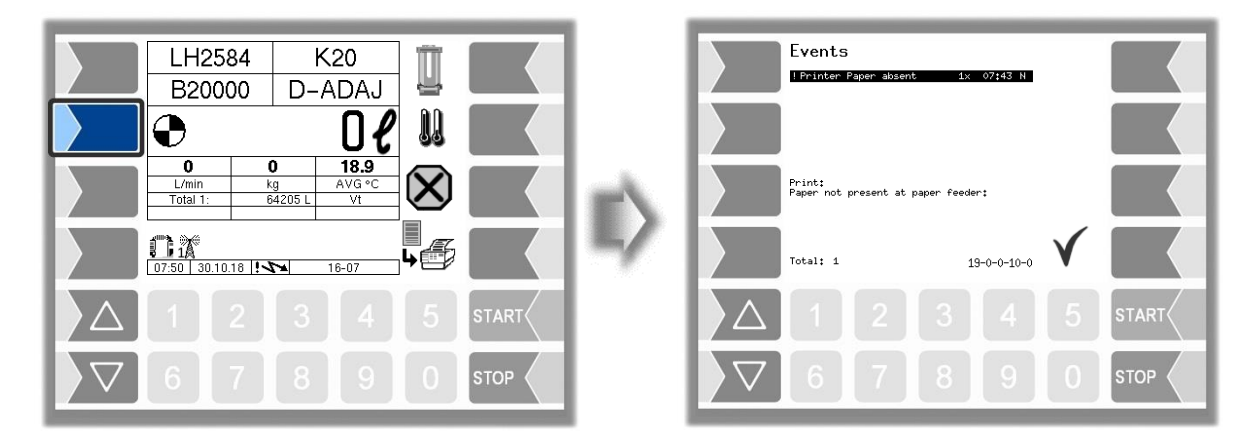

System PETRO 3003 Aircraft Refuelling, Configuration, SAK 090322, (09.03.2022)

### Basics

#### 12

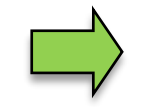

The Event Viewer may show several errors.

You can use the arrow keys to select the lines which show the errors.

More information and an error code are displayed for the error currently selected.

### 3.3 Operating the menus

### 3.3.1 Opening a menu

1. Touch the third softkey from top left of the display to open the main menu.

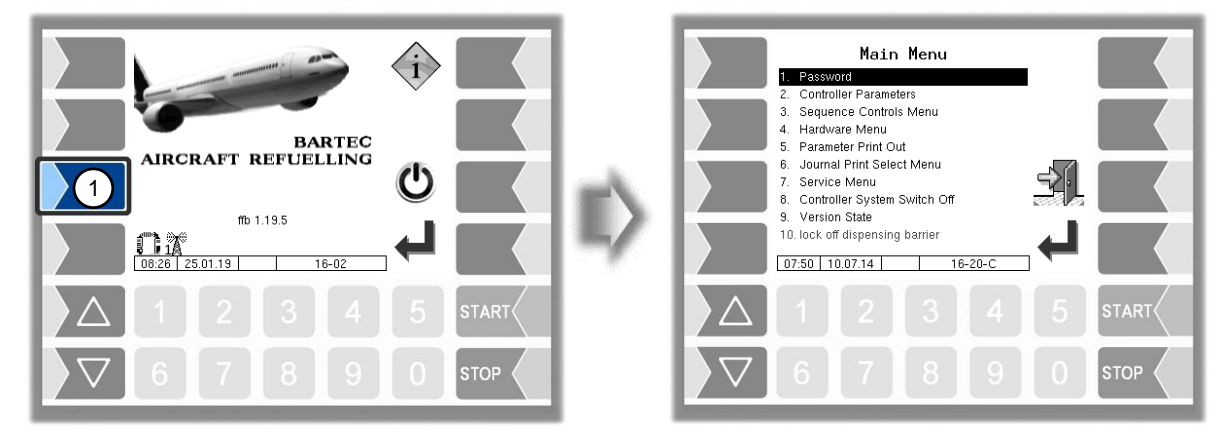

- 3. Touch the "Confirm" softkey to open the menu.

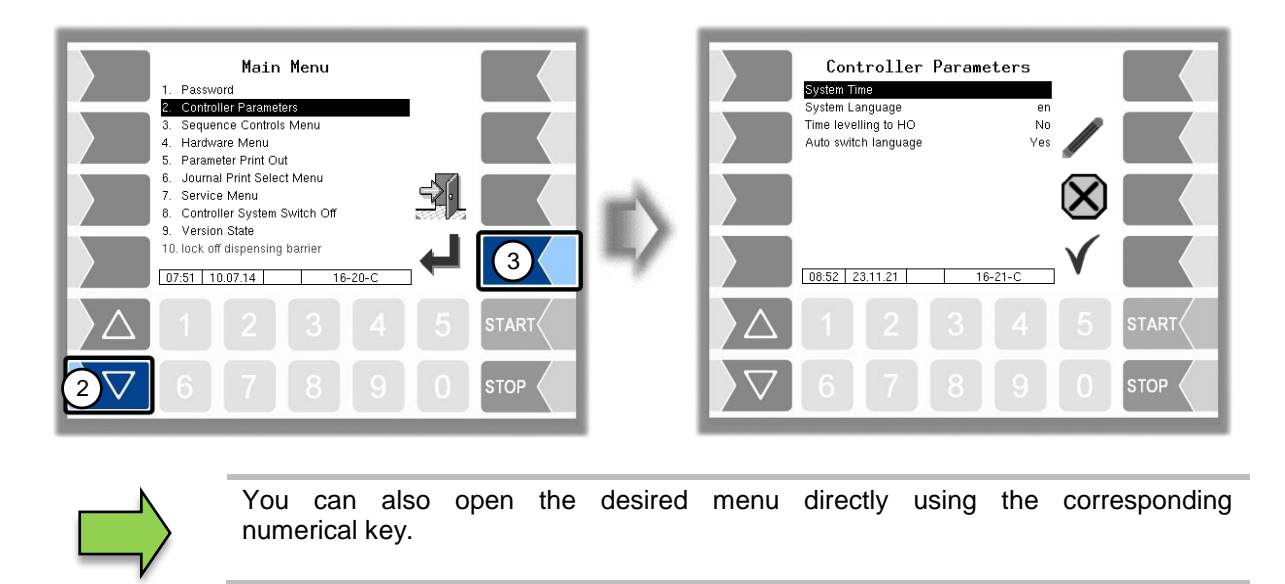

If the menu contains further submenus, you can open the required submenu in the same way.

## **3.3.2** Editing parameters

- 1. Use the selection keys  $\bigcirc$  and  $\triangle$  to select the parameters you wish to edit. The selected parameter is highlighted with a black bar.
- 2. Touch the "Edit" softkey to open the edit window (entry or selection dialog).

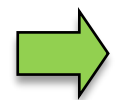

The "Edit" softkey is only available if you are authorised to edit the selected parameter in the current password-protected configuration level.

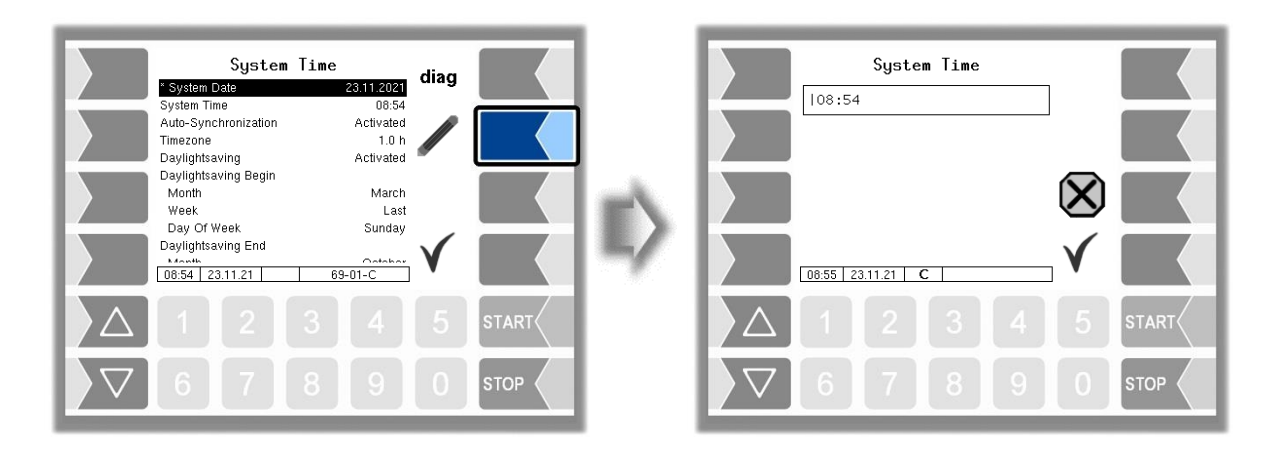

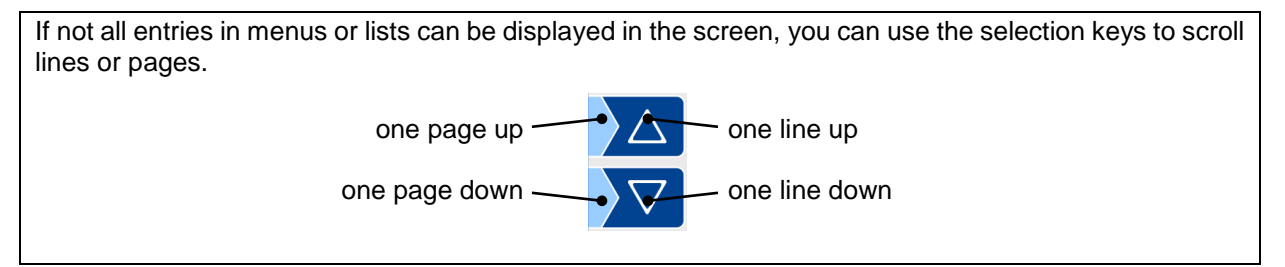

#### 14

### **Numerical entries**

Numerical entries are entered using the keys below the display.

If you need to make any corrections, you can use the softkey with the rubber symbol. When you touch this softkey, the character to the left of the cursor is deleted.

If a parameter must be entered with a positive or negative value or with decimal places, you can use the sign softkeys +/- or \_\_\_\_.

Confirm your entry using the "Confirm" softkey".

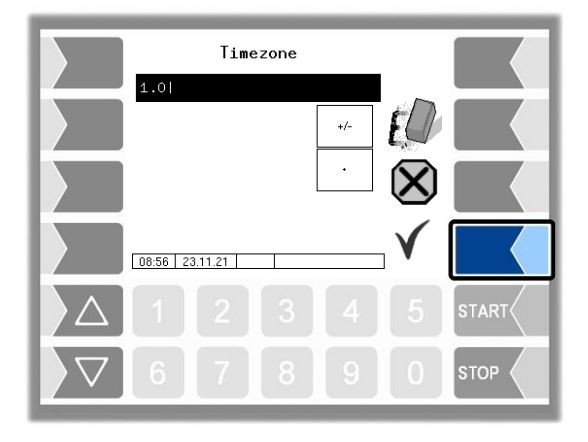

### Alphanumerical entries

Letters are entered using the keys that are shown on the display. To enter a letter, simply touch the corresponding key. The keys are assigned up to four characters. You determine which character appears in the input line by pressing the key the appropriate number of times in quick succession. You can enter a blank with the  $\Box$  key.

|                         | F         | Park Po | ositio | n       |              |       |
|-------------------------|-----------|---------|--------|---------|--------------|-------|
|                         | K20       |         |        |         |              |       |
|                         | ABC       | DEF     | GHI    | #;<<br> | EQ           |       |
|                         | JKL       | MNO     | PQRS   | A↓a↑    | $\mathbf{X}$ |       |
|                         | TUV       | ₩XYZ    | ш      | ←<br>→  |              |       |
|                         | 10:26 26. | EN d    | e ru   |         | $\mathbf{V}$ |       |
| $\left  \Delta \right $ |           |         |        |         |              | START |
| $\bigtriangledown$      | 6         | 7       | 8      | 9       | 0            | STOP  |

### Shift key

You can use the  $A\downarrow a\uparrow$  key to switch from upper case to lower case letters and vice versa.

#### Basics

#### 15 Special characters

If special characters need to be entered, you can use the #; key to switch the key assignment to the special character level. You can switch back to letters using the same key, which is now labelled abc.

Once you have finished making your entry, touch the "Confirm" softkey.

### **Selection lists**

Selection lists are available for certain parameter settings. Select the required setting using the selection keys  $\bigtriangledown$  and  $\bigtriangleup$ . The selected setting is highlighted with a black bar. Confirm your selection using the "Confirm" softkey.

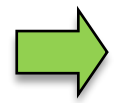

You can also select the desired setting directly using the corresponding numerical key.

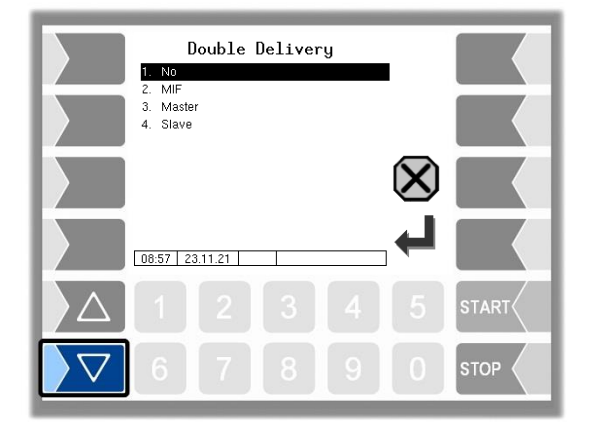

### Alternatives

In the case of parameters for which only two alternative settings are possible, e.g. yes/no or on/off, the settings are switched when you touch the "Edit" softkey or a numerical key 0 or 1.

|                         | Epson-TM                                                                                          |                                          |      |                                                           |              |       |
|-------------------------|---------------------------------------------------------------------------------------------------|------------------------------------------|------|-----------------------------------------------------------|--------------|-------|
|                         | Print function<br>Printer type<br>Paper Out<br>Paper relea<br>Lines per p<br>Output<br>Extended I | on<br>e<br>out Front<br>ase<br>age<br>og |      | Ves<br>Line<br>TM-U295<br>yes<br>yes<br>54<br>Print<br>no | /            |       |
|                         | 08:58 23                                                                                          | .11.21                                   | TMU2 | 95-CFG                                                    | $\checkmark$ |       |
| $\left  \Delta \right $ |                                                                                                   |                                          |      |                                                           |              | START |
| $\bigtriangledown$      | 6                                                                                                 | 7                                        | 8    | 9                                                         | 0            |       |

Δ

## Description of the menus

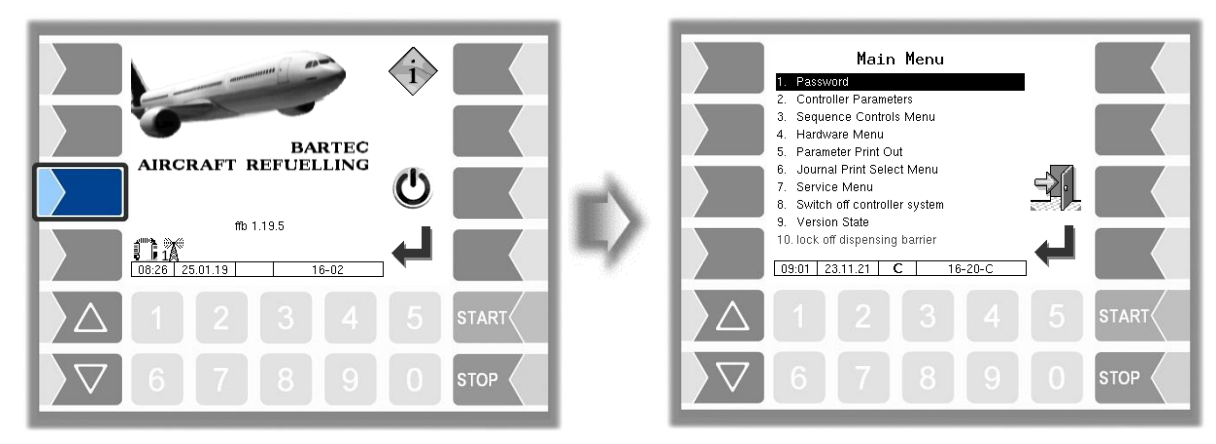

### 4.1 Password

The software configuration is protected by passwords which allow access to various configuration options.

The password level currently accessible is indicated by a flashing letter in the info line of the display. Each password level includes all lower password levels.

| Password level      | Indicator | Access                                               |  |  |  |  |
|---------------------|-----------|------------------------------------------------------|--|--|--|--|
| 0 :No password      |           | Read only                                            |  |  |  |  |
| 1 :Driver password  | D         | time, language                                       |  |  |  |  |
| 2 :User password    | U         | Operating parameters                                 |  |  |  |  |
| 3 :Service password | S         | Software parameters subject to statutory calibration |  |  |  |  |
| 4 :Open seal switch | C         | All parameters                                       |  |  |  |  |

### 4.1.1 Password levels

### No password

If you don't enter a password, you can only open the configuration menus without making any changes. **Driver password** 

The driver password is the sum of the day, month and hour (as shown on the display).

Driver password = day + month + hour

Example:

Date: 21. 03. 2017, 07:28 h

Fahrerpasswort = 21 + 3 + 7 = 31

### **User-Passwort**

The user password is the vehicle fleet manager's password. You can define the user password yourself (see page 18). Once you have entered the user password, you can change configuration data that is not subject to statutory calibration, such as activating or deactivating various options and hardware modules.

Upon delivery, the user password is "bartec".

### Description of the menus

### Service-Passwort

The service password allows you to access software parameter settings that are not subject to statutory calibration.

The service password is created and changed periodically in accordance with a special mode. The service password is only revealed to authorised service personnel.

#### Seal switch

Opening the seal switch allows you to access all parameters, including those subject to statutory calibration.

The seal switch is located at the bottom of the operating unit, below the seal switch cover.

To open the seal switch, you must remove the lead seal, unscrew the screw and remove the seal switch cover. You can then open the seal switch by pulling it downwards.

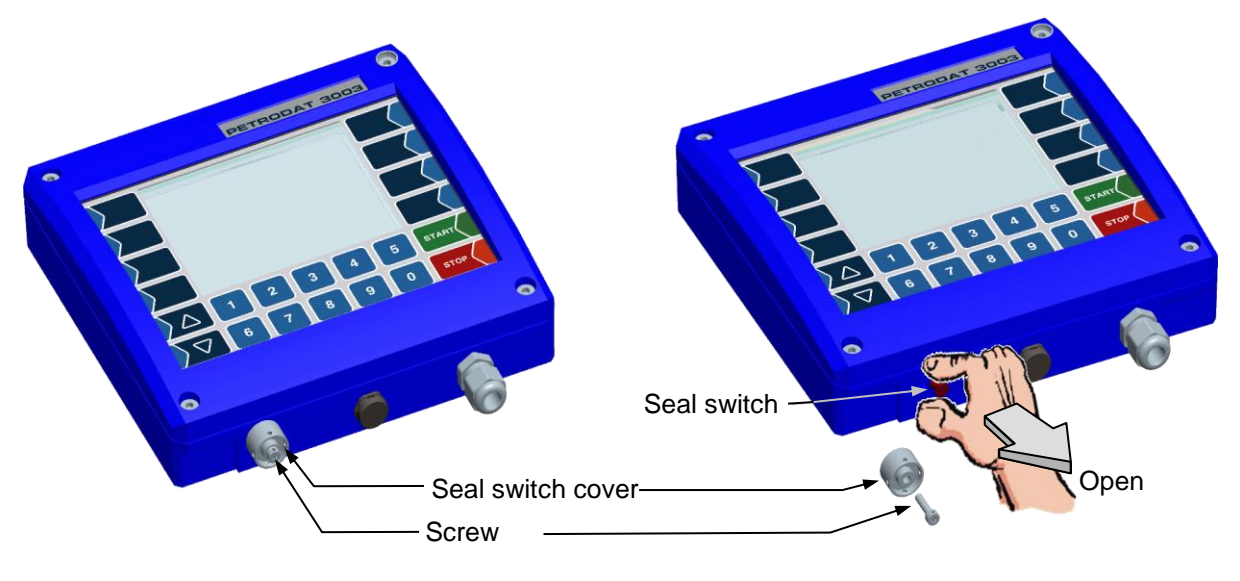

If you want to change data subject to statutory calibration, the seal switch must be opened.

Whenever the seal switch is opened, re-calibration by an official office, for which a charge will be made, is compulsory!

### 4.1.2 Entering the password

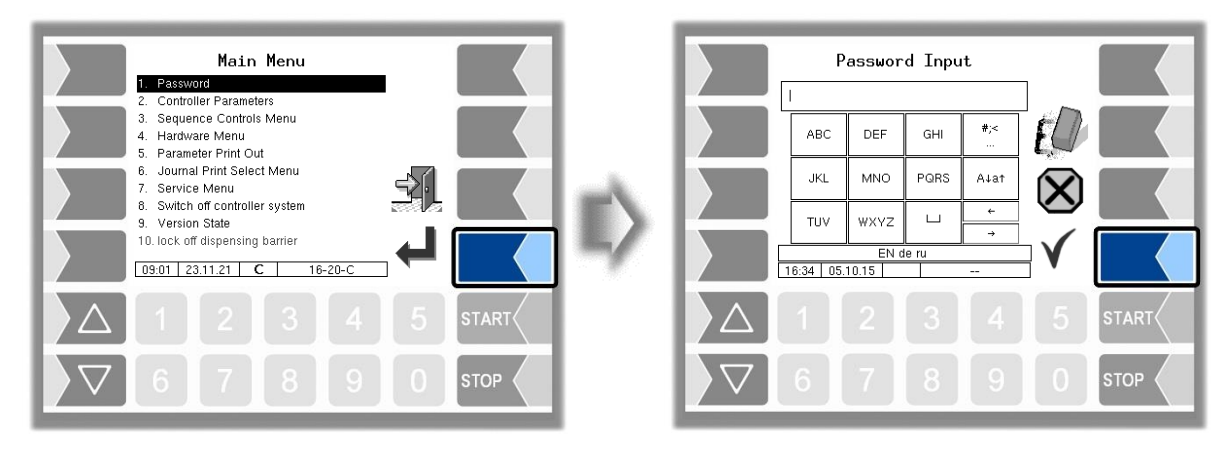

Enter the password using the alphanummeric input field. Once you have entered the full password, touch the "Confirm" softkey.

#### 18

The system then shows the password levels that you can access. All higher password levels include access to the password levels below them.

The highest password level at any time is shown in the info line:

- D: Driver password level
- U: User password level
- S: Service password level
- C: Open seal switch

(D) (U, D) (S, U, D)

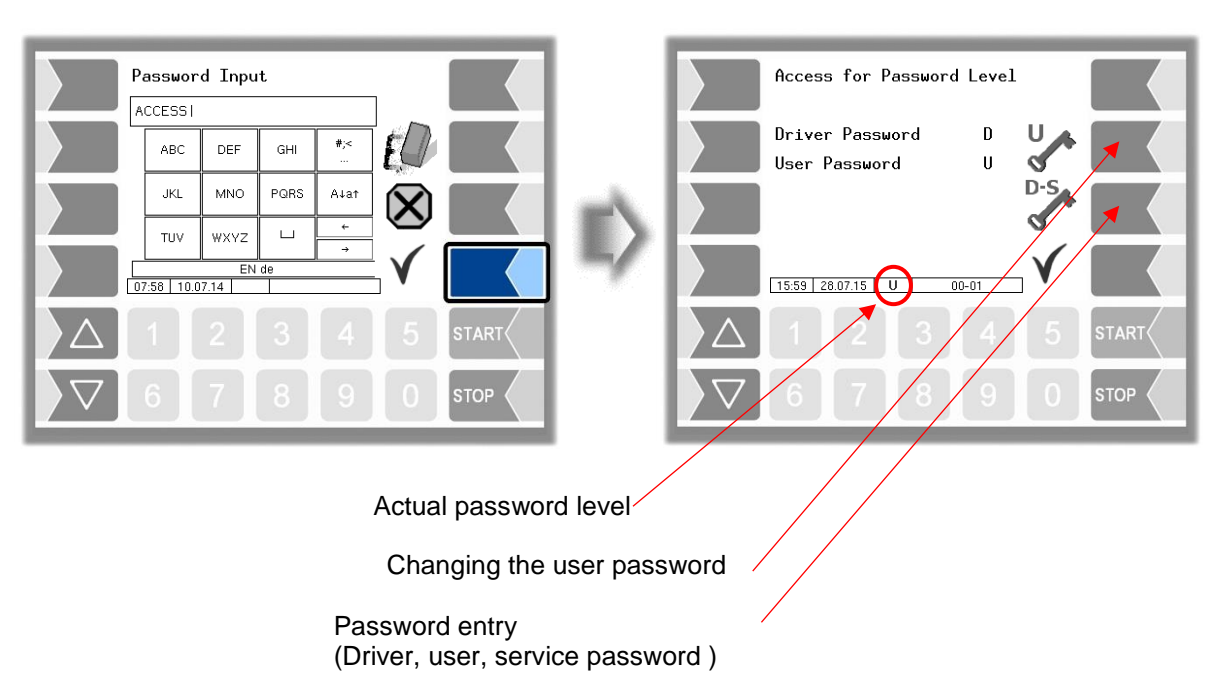

After you have entered the user password or a higher level, the softkey for changing the user password is activated. You can enter a new user password after touching this softkey. The user password can contain letters and numbers.

Touch the softkey "  $\checkmark$  ",to return to the menu selection.

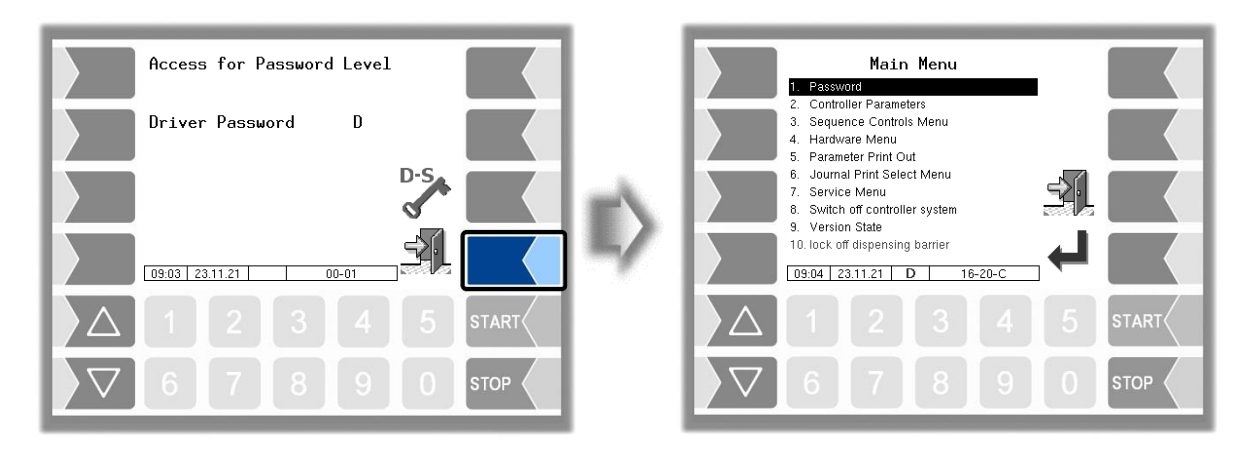

## **4.2** Controller Parameters

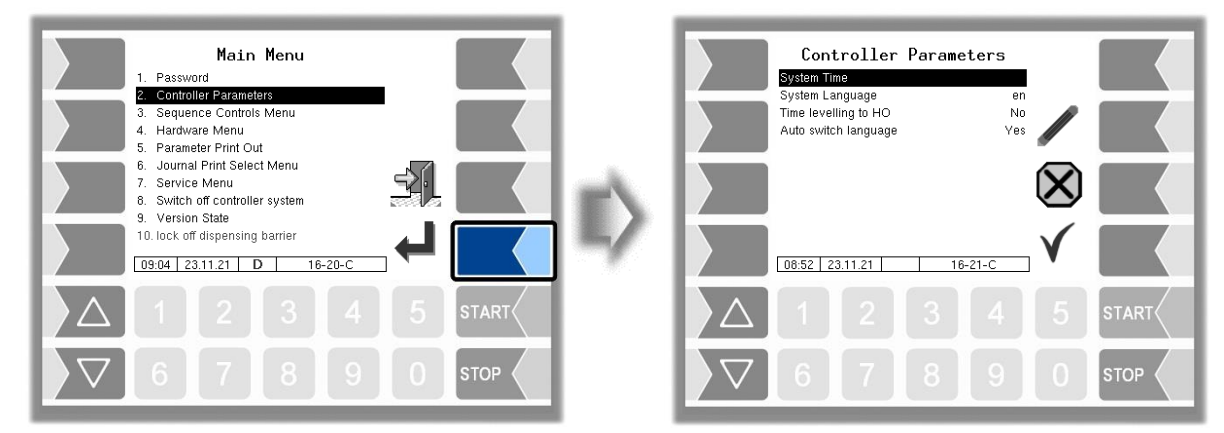

| С | Controller Parameters |                      |                                                   |                                                        |  |  |
|---|-----------------------|----------------------|---------------------------------------------------|--------------------------------------------------------|--|--|
|   |                       | System Time          | Change the date and time settings                 |                                                        |  |  |
|   |                       | Language             | Select the display language                       |                                                        |  |  |
|   |                       |                      | de                                                | German                                                 |  |  |
|   |                       |                      | en                                                | English                                                |  |  |
|   |                       |                      | fr                                                | French                                                 |  |  |
|   | П                     |                      | tr                                                | Turkish                                                |  |  |
|   | U                     |                      | CS                                                | Czech                                                  |  |  |
|   |                       |                      | pl                                                | Polish                                                 |  |  |
|   |                       |                      | ru                                                | Russian                                                |  |  |
|   |                       |                      | it                                                | Italian                                                |  |  |
|   |                       |                      |                                                   |                                                        |  |  |
|   |                       | Time levelling to HO | Switching time synchronisation with office on/off |                                                        |  |  |
|   |                       |                      | Yes:                                              | If a time discrepancy is detected between office       |  |  |
|   |                       |                      |                                                   | (host) and system time, 5 times in succession when     |  |  |
|   | U                     |                      |                                                   | a telegram is received, the system time is adjusted to |  |  |
|   |                       |                      |                                                   | office time after the device has been properly         |  |  |
|   |                       |                      | No                                                | Switched OII.                                          |  |  |
|   |                       |                      | INO.                                              | System time is used                                    |  |  |
|   |                       | Auto switch language | Automatic language change activated/deactivated   |                                                        |  |  |
|   |                       | Auto Switch language | Yes                                               | If the device language differs from the driver         |  |  |
|   |                       |                      | 100.                                              | language determined during driver registration a       |  |  |
|   | U                     |                      |                                                   | dialog box will appear for changing the language.      |  |  |
|   | -                     |                      | No:                                               | The device language is not checked with the driver     |  |  |
|   |                       |                      |                                                   | language.                                              |  |  |
|   |                       |                      |                                                   |                                                        |  |  |

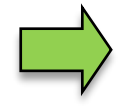

If you change the display language setting, will the system automatic be rebooted.

## 4.2.1 System Time

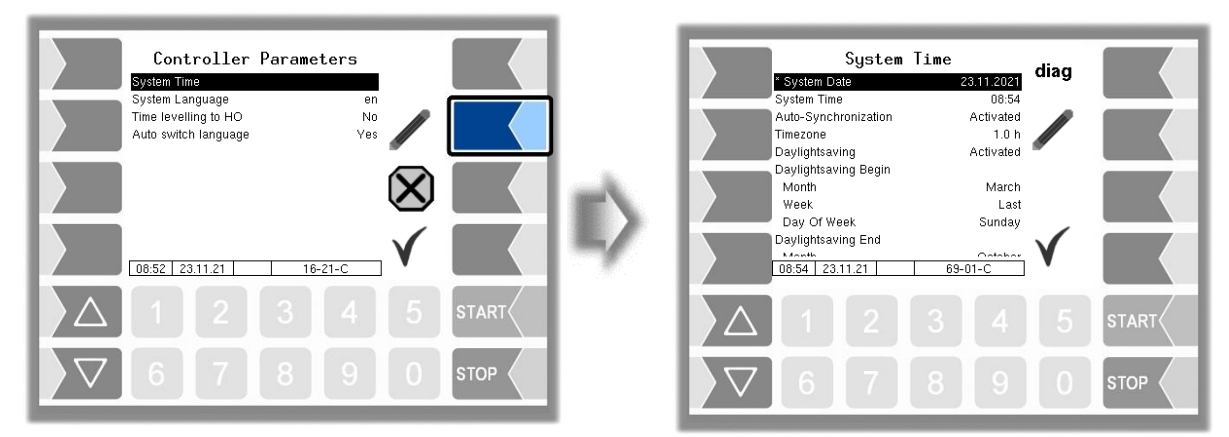

| Sy | System Time |                                      |                                                                                                |  |  |  |  |
|----|-------------|--------------------------------------|------------------------------------------------------------------------------------------------|--|--|--|--|
|    | С           | *System Date Change the date setting |                                                                                                |  |  |  |  |
|    | D           | System Time                          | Change the time setting                                                                        |  |  |  |  |
|    |             | Auto-Synchronisation                 | Activate/deactivate the automatic clock synchronisation via GPS or GPRS. $\rightarrow$ commend |  |  |  |  |
|    |             | Timezone                             | Set the time zone by entering the deviation from UTC                                           |  |  |  |  |
|    |             | Daylightsaving                       | Activate/deactivate the summertime settings                                                    |  |  |  |  |
|    |             | Daylightsaving Begin                 |                                                                                                |  |  |  |  |
|    |             | Month                                | Month when summertime begins                                                                   |  |  |  |  |
|    | U           | Week                                 | Week when summertime begins                                                                    |  |  |  |  |
|    |             | Day Of Week                          | Weekday when summertime begins                                                                 |  |  |  |  |
|    |             | Daylightsaving End                   |                                                                                                |  |  |  |  |
|    |             | Month                                | Month when summertime ends                                                                     |  |  |  |  |
|    |             | Week                                 | Week when summertime ends                                                                      |  |  |  |  |
|    |             | Day Of Week                          | Weekday when summertime ends                                                                   |  |  |  |  |

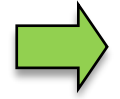

If the date or time setting is changed, the system restarts automatically.

### Diagnostics

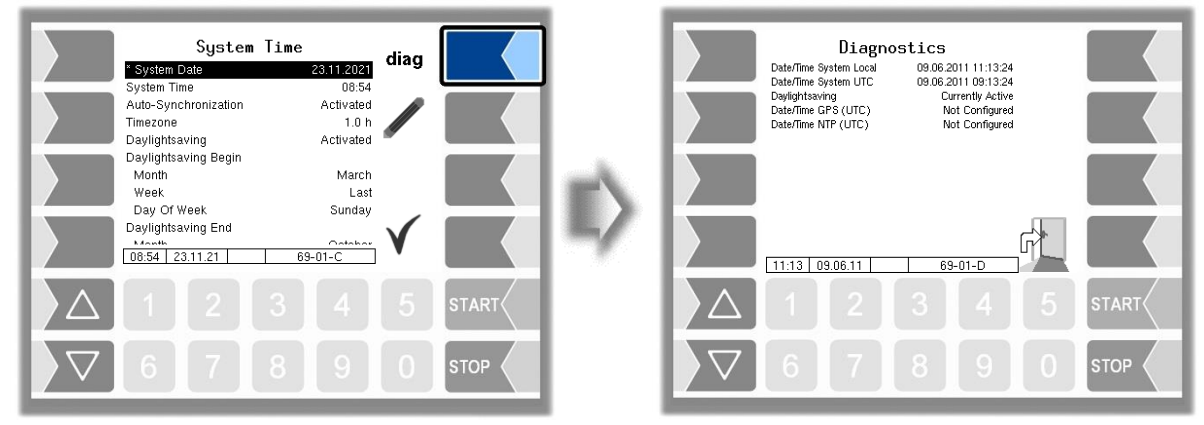

## **4.3** Sequence Controls Menu

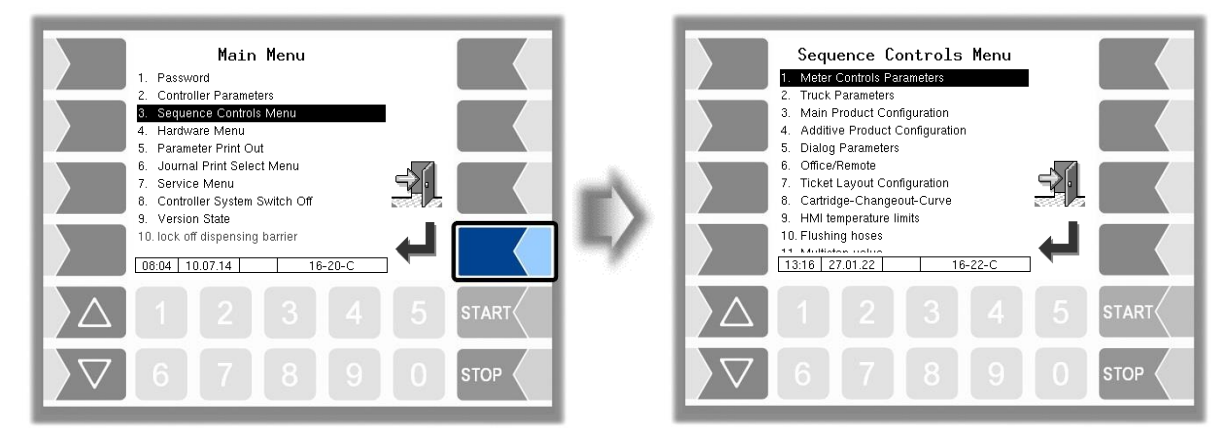

### 4.3.1 Meter Controls Parameters

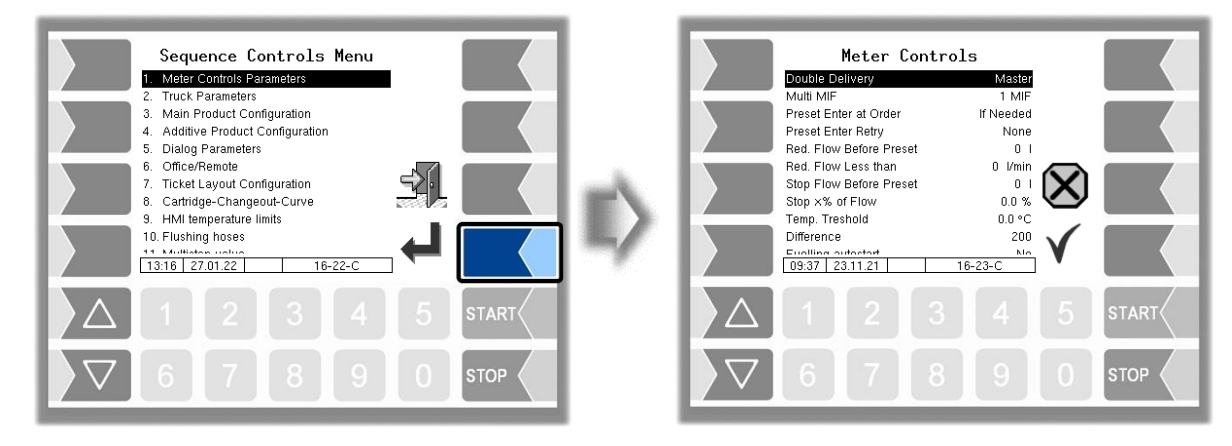

| Μ | Aeter Controls |                       |             |                                                          |  |
|---|----------------|-----------------------|-------------|----------------------------------------------------------|--|
|   |                | Double Delivery       | Switching   | double delivery on/off.                                  |  |
|   |                |                       | No          | Double delivery is deactivated and only one              |  |
|   |                |                       |             | meter per delivery is permitted.                         |  |
|   |                |                       | MIF         | Double delivery is active and the second meter           |  |
|   |                |                       |             | is also started when "meter 1 and 2" (logical 1          |  |
|   |                |                       |             | and 2) is selected.                                      |  |
|   |                |                       |             | After the delivery has been interrupted, both            |  |
|   |                |                       |             | meters must be started individually when                 |  |
|   |                |                       |             | delivery is resumed.                                     |  |
|   |                |                       | Master      | Double delivery is active and the base module            |  |
|   |                |                       |             | acts as the master. For example, the water               |  |
|   |                |                       |             | sensor and differential pressure sensor are              |  |
|   | U              |                       |             | connected to the master.                                 |  |
|   | _              |                       | Slave       | Double delivery is active and the base module            |  |
|   |                |                       | l           | acts as the slave.                                       |  |
|   |                |                       |             | (Default: NO)                                            |  |
|   |                | Multi MIF             | 2 MIF: A Se | econd plug in card for the measurement interface         |  |
|   |                |                       | IS a        | ictivated (up to 4 counters can be operated with         |  |
|   |                | Dreast Enter at Order | Ulis        | )<br>No preset supplify son he entered                   |  |
|   |                | Preset Enter at Order | None:       | No preset quantity can be entered.                       |  |
|   |                |                       | Il needed.  | In the order window <u>can</u> be set a preset quantity. |  |
|   |                |                       | Obligation  | . In the order window <u>musi</u> be set a preset        |  |
|   |                | Dreast Enter Dates    | Nonei       | quality.                                                 |  |
|   |                | Fiesel Eiller Kelly   | Inone.      | Entering a preset quantity cannot be repeated.           |  |
|   |                |                       | n neeueu.   | for entering an additional quantity will appear          |  |
|   |                |                       |             | Tor entering an auditional quantity will appeal.         |  |

| -  |                           |                                                                                                    |
|----|---------------------------|----------------------------------------------------------------------------------------------------|
| 22 |                           |                                                                                                    |
|    |                           | The new preset quantity is added to the current quantity.                                                                                                    |
|    | Red. Flow Before Preset   | The output for flow slow down (logical output 5 to 8) will be<br>activated before reaching the preset quantity corresponding<br>to this input in litres.<br>Therefore are the current delivered quantities of all enabled<br>counters added.                                                              |
|    | Red. Flow less than       | The output for flow slow down (logical output 5 to 8) will be<br>activated, when the flow falls less this value in litres per<br>minute. It will be deactivated again when the flow rises<br>higher than this value. This happens separately for each<br>enabled counter.                                 |
|    | Stop Flow Before Preset   | The counters will be disabled when the current sum of the delivered quantity of all enabled counters is higher than the preset quantity minus the value of this parameter.                                                                                                    |
|    | Stop x% of Flow           | The delivery stops at x% of the output flow before reaching the preset quantity.                                                                                                    |
|    | Temp. Treshold            | The logical output 22 will be activated if the measured temperature exceeds this upper limit at one of the enabled counters.<br>The output will be deactivated either when all measured temperatures are lower than this limit or if the order is finished.                                               |
|    | Difference                | max. difference between the old and new measured value in Liters                                                                                                    |
|    | Only for service purposes | (Default setting: 200)<br>With open calibration switch the amount is given in 1/100 L, which means<br>that for example, for 42 liters is not given 42 but 4200; and the tolerance<br>amount between old and new is only 2 liters. Thus continuously exceeds<br>the difference quantity and is also logged |
|    | Fuelling autostart        | Yes: pump enabling occurs automatically when starting the order. The START key must not be pressed.                                                                                                    |
|    | tolerance quantity        | If in a measuring system one of two counters is used to<br>monitor the return flow during refuelling, a message is<br>issued as soon as the tolerance is exceeded.                                                                                                    |

## 4.3.2 Truck Parameter

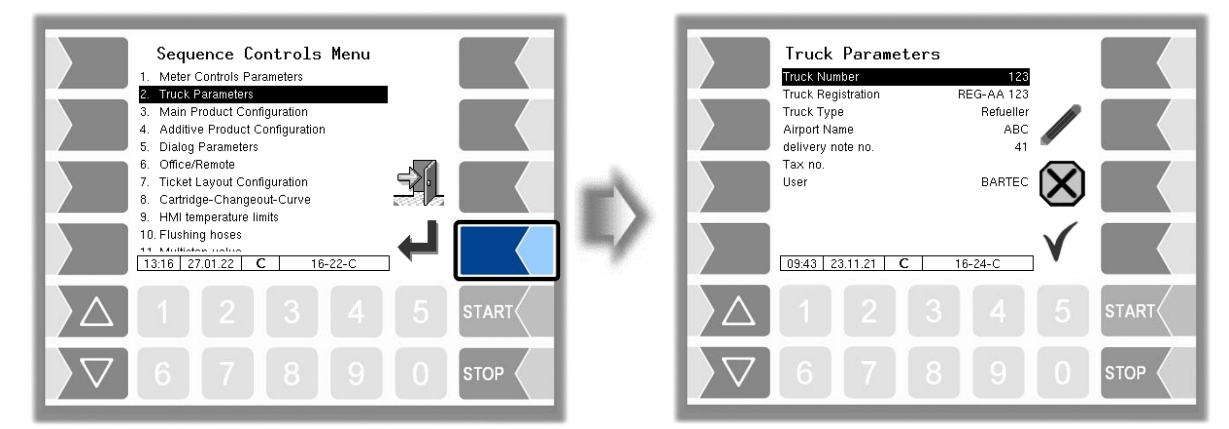

| Т | Truck Parameters |                    |                                                           |  |  |  |
|---|------------------|--------------------|-----------------------------------------------------------|--|--|--|
|   |                  | Truck Number       | Vehicle number                                            |  |  |  |
|   |                  | Truck Registration | Vehicle registration                                      |  |  |  |
|   | U                | Truck Type         | Dispenser                                                 |  |  |  |
|   |                  |                    | Refueller                                                 |  |  |  |
|   |                  | Airport name       | Name of the airport                                       |  |  |  |
|   |                  | Delivery note no   | Last printed ongoing delivery note number. New instead of |  |  |  |
|   |                  |                    | controller parameters (Page 26)                           |  |  |  |
|   |                  | Tax no.            | Format ccnnnnn (2 alphan. / 6 numm.)                      |  |  |  |
|   |                  |                    | If the delivery note is printed out, the numerical part   |  |  |  |
|   |                  |                    | increases similarly to the delivery note number           |  |  |  |
|   | S                | User               | Selection of the operator. An individual operator logo    |  |  |  |
|   |                  |                    | appears on the start screen                               |  |  |  |

## **4.3.3** Main Product Configuration

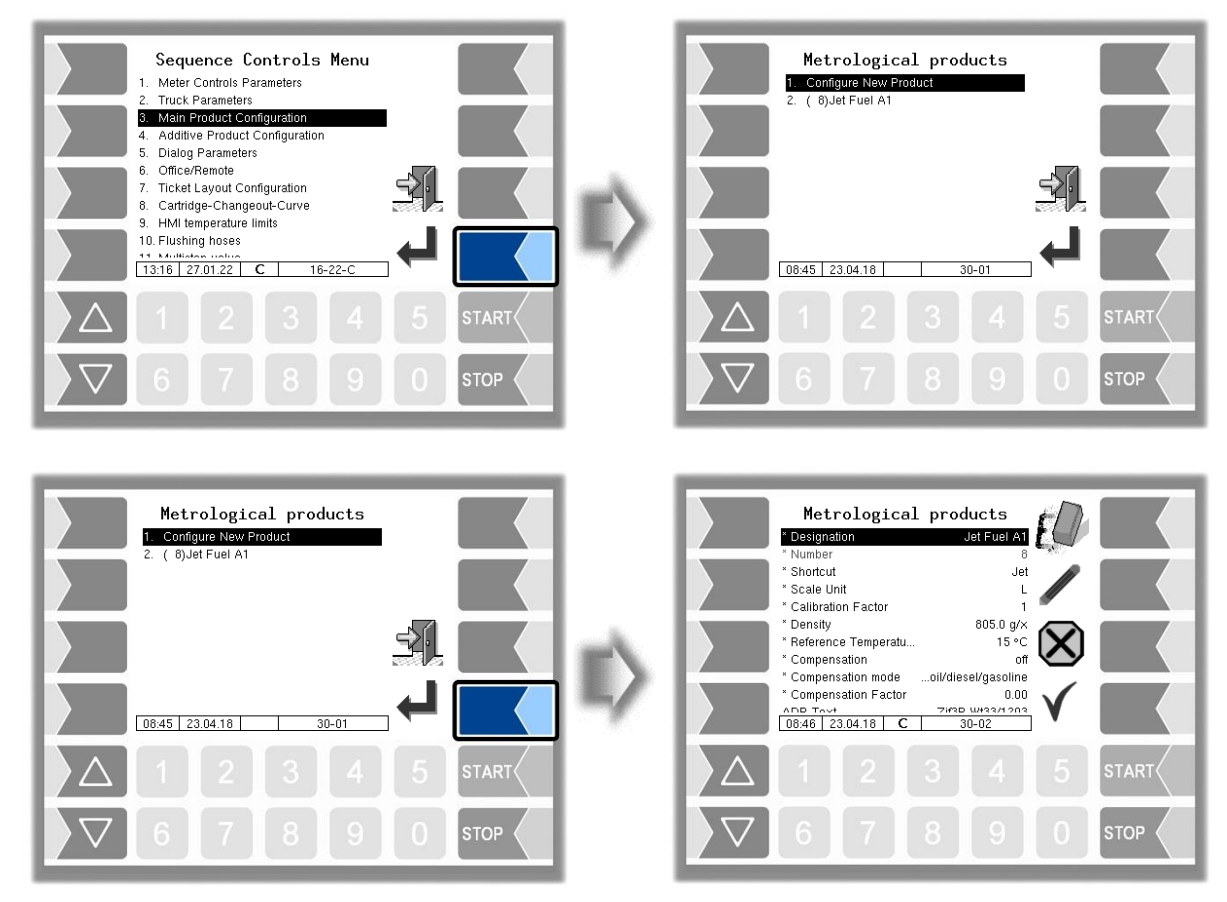

You must first enter the product number. Values have already been defined in accordance with the TDL standard for product numbers 1 to 10. If one of these numbers is typed in, a data record consisting of the product name and short product name is entered automatically. This data can be replaced with other data if required.

| Μ | letro                    | ological products     |                                                                 |  |
|---|--------------------------|-----------------------|-----------------------------------------------------------------|--|
|   | Designation Product name |                       |                                                                 |  |
|   |                          | Number                | Product number (1 to 10 preset acc. to TDL)                     |  |
|   |                          | Shortcut              | Short product name (1 to 10 automatic)                          |  |
|   |                          | Scale unit            | Unit for the measured quantity                                  |  |
|   |                          | Calibration factor    | Pulses per litre (or configured unit)                           |  |
|   |                          | Density               | Average product density at 15 °C                                |  |
|   |                          | Reference temperature | Temperature to which the quantity refers                        |  |
|   |                          | Compensation          | Activates/deactivates temperature compensation                  |  |
|   |                          | Compensation mode     | Specification of the computational mode used for the conversion |  |
|   | -                        |                       | heating oil/diesel/gasoline                                     |  |
|   | С                        |                       | conversion according to DIN 51 757, procedure B                 |  |
|   |                          |                       | lub oil                                                         |  |
|   |                          |                       | conversion according to DIN 51 757, procedure D                 |  |
|   |                          |                       | liquid gas                                                      |  |
|   |                          |                       | conversion according to DIN 51 757, procedure X                 |  |
|   |                          |                       | linear                                                          |  |
|   |                          |                       | conversion procedure with constant compensation factor          |  |
|   |                          | Compensation factor   | Compensation factor for product that is not compensated         |  |
|   |                          |                       | based on density (compensation mode linear)                     |  |
|   |                          | ADR text              | Not used in software versions 1.23.x.                           |  |
|   |                          | Product group         | Not used in software versions 1.23.x.                           |  |
|   |                          | Meter                 | Not used in software versions 1.23.x.                           |  |

## **4.3.4** Additive Product Configuration

You can use measured products that have already been configured as a basis for configuring further products. In this way, for instance, products to which different additives are added can be configured under different product names.

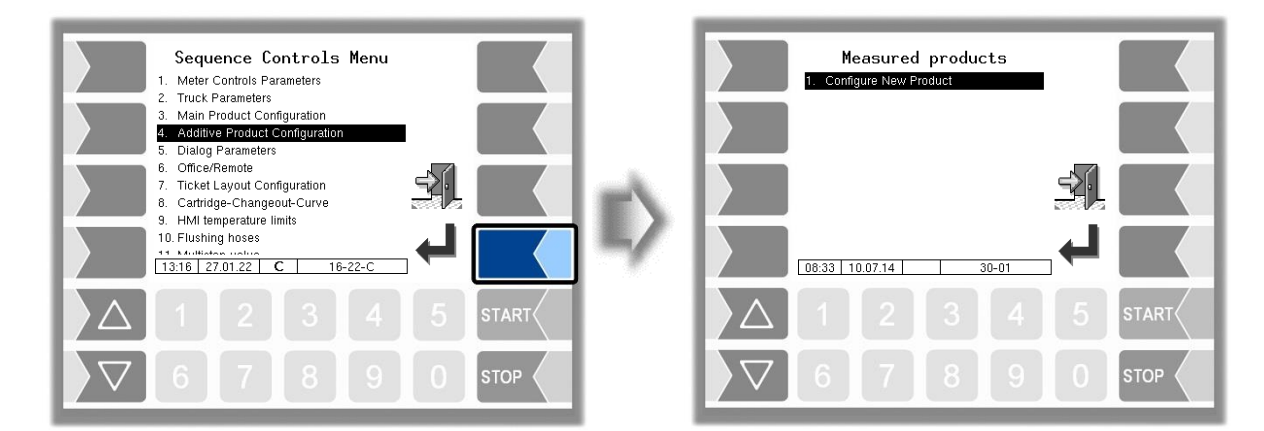

| Ν | leasured products |                        |                                                                                     |  |  |  |  |
|---|-------------------|------------------------|-------------------------------------------------------------------------------------|--|--|--|--|
|   |                   | Designation            | Product name                                                                        |  |  |  |  |
|   |                   | Number                 | Product number                                                                      |  |  |  |  |
|   |                   | Shortcut               | Short product name                                                                  |  |  |  |  |
|   |                   | Metrol. product        | Base product                                                                        |  |  |  |  |
|   | С                 | Add. mixing ratio. 1/x | Mixing ratio, X=quantity of the main product to which 1 litre of additive is added. |  |  |  |  |
|   |                   |                        | An additive is only added if a mixing ratio is configured here!                     |  |  |  |  |
|   |                   | All the following para | ameters are not used in software versions 1.23.x.                                   |  |  |  |  |

## 4.3.5 Dialog Parameters

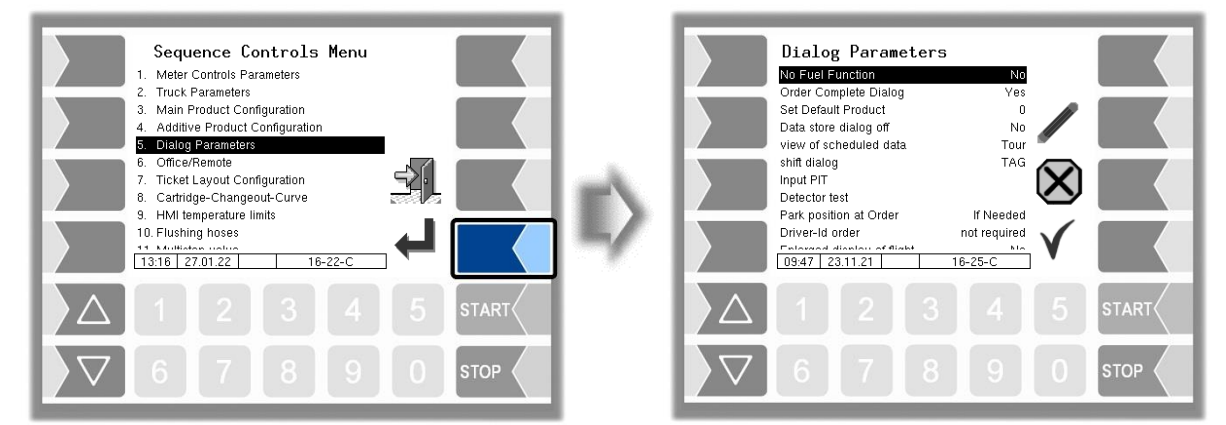

| D | ialo | g Parameters                 | eters                                        |                                                       |                                                |  |
|---|------|------------------------------|----------------------------------------------|-------------------------------------------------------|------------------------------------------------|--|
|   |      | No Fuel-Function             | If this fu                                   | nction                                                | is activated, the order can be deleted as      |  |
|   |      |                              | long as                                      | no pro                                                | oduct has been delivered.                      |  |
|   |      | Order Complete Dialog        | Display of dialogue "Order Complete Dialog". |                                                       | logue "Order Complete Dialog".                 |  |
|   |      |                              | Ja:                                          | The                                                   | driver must confirm the end of delivery in the |  |
|   |      |                              |                                              | Orde                                                  | er Complete Dialog. The message "OC"           |  |
|   |      |                              |                                              | (orde                                                 | er complete) is sent.                          |  |
|   |      |                              | Nein:                                        | The                                                   | message "OC" (Order Complete) is sent          |  |
|   |      |                              |                                              | imm                                                   | ediately after the end of the order            |  |
|   |      | Set Default Product          | When st                                      | When starting an order is the product to be delivered |                                                |  |
|   |      | (Parameter is not supported) | always t                                     | he pro                                                | oduct with this product number. Selecting      |  |
|   |      |                              | another                                      | produ                                                 | uct within an order is possible.               |  |
|   |      | Data store dialog off        | Messag                                       | je "date backup" activate or deactivate.              |                                                |  |
|   |      |                              | Yes                                          | Info                                                  | ormation during the backup of order data is    |  |
|   |      |                              |                                              | not                                                   | <u>t</u> displayed                             |  |
|   |      |                              | No                                           | Info                                                  | ormation during the backup of order data is    |  |
|   |      |                              |                                              | dis                                                   | played                                         |  |
|   |      |                              |                                              |                                                       |                                                |  |
|   |      | View of sheduled data        | Definitio                                    | n of th                                               | he "Order details" dialog/window               |  |
|   |      |                              | Standard                                     |                                                       | The order data fields are displayed            |  |
|   |      |                              |                                              |                                                       | according to the default arrangement.          |  |
|   |      |                              |                                              |                                                       | ID Pos Reg FlightNo Depart Arrival St F        |  |
|   | U    |                              |                                              |                                                       | The content can be edited.                     |  |
|   |      |                              | SKT no                                       | )                                                     | The arrangement of the order data fields is    |  |
|   |      |                              | edit PC                                      | ).                                                    | changed.                                       |  |
|   |      |                              |                                              |                                                       | ID St Pos Reg-Nr AL Dep F Vg                   |  |
|   |      |                              |                                              |                                                       | The content cannot be edited.                  |  |
|   |      |                              | SKT ed                                       | dit                                                   | The content of the order data fields can be    |  |
|   |      |                              | PO                                           |                                                       | edited.                                        |  |
|   |      |                              | Stat-Po                                      | os-                                                   | 3 order data fields in large font              |  |
|   |      |                              | Reg                                          |                                                       | Scheduled data                                 |  |
|   |      |                              |                                              |                                                       | State Position Registration                    |  |
|   |      |                              |                                              |                                                       | A K20 D-ADAJ                                   |  |
|   |      |                              | Tour                                         |                                                       | The Tour window appears instead of the         |  |
|   |      |                              |                                              |                                                       | Order details window.                          |  |
|   |      |                              |                                              |                                                       |                                                |  |
|   |      |                              |                                              |                                                       | Language fr                                    |  |
|   |      |                              |                                              |                                                       | Water detect test Oh                           |  |
|   |      |                              |                                              |                                                       | Sloptank n.v.                                  |  |
|   |      |                              |                                              |                                                       |                                                |  |
|   |      |                              |                                              |                                                       | ini → # 197 7592                               |  |
|   |      |                              |                                              |                                                       | 06:10 23.11.21 16-04-4                         |  |
|   |      |                              |                                              |                                                       |                                                |  |

| 27 |                            |                                                                                                    |                                                                                                    |                                                                                                    |  |
|----|----------------------------|----------------------------------------------------------------------------------------------------|----------------------------------------------------------------------------------------------------|----------------------------------------------------------------------------------------------------|--|
|    | shift dialog               | Definiti                                                                                                    | on of Shift-/D                                                                                                    | river registration                                                                                                    |  |
|    |                            | Yes                                                                                                    | The dialog for shift start.                                                                                                    | or entering the driver data appears at                                                                                                    |  |
|    |                            | No                                                                                                    | The dialog for<br>Fuel-filling car                                                                                                    | or entering the driver data is skipped.<br>an be carried out without driver                                                                                                    |  |
|    |                            | TAG                                                                                                    | The dialog b                                                                                                    | ox for entering the driver data is                                                                                                    |  |
|    |                            |                                                                                                    | Driver identi<br>the Ex TAG<br>TAG.                                                                                                    | fication/registration is carried out via<br>Reader using the Mobile Ex RFID                                                                                                    |  |
|    | Input PIT                  | Enterin<br>If the na<br>refuellin<br>deliver                                                                                                    | ng the names<br>ames are ente<br>ng position ac<br>y start.                                                                                                    | of the refuelling positions (PIT)<br>ered, a dialog box for selecting the<br>cording to this entry appears before                                                                                                    |  |
|    | Detektor-Test message      | Paramo<br>test/wa<br>When y<br>- Tho<br>dep<br>- Tho<br>res                                                                                                    | eter to show c<br>ter sample in<br>you press the<br>e message "W<br>pending on the<br>e timer used t<br>et to the confi                                                     | or hide the softkey for the detector<br>the Delivery window.<br>softkey:<br>Vater test carried out" will be sent,<br>e configured communication interface.<br>o monitor the water sampling period is<br>igured time interval. |  |
|    | Intervall                  | The pe<br>out or a<br>Oh                                                                                                    | riod [h] during<br>a water sampl<br>Periodical mo                                                                                                    | which a detector test must be carried<br>e must be taken.<br>onitoring of the detector test is                                                                                                    |  |
|    |                            | <ul> <li>&gt;Oh The system monitors the period between detector tests. The remaining time is recorded at the end of each order and displayed in the "Tour" dialog box/window.</li> </ul> |                                                                                                    |                                                                                                    |  |
|    | Park position at order     | Switching Park                                                                                                    |                                                                                                    | ion dialog box/window on/off                                                                                                    |  |
|    |                            | If requ                                                                                                    | alrea<br>uired entry                                                                                                    | ady present in the default data                                                                                                    |  |
|    | Driver-id order            | Enter t                                                                                                    | ne driver num                                                                                                    | ber after the order has started.                                                                                                    |  |
|    |                            | <u>Not re</u><br>Alway                                                                                                    | equired<br>rs                                                                                                    | no entry required<br>every time the order is started, the<br>entry is required                                                                                                    |  |
|    |                            | Not with TU/RB wi                                                                                                    |                                                                                                    | with these transaction types the<br>entry is omitted                                                                                                    |  |
|    |                            | Not fo                                                                                                    | r unplanned                                                                                                    | Entry only necessary for Planned operations.                                                                                                    |  |
|    | Enlarged display of flight | After til<br>display<br>Alterna<br>positior<br>transac<br>better r<br>Aircraft registre<br>ECLC<br>State<br>Process ident<br>Refue                                                       | he order has by<br>yed for review<br>tively, the part<br>is status and a<br>stion type) are<br>eadability<br>ation Park position<br>Q V107<br>OnPosition<br>Iling Dispenser | been accepted, the order details will be<br>or modification (window 16-04).<br>ameters aircraft registration, parking<br>freely selectable parameter (here<br>displayed in an enlarged view for                               |  |

#### Description of the menus

-

| 28 | 8 |                           |     |                                                                        |  |  |  |
|----|---|---------------------------|-----|------------------------------------------------------------------------|--|--|--|
|    |   | Change planned order date |     |                                                                        |  |  |  |
|    |   |                           | Yes | Flight details can be changed by the driver                            |  |  |  |
|    |   |                           | No  | No changes can be made by the driver, the softkey pen does not appear. |  |  |  |

## 4.3.6 Office/Remote

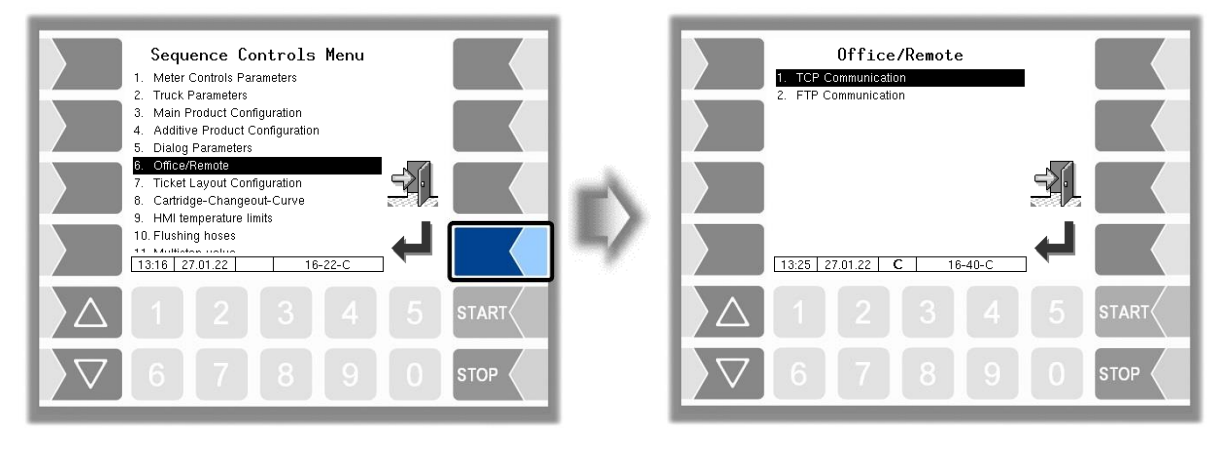

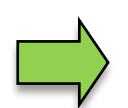

Data are exchanged between the office and the vehicle either via TCP or FTP. Both types of communication must not be used simultaneously.

### 4.3.6.1 TCP-Communication

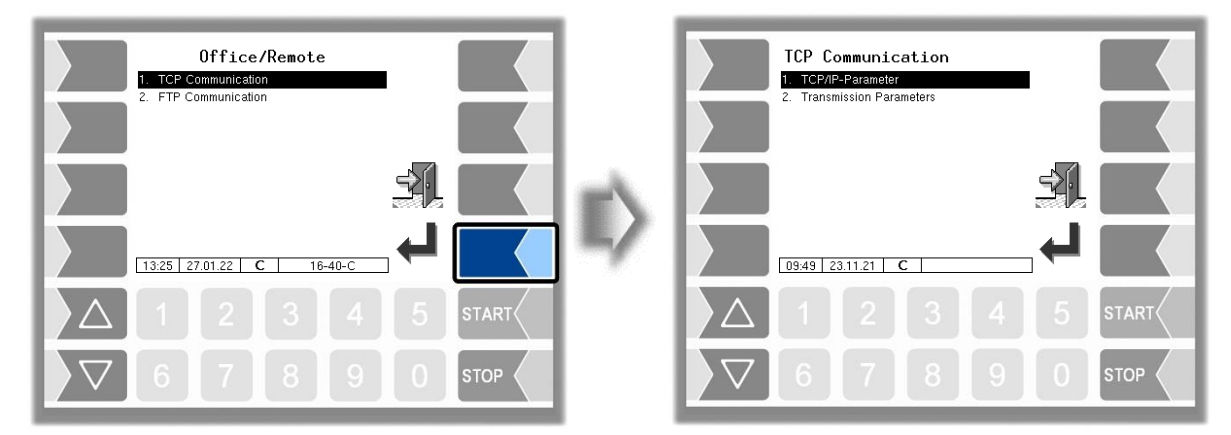

### **TCP/IP** Parameter

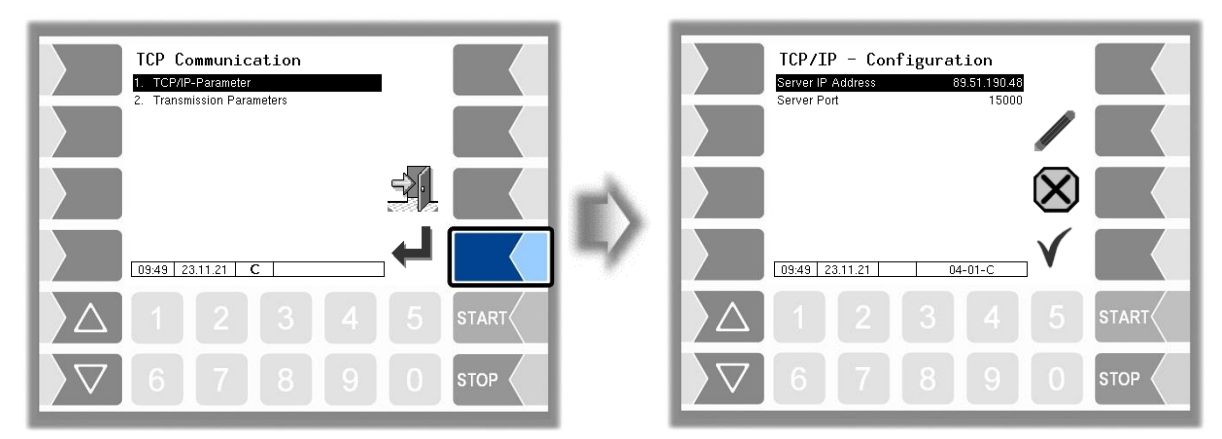

| Т | TCP/IP-Parameter |                   |                                                                           |  |  |  |
|---|------------------|-------------------|---------------------------------------------------------------------------|--|--|--|
|   | U                | Server IP Address | Address for registering the controller (vehicle) on the<br>server(office) |  |  |  |
|   |                  | Server Port       | Port no. on the dial-in server                                            |  |  |  |

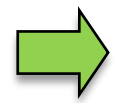

Data must be provided by airport IT

### **Transmission Parameters**

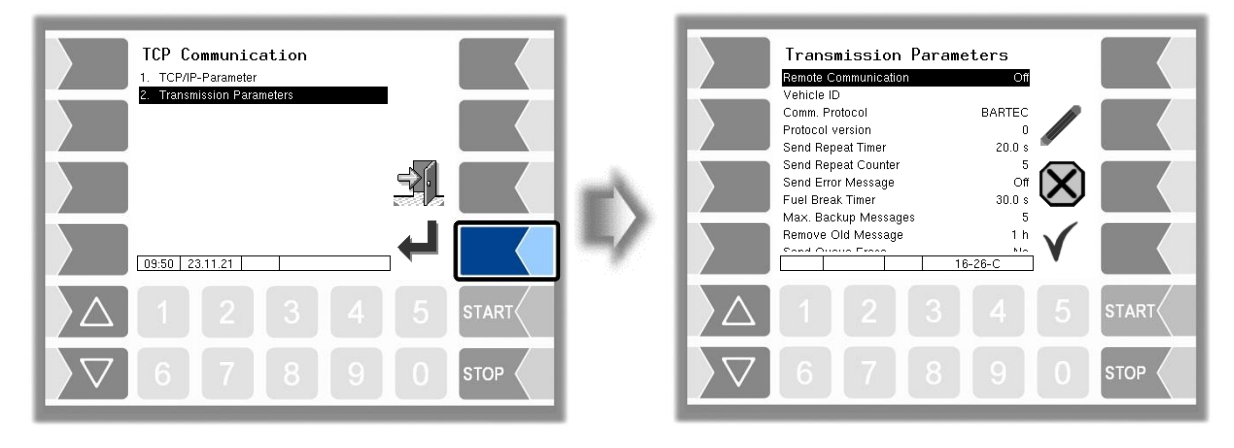

| T | rans | smission Parameters  |                                                               |  |
|---|------|----------------------|---------------------------------------------------------------|--|
|   |      | Remote Communication | On: enabling the features for communication                   |  |
|   |      |                      | Off: disabling the features for communication                 |  |
|   |      | Vehicle-ID           | ID-No. of the vehicle for office communication                |  |
|   |      | Comm. Protocol       | BARTEC: Standard-Protocol                                     |  |
|   |      |                      | FOSI: Flight Order Server Interface                           |  |
|   |      |                      | FOI: Flight Order Interface                                   |  |
|   |      | Protocoll version    | Which version of the communication protocol should be         |  |
|   |      |                      | used?                                                         |  |
|   |      |                      | BARTEC                                                        |  |
|   |      |                      | 0 Protocol status before 25.11.2020                           |  |
|   |      |                      | 1 Additional telegrams RQV and ANV to query the               |  |
|   |      |                      | current tank volume (RQV) or to transmit it to the            |  |
|   |      |                      | office (ANV). Automatic sending of ANV after                  |  |
|   |      |                      | logon or return of the fuel-filling data with ABA             |  |
|   |      |                      | FOI                                                           |  |
|   |      |                      | 0 Data Interface FOI V1-5.pdf                                 |  |
|   |      |                      | Protocol status 16.09.2020                                    |  |
|   | U    |                      | 1 Data Interface FOI V1-6.pdf                                 |  |
|   |      |                      | Add comp. totalizers 1 and 2 helds to message                 |  |
|   |      |                      |                                                               |  |
|   |      |                      | 0 Protocol status 06 12 2018                                  |  |
|   |      |                      | 0 F1010001 Status 00.12.2010                                  |  |
|   |      | Send Repeat Timer    | If no answer is received when a message is sent this          |  |
|   |      | ochu Repeat Timer    | message is repeated after the time entered here               |  |
|   |      | Send Repeat Counter  | If the specified number of repeat transmission attempts are   |  |
|   |      |                      | unsuccessful, an error message is sent.                       |  |
|   |      | Send Error Message   | Errors reported by the controller are sent to the office.     |  |
|   |      | Fuel-Break-Timer     | If delivery was interrupted, a message (delivery interrupted) |  |
|   |      |                      | is sent after the time specified here.                        |  |
|   |      | Max. Backup Messages | Number of messages that are stored in the send queue          |  |
|   |      |                      | when a connection is lost. After reaching the maximum         |  |
|   |      |                      | number, further messages to be transmitted are discarded.     |  |
|   |      |                      | After a renewed connection, the stored messages are sent      |  |
|   |      |                      | one after the other.                                          |  |
|   |      |                      | Parameter value: 10                                           |  |

| 31                       |                                                                                                    |
|--------------------------|----------------------------------------------------------------------------------------------------|
| Remove Old Message       | Validity period of not sent messages. As long as the system<br>is not switched off, the messages in the send queue are<br>retained. After restarting the system, the messages are<br>checked for their expiry time. All messages that are older<br>than the expiry time set here are deleted.<br>Parameter value: 1h                                                                                                    |
| Send Queue Erase         | The return data is deleted from the send queue.                                                                                                    |
| Scheduled Data Frase     | The scheduled data is deleted from the memory                                                                                                    |
| Transmit IPs *           | For communication with VeComm set to "ON". (The message is a header prepended, consisting of a unique message ID and the source and destination address)                                                                                                    |
| Order with msg2 *        | <ul> <li>By default order data is transmitted to the vehicle with the message 3. When communicating with FHS -DispoWin the order data however are sent with the message 2.</li> <li>ON: In this case, the message 3 is used to update the record transmitted with message 2, i.e. it must already exist an order with the corresponding FHS-ID before it is updated with Message 3.</li> <li>OFF: The Message 2 is generally rejected with NAK. New orders can only be transferred with Message 3.</li> <li>Updates can be made only with the corresponding messages 4 and 5.</li> </ul>             |
| No. of specific messages | Number of stored messages texts about reasons for not carried out deliveries. The texts can be edited (see page 32).                                                                                                    |
| Send Login *             | Yes: After setting up a connection and when exiting the configuration menu, a "LogOn" is sent to the office. When opening the configuration menu a "LogOff" is sent.                                                                                                    |
| Show softkey ping *      | <ul><li>OFF: In the main menu, the softkey Ping is hidden.</li><li>ON: Display of the softkey. By pressing the softkey, a PNG command can be sent to the remote site to test the office connection</li></ul>                                                                                                    |
| Order request/ return *  | Under Special functions (order data), the menu item "Request order list" is displayed. Thus scheduled jobs to choose from on the vehicle can already be obtained in the office. For this, the vehicle sends the message 9.29 to the office, whereupon the current configuration is transferred with Msg20 and subsequently an order list is transferred to the vehicle with Msg 26. From this list, the driver can then select an order and then gets from the office the complete order record of the selected order. Alternatively, he can delete the complete list with the soft key Recycle Bin. |
| Simmulate e-mail receipt | By pressing the key ① the function of the output 20 can be tested This output will be activated as soon as a message is received from the office. By acknowledging the message by the driver, the output is deactivated again. An existing office connection is not necessary here. Parameter only appears if output 20 is configured.                                                                                                    |
| Airline data msg60 *     | Yes: The additional airline information transmitted with<br>the Message 60 is stored in the database. These<br>can then be printed out via the N fields on the<br>delivery note.<br>After receiving the message 3 (complete order),<br>the data of the customer record specified in the                                                                                                    |

Description of the menus

| Ċ | 32 |  |                    |         |                                                                                                    |  |
|---|----|--|--------------------|---------|----------------------------------------------------------------------------------------------------|--|
|   |    |  |                    |         | specific-ticket-number data field (2nd and 3rd<br>digits) is also read from the customer master.<br>This information can also be printed on the<br>delivery note.<br>The customer base is transferred to the vehicle<br>with the service tool (b3i). The data must be in<br>SDC format (without SHC). |  |
|   |    |  |                    | No:     | The message is acknowledged with ACK, but the information contained is rejected. No customer data is read from the master file.                                                                                                    |  |
|   |    |  | Append with FHS-ID | Add the | FHS ID to certain telegrams                                                                                                    |  |

\* when "Comm. Protocol" at FOI.

#### Editing message texts

22 <u>German</u> messages texts about reasons for not carried out deliveries are stored. Messages can be added and changed

You can edit the text only after you have changed the number of specific messages or you open the menu "No. of specific messages" in the main menu with the fourth softkey from the top of the display (s. chapter 3.2.1)

• Select parameter "No. of specific messages" and touch the "edit"-softkey. The dialog for entering the Number of messages will be opened.

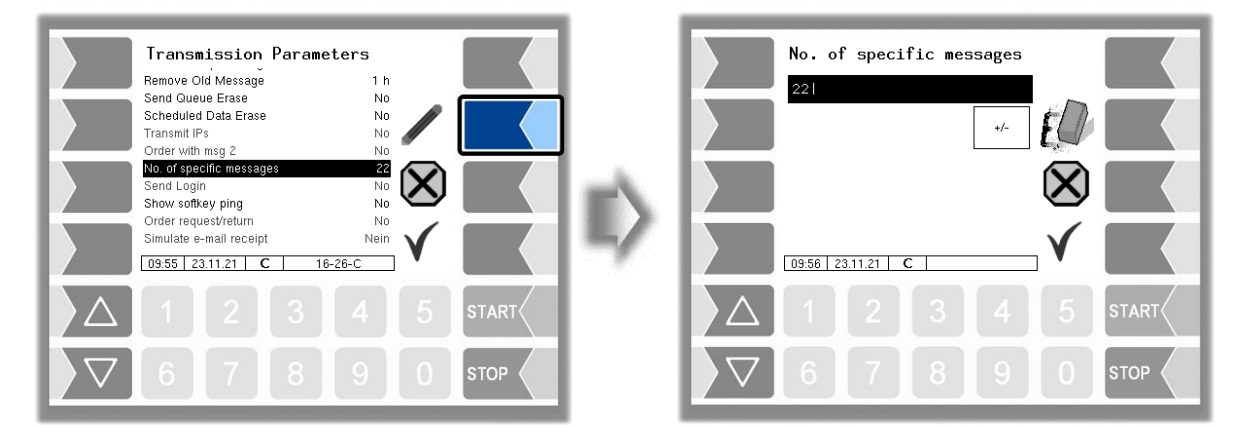

- Enter a number which differs from the current number.
- Confirm the changed number. The list of the stored german messages is opened.

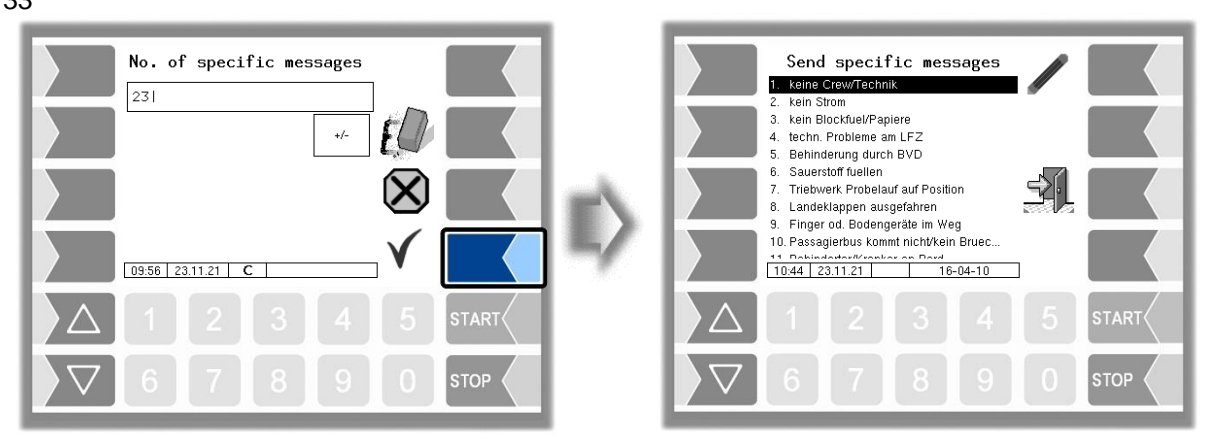

• Select the message which you want to edit and and touch the "edit"-softkey. The dialog for entering text is opened.

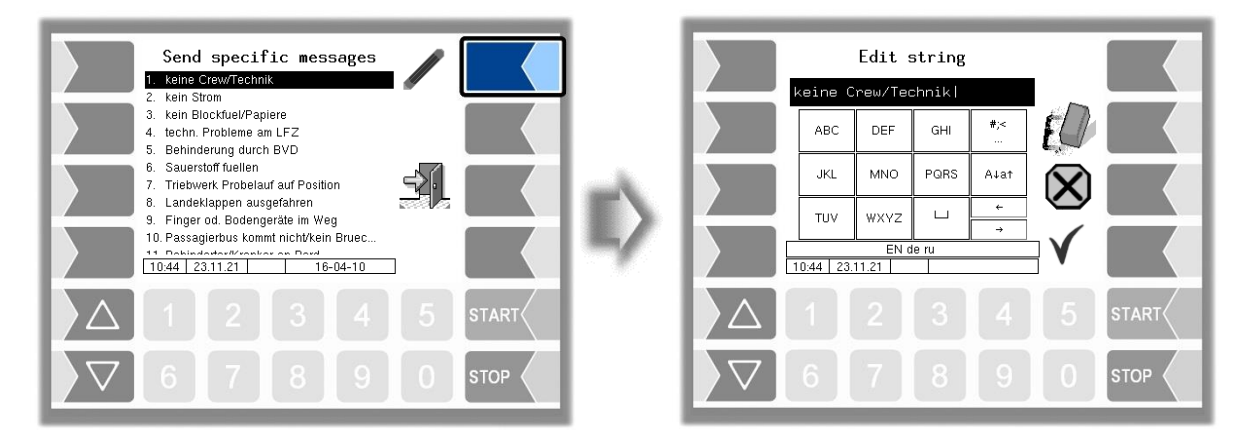

• Change the text into English or create your own new message.

If you have increased the number of texts, for editing existing messages, you can afterwards delete the additional empty messages by entering the previous number.

If you reduce the number of texts will the last messages be deleted.

#### Text change:

In order to be able to transfer the changes made to the PC to the vehicle, the XML file with the message texts must be transferred to the vehicle as a complete list in a b3i package with the service tool. The name of the XML file must be Def\_SpecMessages\_txt.c.xml. A custom message file must have the following structure:

#### <page id="parameter>

<parameter id="MSG\_1" value="a custom Delay-Code"></parameter>

. . . .

<parameter id="MSG\_26"value=" Failure hydrant plant"></parameter>
</page>

To update the list on the vehicle, after installing the b3i package, either reboot the system or go to the main menu.

### **4.3.6.2 FTP Communication**

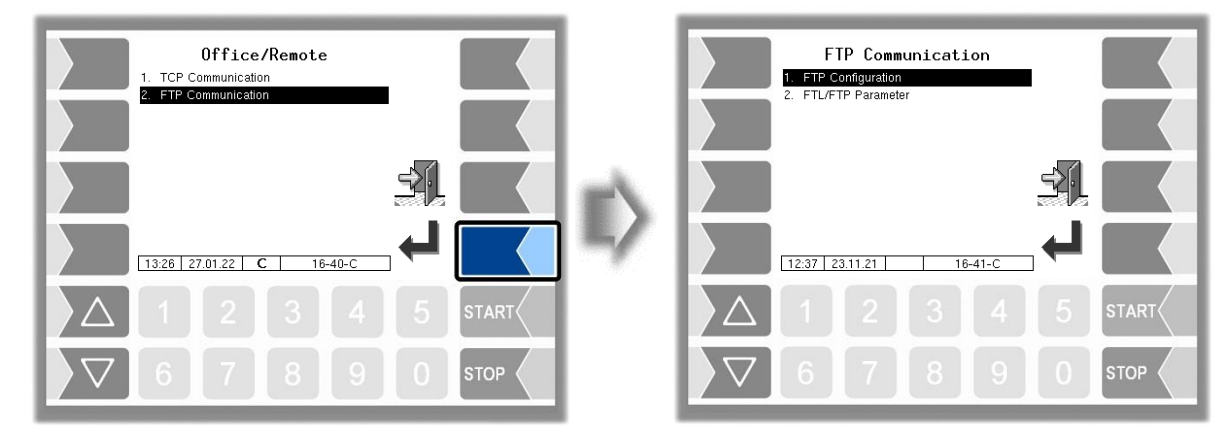

### **FTP Configuration**

FTL default and return data between the office (Host) and vehicle (Client) is transmitted via FTP server. One or more message boxes can be configured for this purpose.

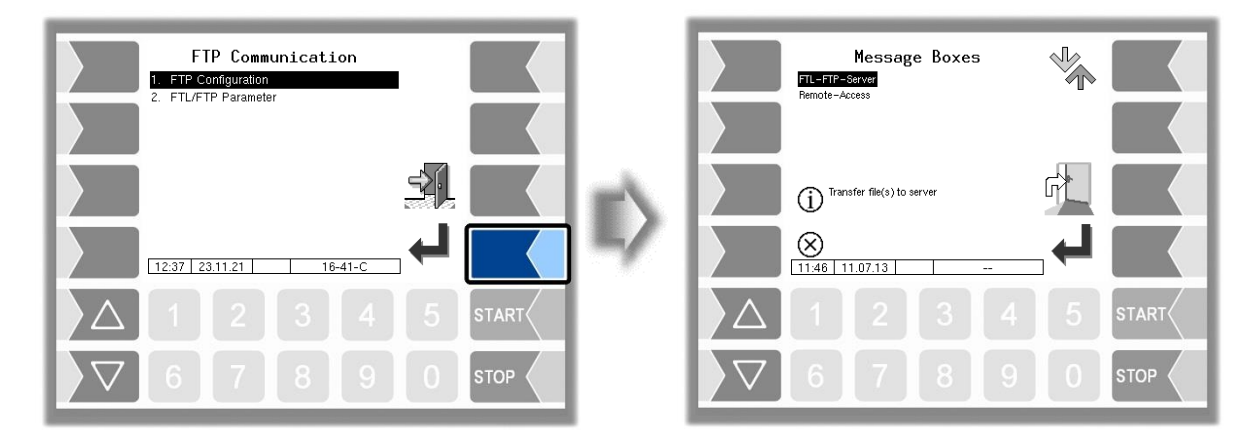

If several message boxes are available for selection, you can use the selection buttons  $\bigcirc$  and  $\triangle$  to select the desired message box.

### **FTL-FTP-Server**

To use the office connection, the message box must be configured for access via the FTL FTP server.

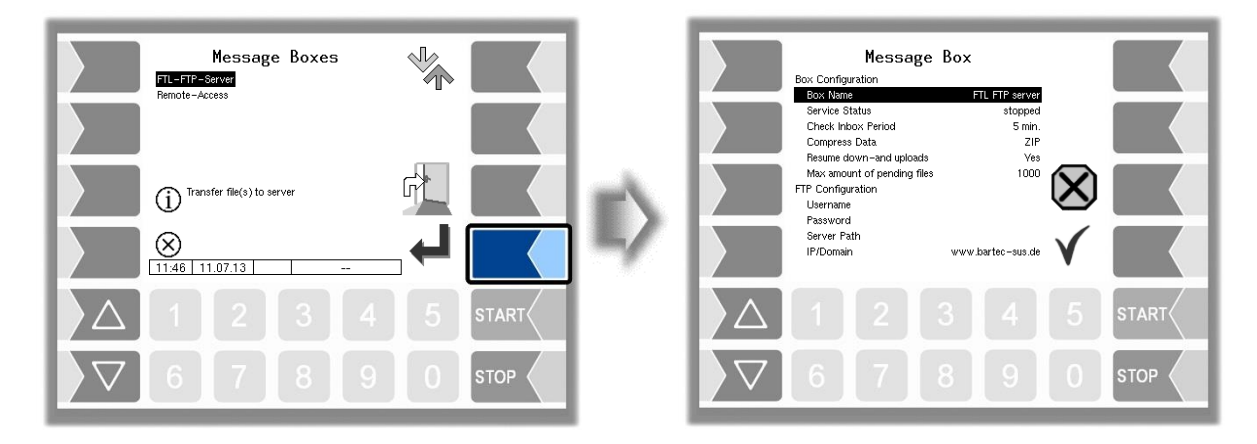
|--|

| 35 |     |                              |                                                                                                    |
|----|-----|------------------------------|----------------------------------------------------------------------------------------------------|
| Ме | ssa | age Box                      |                                                                                                    |
|    |     | Box Configuration            |                                                                                                    |
|    |     | Box Name                     | Displays the name of the message box                                                                                                    |
|    |     | Service Status               | run: Data transfer option ON<br>stopped: Data transfer option OFF                                                                                                  |
|    |     | Check Inbox Period           | Time, which is checked by whether data are available for transmission to the vehicle. Every time you send data, this check also happens <i>default 180 min.</i>    |
|    |     | Compress Data                | ZIP: data to be sent is compressed in ZIP format<br>GZIP: data to be sent is compressed in GZIP format<br>No: data to be sent is not compressed ( <i>default</i> ) |
|    |     | Resume down- and uploads     | Yes: the server supports the resume function (continued with incomplete transmission) <i>default</i><br>No: the server does not support the resume function        |
|    |     | Max. amount of pending files | Maximum number of files that have not been transferred.<br>default 1000                                                                                            |
|    | S   | FTP Configuration            |                                                                                                    |
|    |     | Username                     | name assigned to FTP-Server                                                                                                    |
|    |     | Password                     | password assigned to FTP-Server                                                                                                    |
|    |     | Server Path                  | Directory path for the data access of the vehicle<br>By default, no entry is required                                                                              |
|    |     | IP/Domain                    | Address of the data server                                                                                                    |
|    |     | Port                         | Number of the port the server serves default: 21                                                                                                    |
|    |     | Security                     | - · ·                                                                                                    |
|    |     | Enable TLS/SSL               | Yes data encryption <i>default</i><br>No no data encryption                                                                                                    |
|    |     | Accept any Certificate       | Yes every certificate is accepted<br>No only the registered certificate is accepted                                                                                |
|    |     | Certificate                  | Selection of the certificate (default: bartec_cacert)                                                                                                    |
|    |     | TLS/SSL Version              | Selection of TLS / SSL version (TLSv1 or SSLv3 )<br>(default: TLSv1)                                                                                               |

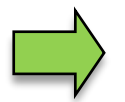

The data transmission option is deactivated for the "Slave" base module.

### **Remote-Access/Online-Service-Function**

To use the online service function, access must be configured here.

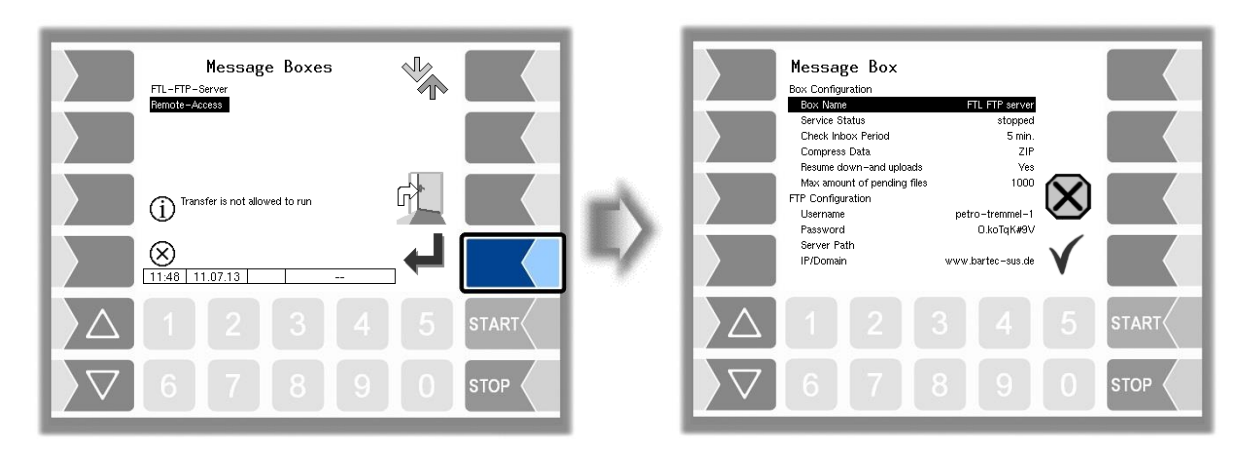

Set the parameters to the values shown in the figure.

| Message Box                 |                   |
|-----------------------------|-------------------|
| Box Configuration           |                   |
| Box Name                    | Remote Access     |
| Service Status              | run               |
| Check Inbox Period          | 180 min.          |
| Compress Data               | ZIP               |
| Resume down-and uploads     | Ves               |
| Max amount of pending files | 1000              |
| FTP Configuration           |                   |
| Username                    | tr-remote-test    |
| Password                    |                   |
| Server Path                 |                   |
| IP/Domain                   | www.bartec-sus.de |
| Port                        | 21                |
| Security                    |                   |
| Enable TLS/SSL              | Ves               |
| Accept any Certificate      | No                |
| Certificate                 | bartec_cacert     |
| TLS/SSL Version             | TLSv1             |

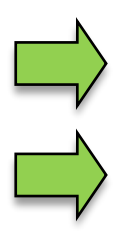

The "Username" and "Password" parameters are assigned by Bartec Service.

The TLS/SSL version in connection with the IP/domain "www.bartec-sus.de" must be set to "TLSv1".

### **FTL/FTP Parameter**

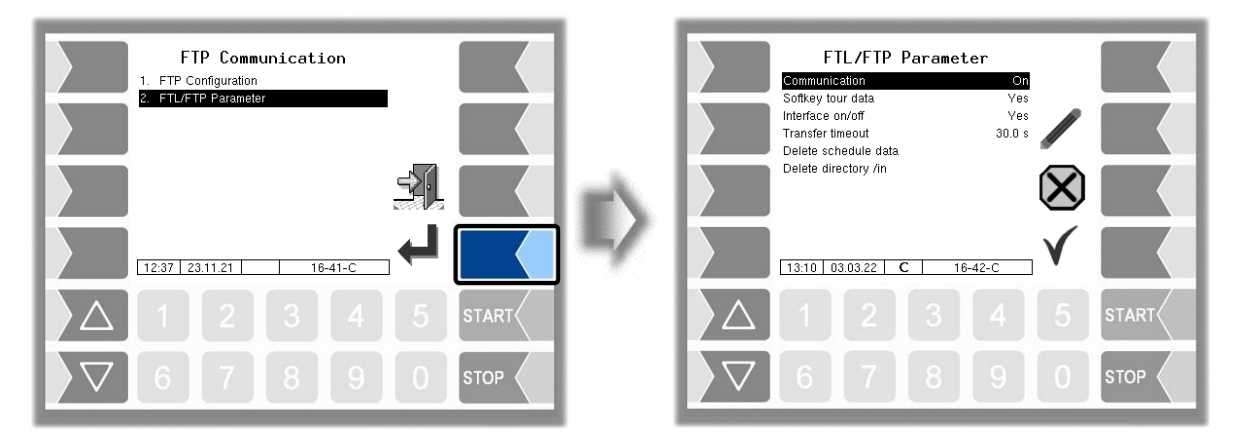

| F | FTL/FTP-Parameter |                   |                                                               |  |  |  |
|---|-------------------|-------------------|---------------------------------------------------------------|--|--|--|
|   |                   | Communication     | Switching FTL/FTP communication on and off.                   |  |  |  |
|   |                   |                   | (Default: Off)                                                |  |  |  |
|   |                   | Softkey tour date | The "FTL/FTP data transfer" softkey is displayed on the start |  |  |  |
|   |                   |                   | screen.                                                       |  |  |  |
|   |                   |                   | (Default: No)                                                 |  |  |  |
|   |                   | Interface on/off  | The interface for the FTL/FTP data transfer, e.g. WLAN, is    |  |  |  |
|   | 0                 |                   | deactivated after the transfer is complete.                   |  |  |  |
|   |                   |                   | (Default: No)                                                 |  |  |  |
|   |                   | Transfer timeout  | If no more data transfer is detected after this time, the     |  |  |  |
|   |                   |                   | transfer process is terminated and a new data transfer can    |  |  |  |
|   |                   |                   | be initiated.                                                 |  |  |  |
|   |                   |                   | (Default: 30 s)                                               |  |  |  |

Description of the menus

| 37 |                      |                                                         |
|----|----------------------|---------------------------------------------------------|
|    | Delete schedule data | Master data are deleted from the database.              |
|    | Delete directory /in | Delete the content of the "/in" directory on the truck. |

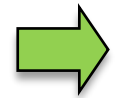

Only one type of communication may be activated, either FTL/FTP communication or TCP/IP communication. Both are not permitted.

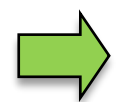

If FTL/FTP communication is used for data transfer, the message box FTL-FTP server must also be configured and its data transfer option switched on.

## 4.3.7 Ticket Layout Configuration

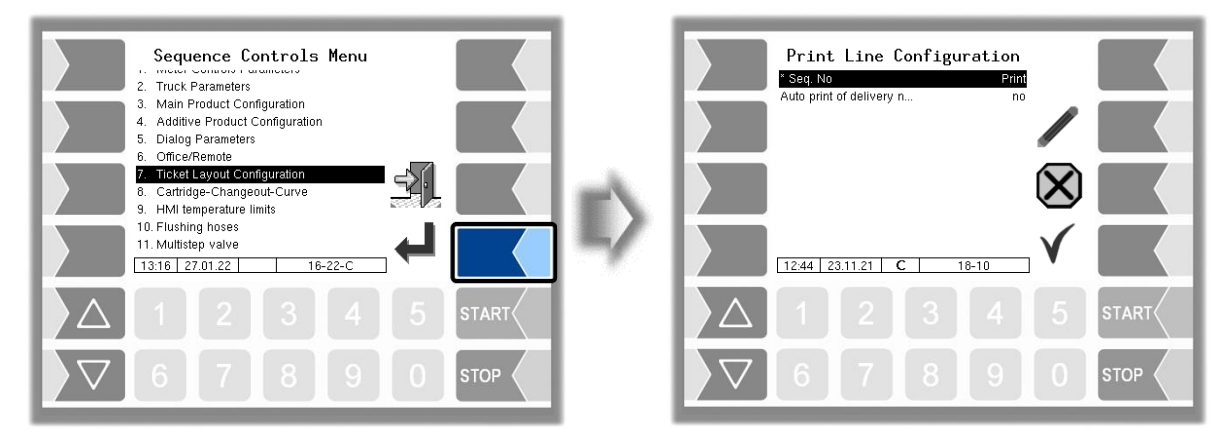

First you can specify whether a sequential number is to be printed on the tickets.

The parameter "*automatic LS-Print*" can be used to configure whether to automatically print the delivery note after leaving the delivery area.

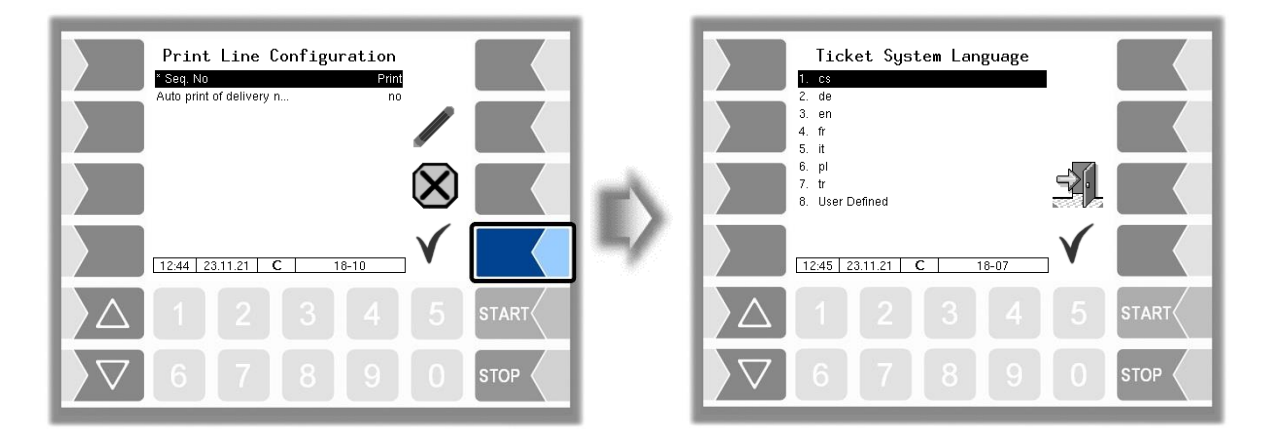

Select the ticket language from the available languages.

When choosing "User Defined", a company-specific ticket is set. This ticket will be provided by BARTEC BENKE with a company-specific layout and in the desired language ("B3i format"). Description of the menus 38

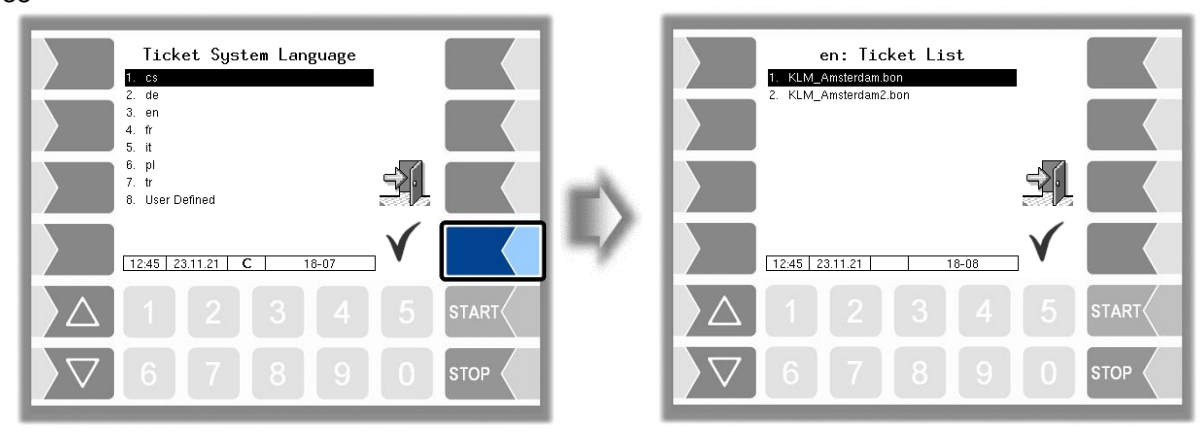

The layout for the tickets is preset in the default forms.

You can configure the content of the ticket and save it under a name of your choice.

| en: Ticket List  I. KLM_Amsterdam bon 2. KLM_Amsterdam2.bon                                                    |              | en: KLM_Amsterdam.bon                                                                                                    |     |
|----------------------------------------------------------------------------------------------------|--------------|----------------------------------------------------------------------------------------------------|-----|
|                                                                                                    | $\mathbb{D}$ | bilivery Bale<br>bilivery Bale<br>Difference<br>The del, end<br>Product runber<br>Temp, avg. uncomp.<br>Dont print<br>Dent print<br>Dent Print<br>Dent print<br>Dent print |     |
|                                                                                                    |              | △ 1 2 3 4 5 s                                                                                                    |     |
| \[     \begin{aligned}         \begin{aligned}         \begin{aligned}         & 5 & 0 & 5 & 5 & 5 & 5 & 5 & 5 |              | <b>○ ○ ○ ○ ○ ○ ○ ○ ○ ○</b>                                                                                                    | ТОР |

Using the  $\stackrel{\checkmark}{\rightarrow}$  softkey, you can configure another ticket based on the default form and save it under another name (ticket identification).

Select a parameter and touch the  $\checkmark$  softkey to make changes.

If you do not enter a ticket identification, the entry is ended when you press the  $\rightarrow$  softkey.

The  $\stackrel{\bigotimes}{\longleftarrow}$  softkey aborts the ticket configuration.

If several tickets have already been configured, you can scroll through them using the  $\stackrel{\boxtimes}{\leftarrow}$  and  $\stackrel{\checkmark}{\rightarrow}$  softkeys.

| Ticl | et Configuration          |    |                                                           |  |  |
|------|---------------------------|----|-----------------------------------------------------------|--|--|
|      | Ticket Identification     |    | Name of the ticket selection                              |  |  |
|      | Horizontal Offset         |    | Number of blanks, calculated from the left-hand margin    |  |  |
|      | LF before ticket          |    | Number of blank lines at the beginning of the ticket      |  |  |
|      | LF before position        |    | Number of lines above the items, calculated from the top  |  |  |
|      | L E hotware resition      |    | of the page                                               |  |  |
|      | LF between position       |    | Number of blank lines between the items                   |  |  |
|      | Max count of pos /page    |    | Number of items until a page break is inserted            |  |  |
|      | Vehicle number            | 2  | Internal fuel tank truck number                           |  |  |
|      | Delivery Date 3           |    | Date of delivery                                          |  |  |
|      | Time del start            | 1  | Time at the start of delivery                             |  |  |
|      |                           | 4  | Time at the end of delivery                               |  |  |
|      | Product number            | 5  | Number of the delivered product                           |  |  |
|      |                           | 0  | Temperature everage for upgempapageted delivery           |  |  |
|      | Customer number           | /  | Number of the outcomer                                    |  |  |
|      |                           | 8  | Number of the customer                                    |  |  |
|      | Uncomp. volume            | 9  | Delivered volume based on the current temperature         |  |  |
|      | Del. note number          | 10 | I ype of the ticket ("Delivery Note") and number          |  |  |
|      | ADR text                  | 11 | Product-specific reference to the relevant item of the    |  |  |
|      | Time meter reading s      | 12 | Time and meter reading at the start of delivery           |  |  |
|      | Driver number             | 12 | Internal driver number                                    |  |  |
|      | Brocot quantity           | 15 | Brosst quantity (or the sum of the proset quantities if a |  |  |
|      | Freset quantity           | 14 | delivery is resumed)                                      |  |  |
|      | Vehicle registration      | 15 | Configured vehicle registration                           |  |  |
|      | Ticket allocation         | 16 | The internal tour number and the internal order number    |  |  |
|      |                           |    | are printed as the ticket number.                         |  |  |
|      | Delivery hose             | 17 | Hose selected for delivery                                |  |  |
|      | Seal information          | 18 | The following line is printed for all measured products:  |  |  |
| S    |                           |    | "Data from calibrated equipment is marked with            |  |  |
|      | Lincomp volume within ()  | 10 | Asterisks *"                                              |  |  |
|      | Oncomp. volume within ( ) | 19 | rife uncompensated volume is printed in brackets in the   |  |  |
|      | Summarize products        | 20 | All items with the same product are summarised as one     |  |  |
|      |                           | 20 | item.                                                     |  |  |
|      | Dipstick level            | 21 | Dipstick level before delivery                            |  |  |
| ι    | GPS position data         | 22 | GPS coordinates at the start of delivery                  |  |  |
|      | Product group             | 23 | The uncompensated volume of configured group 1-           |  |  |
|      |                           |    | products is not printed.                                  |  |  |
|      | sealed                    | 24 | The state of the sealing is printed.                      |  |  |
|      | +Product summation        |    | not supported in FFB                                      |  |  |
|      | Oil company               |    | not supported in FFB                                      |  |  |

The configuration of lines 2 to 24 is not supported in FFB.

# **4.3.8 Cartridge Changeout Curve**

This menu item appears only when a differential pressure sensor is configured (see section 4.4.10).

The filter cartridge replacement curve (cartridge changeout curve) supplied by the filter manufacturer is stored here. For this purpose, the differential pressures for the specified interpolation points must be determined from the curve and entered here.

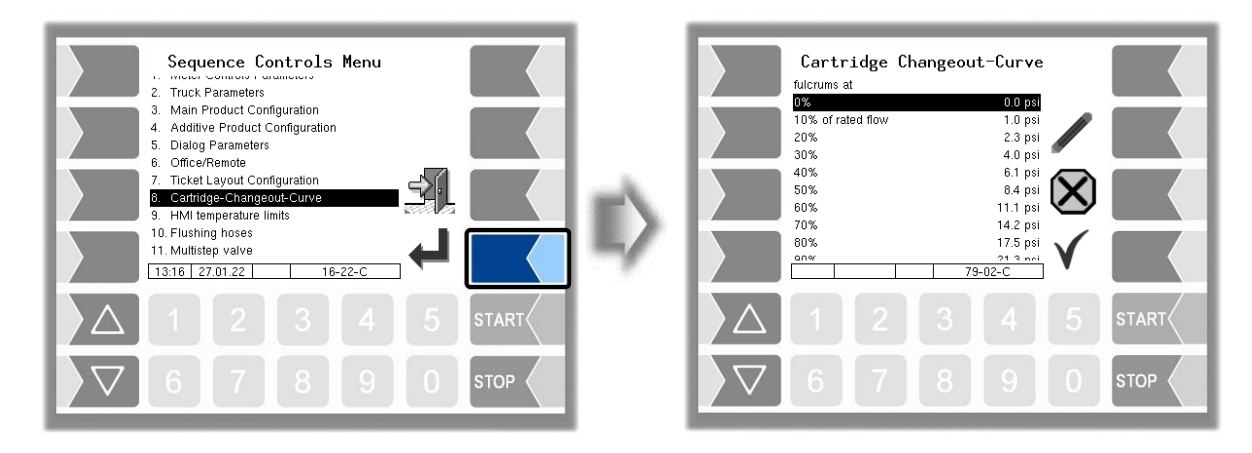

For more information, please contact the BARTEC BENKE service

### 4.3.9 HMI Temperature limits

For systems that are equipped with an HMI-cooling, you can here configure the cooling parameters. (Only available when output 10 is configured.)

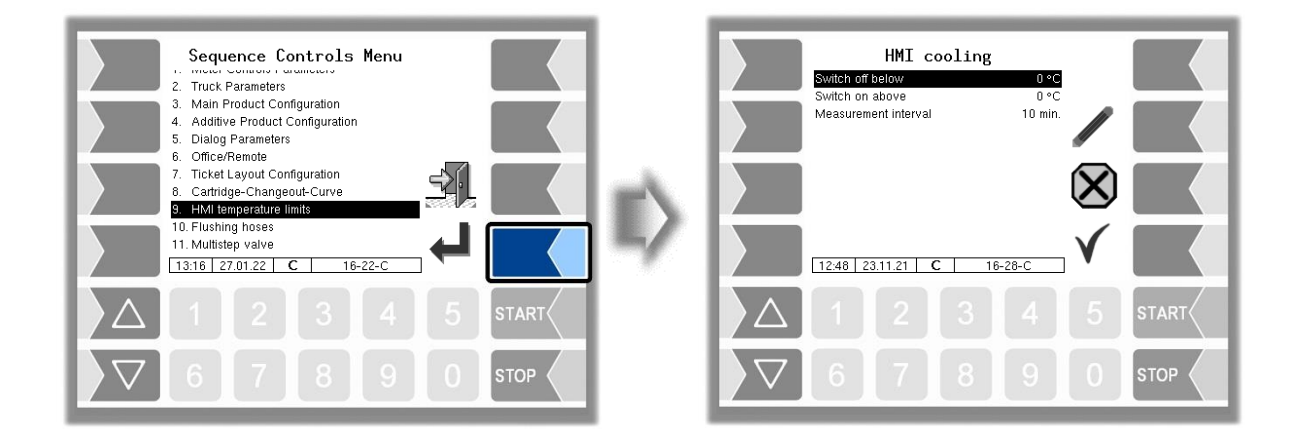

| Н | HMI cooling |                      |                                           |  |  |
|---|-------------|----------------------|-------------------------------------------|--|--|
|   |             | Switch off below     | Switch-Off temperature of the HMI-cooling |  |  |
|   | U           | Switch on above      | Switch-On temperature of the HMI-cooling  |  |  |
|   |             | Measurement interval | Temperature polling interval (minutes)    |  |  |

# 4.3.10 Flushing hoses

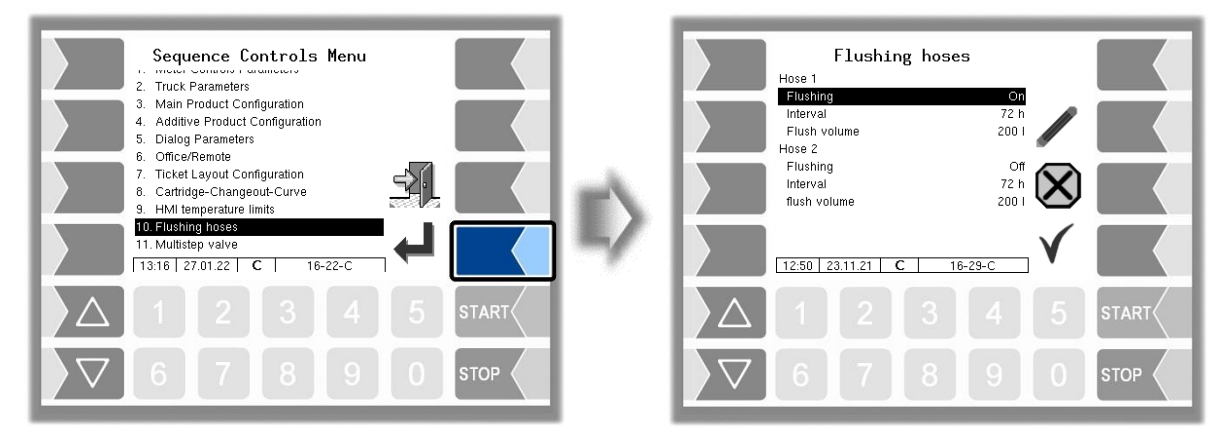

| Flus | ning hoses   |                                                                                                    |
|------|--------------|----------------------------------------------------------------------------------------------------|
|      | Hose 1       |                                                                                                    |
|      | Flushing     | Switching flushing functions on and off.                                                                                                    |
|      |              | The system monitors the flushing interval for the<br>hoses/measuring points and blocks order processing after<br>the time interval has expired.<br>You can flush the hoses using the special functions. The<br>flushing order is preassigned the transaction type TU and<br>the default quantity and cannot be changed. The<br>configured flushing volume of the hose is used as the<br>default volume. The flushing order is stored in the tour<br>journal. |
| S    |              | You must always implement a flushing procedure during first commissioning, after a software update and after deleting the PermRAM.                                                                                                    |
| Ŭ    |              | (Default: Off)                                                                                                    |
|      | Intervall    | The period of time [h] during which the hose must be flushed.                                                                                                    |
|      |              | (Default: 72 h)                                                                                                    |
|      | Flush volume | The flushing quantity for hose 1 must be set according to the pipework and hose length.                                                                                                    |
|      |              | (Default: 200 I)                                                                                                    |
|      | Hose 2       | · · · · · · · · · · · · · · · · · · ·                                                                                                    |
|      | Flushing     | Switching flushing functions on and off.                                                                                                    |
|      |              | (Default: Off)                                                                                                    |
|      | Intervall    | The period of time [h] during which the hose must be flushed.                                                                                                    |
|      |              | (Default: 72 h)                                                                                                    |
|      | Flush volume | The flushing quantity for hose 2 must be set according to the pipework and hose length                                                                                                    |
|      |              | (Default: 200 I)                                                                                                    |

### 42 4.3.11 Multistep valve

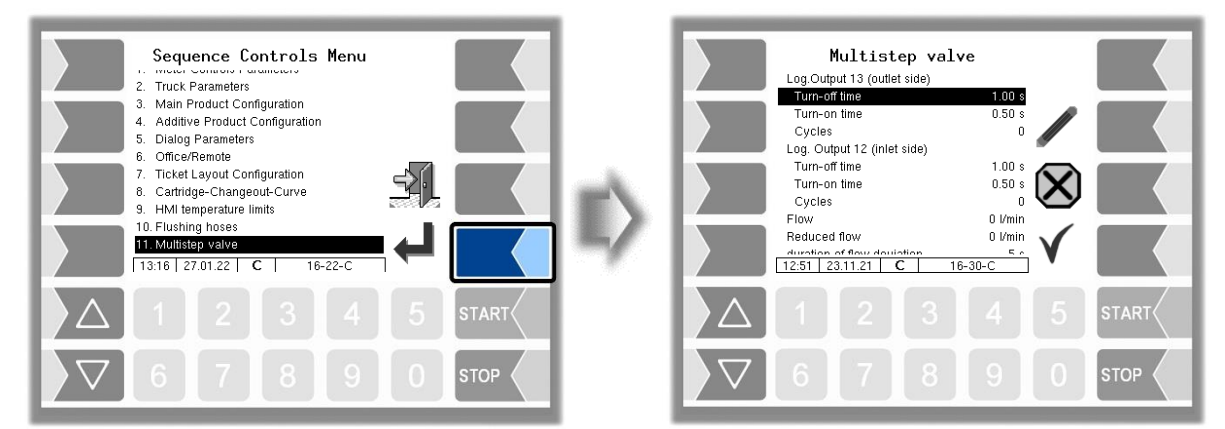

|  |   | Multistep valvel           |                                                               |
|--|---|----------------------------|---------------------------------------------------------------|
|  |   | Log.Out 13 (outlet side)   |                                                               |
|  |   | Turn-off time              | Duration of the deactivation of the output within a cycle     |
|  |   | Turn-on time               | Duration of the activation of the output within a cycle       |
|  |   | Cycles                     | Number of cycles at the logical output 13 for stepwise        |
|  |   | -                          | increase of the flow.                                         |
|  |   | Log.Out 12 (intlet side)   |                                                               |
|  |   | Turn-off time              | Duration of the deactivation of the output within a cycle     |
|  |   | Turn-on time               | Duration of the activation of the output within a cycle       |
|  |   | Cycles 🕴                   | Number of cycles at the logical output 12 for stepwise        |
|  |   |                            | reduction of the flow to the reduced flow (parameter          |
|  |   |                            | "Reduced flow").                                              |
|  |   | Flow 😽                     | maximum flow                                                  |
|  | U |                            | The output 13 is as long pulsed (cycles) until this flow is   |
|  |   |                            | achieved.                                                     |
|  |   | Reduced flow               | Reduced flow for ending the charge on the preset quantity.    |
|  |   |                            | The output 12 is as long pulsed (cycles) until this flow is   |
|  |   |                            | achieved.                                                     |
|  |   | duration of flow deviation | The time defines how long may deviate the set flow, until a   |
|  |   |                            | correction is made by cycle switching.                        |
|  |   |                            | At normal flow a correction is made only when the set flow    |
|  |   |                            | rate is underranged, at reduced flow, when the set flow is    |
|  |   |                            | overshot.                                                     |
|  |   |                            | When stopping the delivery without a preset quantity or       |
|  |   |                            | stopping before reaching the quantity of flow reduction, will |
|  |   |                            | be no control for flow reduction                              |

- \* The stepwise increasing of flow for reaching the configured maximum flow (parameter "flow") or the stepwise reduction for reaching the reduced flow (parameter "Reduced flow") can made in two ways:
  - The number of cycles is chosen so that the configured flow or reduced flow will be are achieved.
  - You configure values for "Flow" and "Reduced flow". In this case the outputs 12 and 13 are pulsed until the configured values are reached.
     The parameter "Cycles" is ignored in this case!

# **4.4 Hardware Menu**

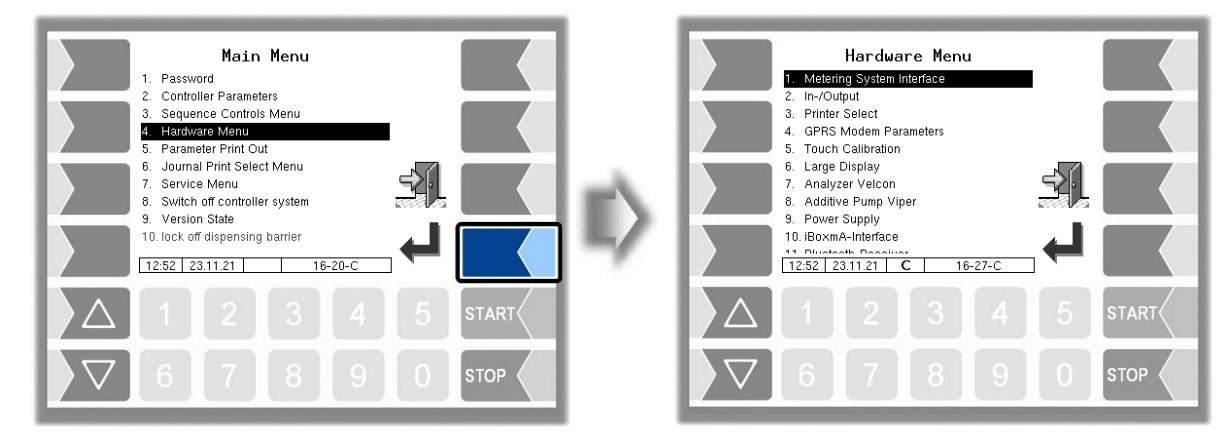

Open the submenu in which you wish to make changes. In this submenu, select the menu entry that you wish to edit and touch the "Edit" key. The window for editing the menu entry appears. Edit the selected parameter (see section 3.3.2).

### 4.4.1 Metering System Interface

If the meter control parameters are configured for a double meter interface you can configure two measurement interfaces for 4 pulse counters in all.

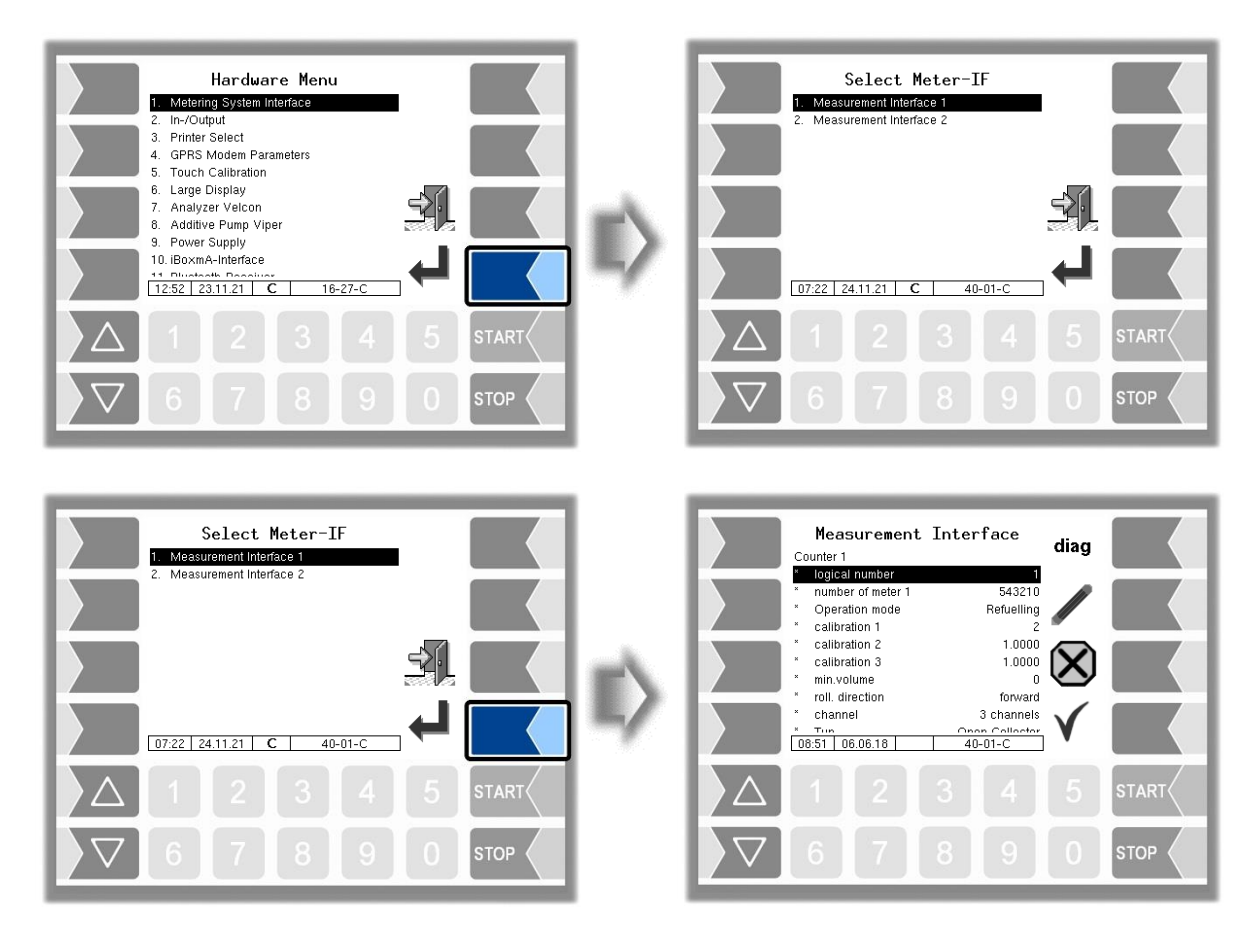

It is recommended to number the counters and the temperature sensor modules consecutive from 1 to 4.

44

#### Measurement Interface 1 Counter 1 (2) logical number Logical assignment of the meter within the system number of meter 1 (2) Manufacturer no. of the measuring chamber Operation mode This parameter is used to set the operation type for which this counter is used. Re- Defuelling: The counter is used for both refuelling and defuelling operations. (Default setting) The counter is used for refuelling operations. Refuelling The counter is used for defuelling operations. Defuelling As of version 1.16.5, it is possible to assign a separate counter for the two main types of operation. In this case, the counter selection is automatically carried out on the basis of the selected transaction type when a process is started. Only for the two special functions TU (technical pumping) and RB (filling the tanker) a manual counter selection must be carried out. Monitoring the non-active counter: In the case of a counter configuration which is separate according to the type of operation, the non-active counter is checked for an impermissible product flow during refuelling or defuelling. The maximum permissible quantity is specified in the menu "Meter Controls Parameters (see С section 4.3.1) under "tolerance quantity". The check is performed for both transaction types. If a quantity above the tolerance quantity (for example, 5 liters) is measured at the counter which is not active, a message appears on the display to check the valve positions. If the tolerance quantity is exceeded repeatedly, the process is stopped. calibration 1 The calibration factor specifies the number of pulses for one litre (or the configured unit) of the product. The calibration factor is specified when the system is calibrated. calibration 2 Three calibration factors can be configured for different product calibration 3 groups. min. volume Minimum delivery volume; the delivery is not calibrated below this volume. If no changes have been made to the pulse generator, roll. direction forward forward corresponds to the ex-works setting for the direction of rotation, i.e. clockwise rotation = positive countina. backward: The rotation direction is counted in the opposite direction Kanäle 2-Kanal Kanaltyp 3-Kanal Type **Open-collector** Current without monitoring Type of the Current with monitoring counter Namur Promass 64 dyn. calibration The calibration factor is used. no yes 5 correction factors for are In the case of dynamic calibration, the 1. (... 5.) flow correction factors can be entered for 5 flow 1. (... 5.) correction С rates. refer to the Temperature of medium during calibration ref.-temperature test report K1 Calibration factors for the viscosity change K2 related to the reference temperature. Temperature sensor 1 (2) logical number Assignement for the temperature sensor calibration 0/-195°C Resistance at 0°C or -195°C (2)

Description of the menus

| 2                                          | الم الم الم الم الم الم الم الم الم الم                                                    |                             |                  |                                                               |  |
|--------------------------------------------|--------------------------------------------------------------------------------------------|-----------------------------|------------------|---------------------------------------------------------------|--|
|                                            |                                                                                            |                             | firmware version | Displays the firmware version                                 |  |
| driver version Displays the driver version |                                                                                            | Displays the driver version |                  |                                                               |  |
|                                            | The diag softkey can be used to access a service function for reading the measuring system |                             |                  | to access a service function for reading the measuring system |  |
| L                                          | interface data.                                                                            |                             |                  |                                                               |  |

Configure the counters 3 and 4 (Measurement interface 2) in the same way.

## 4.4.2 Inputs/outputs

| Hardware Menu 1. Metering System Interface                                                                                                    |    | DIO Configuration diag                                                                                                    |
|----------------------------------------------------------------------------------------------------|----|----------------------------------------------------------------------------------------------------|
| 2 In-/Output<br>3. Printer Select<br>4. GPRS Modem Parameters<br>5. Touch Calibration<br>6. Large Display<br>7. Analyzer Velcon<br>8. Additive Pump Viper<br>9. Power Supply<br>10. IBoxmA-Interface<br>12:53 23:11:21 C 16-27-C | E> | Invert     no       2.Output     no       Joigical allocation     2       Invert     no       3.Output     no       Joigical allocation     0       V     V       Invert     no       Joigical allocation     0       Joigical allocation     0       Joigical allocation     0       V     V       Indication     0       V     V |
|                                                                                                    |    |                                                                                                    |
| ▼     6     7     8     9     0     \$top                                                                                                    |    |                                                                                                    |

| D                     | DIO Configuration                                                                                      |                                       |                                                                 |  |
|-----------------------|----------------------------------------------------------------------------------------------------|---------------------------------------|-----------------------------------------------------------------|--|
|                       |                                                                                                    | 1. (16.) Output                       |                                                                 |  |
|                       |                                                                                                    | logical allocation                    | logical allocation of the outputs                               |  |
|                       |                                                                                                    |                                       | e.g.: In the software, output 2 is the output for enabling      |  |
|                       |                                                                                                    |                                       | measuring point 2. It is connected to physical input 5. In      |  |
|                       |                                                                                                    |                                       | the configuration of input 5, the logical assignment is then    |  |
|                       |                                                                                                    | · · · · · · · · · · · · · · · · · · · | 2.                                                              |  |
|                       |                                                                                                    | invert                                | yes: (The switching behaviour is inverted)                      |  |
|                       |                                                                                                    |                                       | no: (The switching behaviour is not inverted)                   |  |
|                       |                                                                                                    | 1. (16.) Input                        |                                                                 |  |
|                       |                                                                                                    | logical allocation                    | logical allocation of the outputs                               |  |
|                       |                                                                                                    |                                       |                                                                 |  |
|                       | U                                                                                                    | invert                                | Yes: The switching behaviour is inverted                        |  |
|                       |                                                                                                    |                                       | No: The switching behaviour is not inverted                     |  |
|                       |                                                                                                    | resting state                         | low: positive switching                                         |  |
|                       |                                                                                                    |                                       | high: negative switching                                        |  |
|                       |                                                                                                    | LOG-Level                             | Specifies the scope of the entries in the log file (by entering |  |
|                       |                                                                                                    |                                       | the bit significance)                                           |  |
|                       |                                                                                                    |                                       | 0: No entries                                                   |  |
|                       |                                                                                                    |                                       | 2: Entries for outputs                                          |  |
| 1: Entries for inputs |                                                                                                    |                                       | 1: Entries for inputs                                           |  |
|                       |                                                                                                    |                                       | 4: Other accesses                                               |  |
|                       |                                                                                                    | firmware version                      | Displays the firmware version                                   |  |
|                       | driver version Displays the driver version                                                             |                                       |                                                                 |  |
| Т                     | The diag softkey can be used to access a service function for testing the functionality of the I/O box |                                       |                                                                 |  |

The diag softkey can be used to access a service function for testing the functionality of the I/O bo inputs/outputs.

### 46 **4.4.3** Printer Select

First select the type of printer that shall be used as the standard printer.

| Hardware Menu 1. Metering System Interface 2. In-/Output 3. Printer Select 4. GPRS Modem Parameters 5. Touch Calibration                                        |              | Drucker-Auswahl<br>1. Epson TMU 295<br>2. Tally Genicom MIP480 |
|----------------------------------------------------------------------------------------------------|--------------|----------------------------------------------------------------|
| 6. Large Display<br>7. Analyzer Velcon<br>8. Additive Pump Viper<br>9. Power Supply<br>10. IBoxmA-Interface<br>11. Divident Deschiver<br>12.56 23.11.21 16-27-C | $\mathbb{D}$ |                                                                |
|                                                                                                    |              |                                                                |
| ∇     6     7     8     9     0     stop                                                                                                    |              |                                                                |

Following you can configure the parameters for the selected printer.

### Epson TMU 295

| Drucker-Auswahl 1. Epson TMU 295 2. Tally Genicom MiP480 | Epson-TM Print function Print function Print mode Lin Printer type TM-U23 Paper Output Front Paper release Unes per page Set |  |
|----------------------------------------------------------|----------------------------------------------------------------------------------------------------|--|
|                                                          | Output         Prii           Extended log         n           12:57         23.11.21         C                              |  |
|                                                          |                                                                                                    |  |
|                                                          | 6 7 8 9                                                                                                    |  |

| Ε | EPSON TM |                    |                                                                                      |                                                                                  |               |
|---|----------|--------------------|--------------------------------------------------------------------------------------|----------------------------------------------------------------------------------|---------------|
|   |          | Print Function     | yes Printer activated                                                                |                                                                                  |               |
|   |          | Print mode         | dynamic (TM-U295)                                                                    | Print mode according to printer typ<br>(transfer dynamic or line-wise)           | De            |
|   |          | Printer type       | <b>TM-U295 *</b><br>TM-U220<br>TM-T88                                                | Select the printer type used                                                     |               |
|   |          | Paper Output Front | yes The paper is output<br>no The paper is output                                    | at the front.<br>at the back.                                                    |               |
|   | U        | Paper release      | yes The paper is releas<br>no The paper is not rel                                   | ed after printing.<br>leased after printing.                                     | only<br>-U295 |
|   |          | Lines per page     | Number of lines (including<br>when parameters are prin<br>no page breaks (default: 5 | the footer) to the end of a page<br>ted. If 0 is entered here, there are<br>54). | 0<br>MT       |
|   |          | Output             | Prrint: Print job is sent<br>File: Print is saved in                                 | to the printer.<br>a file and is ready for processing (                          | truck).       |
|   |          | Extended log       | yes: Communication bet<br>stored.                                                    | tween the printer and the system 3                                               | 3003 is       |

 $\star$  Default values

### Tally Genicom MIP 480

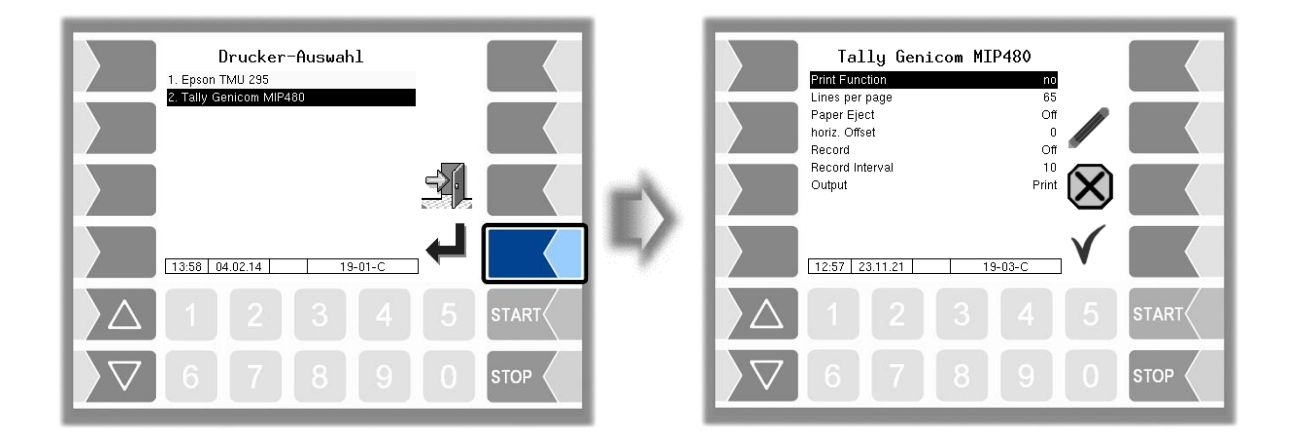

| Та | lly ( | Genicom MIP 480 |                                                                                |  |  |  |  |
|----|-------|-----------------|--------------------------------------------------------------------------------|--|--|--|--|
|    |       | Print Function  | yes: Printer activated                                                         |  |  |  |  |
|    |       |                 | no: Printer deactivated                                                        |  |  |  |  |
|    |       | Lines per page  | Number of lines (including the footer) to the end of a page when               |  |  |  |  |
|    | U     |                 | single pages are printed (journal and parameter printing). If 0 is             |  |  |  |  |
|    |       |                 | entered here, there are no page breaks (default value: 65).                    |  |  |  |  |
|    |       | Paper Eject     | on: The paper is ejected                                                       |  |  |  |  |
|    |       |                 | off: The paper remains in the printer and can be printed on                    |  |  |  |  |
|    |       | horiz. Offset   | horizontal offset for perforated paper (default setting: 12                    |  |  |  |  |
|    |       |                 | characters)                                                                    |  |  |  |  |
|    |       | Record          | On: Communication between the printer and the system 3003                      |  |  |  |  |
|    |       |                 | is stored. <b>*</b>                                                            |  |  |  |  |
|    |       | Record Interval | Storage duration of the recordings <b>*</b> ( <i>default setting 10 days</i> ) |  |  |  |  |
|    |       | Output          | Prrint: Print job is sent to the printer.                                      |  |  |  |  |
|    |       |                 | File: Print is saved in a file and is ready for processing                     |  |  |  |  |
|    |       |                 | (truck).                                                                       |  |  |  |  |

\* These parameters are not available in the FFB software.

# **4.4.4 GPRS Modem Parameters**

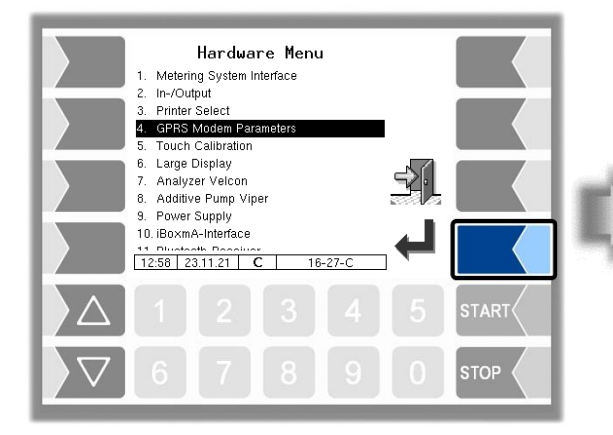

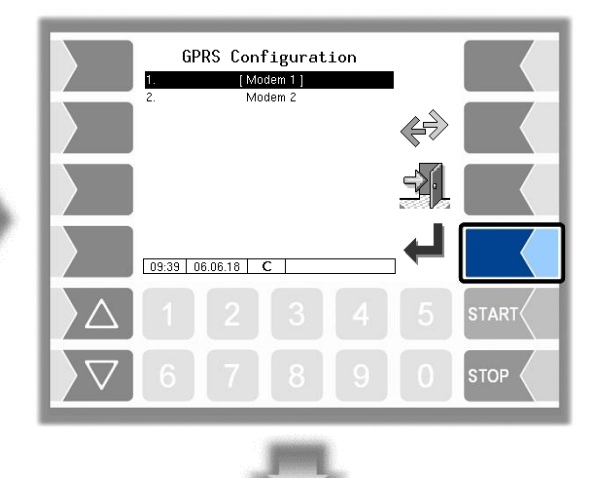

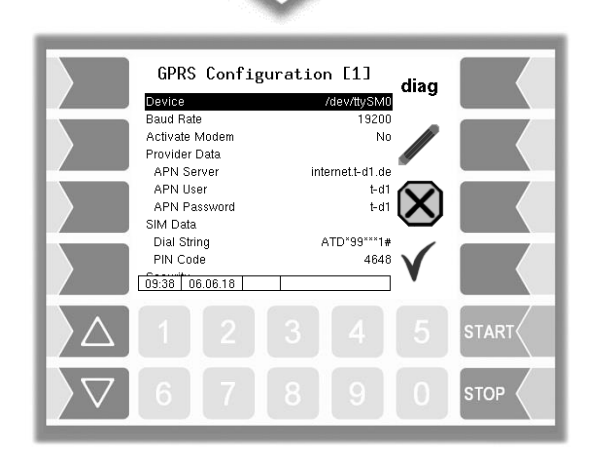

| G | PR | PRS Configuration     |                                                           |  |  |  |
|---|----|-----------------------|-----------------------------------------------------------|--|--|--|
|   |    | Device                | Interface (default: /dev/ttySM0)                          |  |  |  |
|   |    | Baud Rate             | 57600 (default)                                           |  |  |  |
|   |    | Activate Modem        | Yes: Modem activated                                      |  |  |  |
|   |    |                       | No: Modem not activated                                   |  |  |  |
|   |    | Provid <u>er Data</u> |                                                           |  |  |  |
|   |    | APN-Server            | Provider's dial-in server                                 |  |  |  |
|   |    | APN User              | Provider                                                  |  |  |  |
|   |    | APN Password          | Password for accessing the selected server                |  |  |  |
|   |    | SIM da <u>ta</u>      |                                                           |  |  |  |
|   |    | Dial String           | Entry of the dial string                                  |  |  |  |
|   | U  |                       | When the system starts dialling, the configured number is |  |  |  |
|   |    |                       | dialled.                                                  |  |  |  |
|   |    | PIN-Code              | PIN for SIM card                                          |  |  |  |
|   |    |                       | The PIN must be entered here before the SIM card          |  |  |  |
|   |    |                       | is inserted.                                              |  |  |  |
|   |    |                       | Turn off the system before inserting the SIM              |  |  |  |
|   |    |                       | card!                                                     |  |  |  |
|   |    | Security              |                                                           |  |  |  |
|   |    | Report IP To BARTEC   | Yes: IP address is sent to BARTEC BENKE with each dial    |  |  |  |
|   |    |                       | up connection.                                            |  |  |  |
|   |    |                       | No: IP address will not be sent.                          |  |  |  |

After changing GPRS configuration parameters (e.g. the PIN Code) you must save the changes by leaving the configuration menu. Only when you open the configuration again you can check whether the system is on-line by using the diag softkey (see page 49).

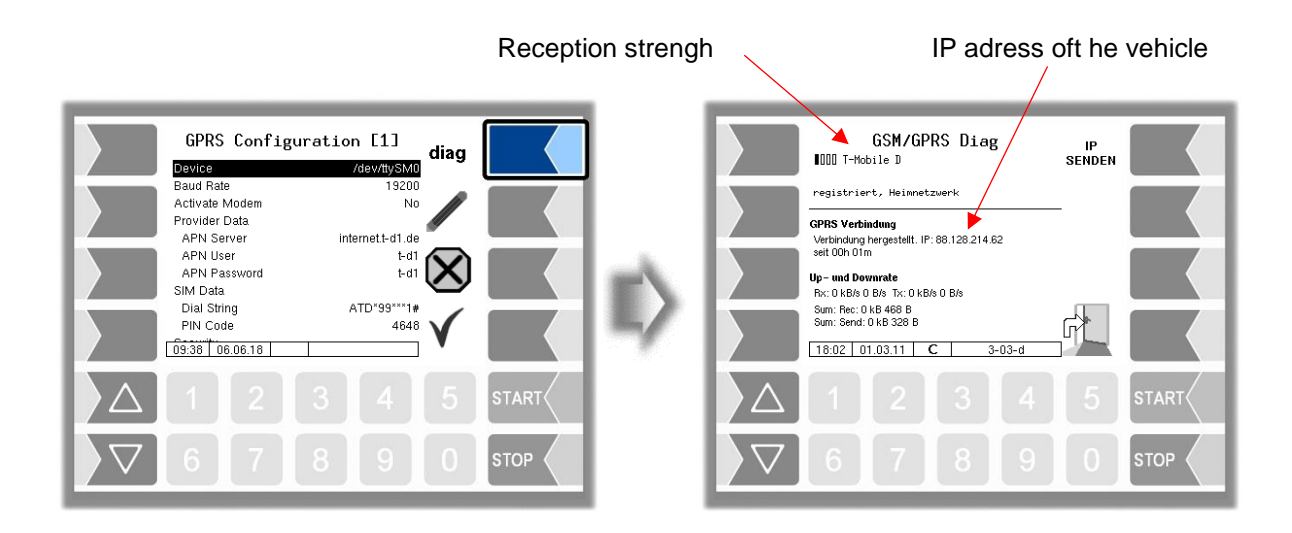

### Sending the IP address to BARTEC BENKE is triggered manually

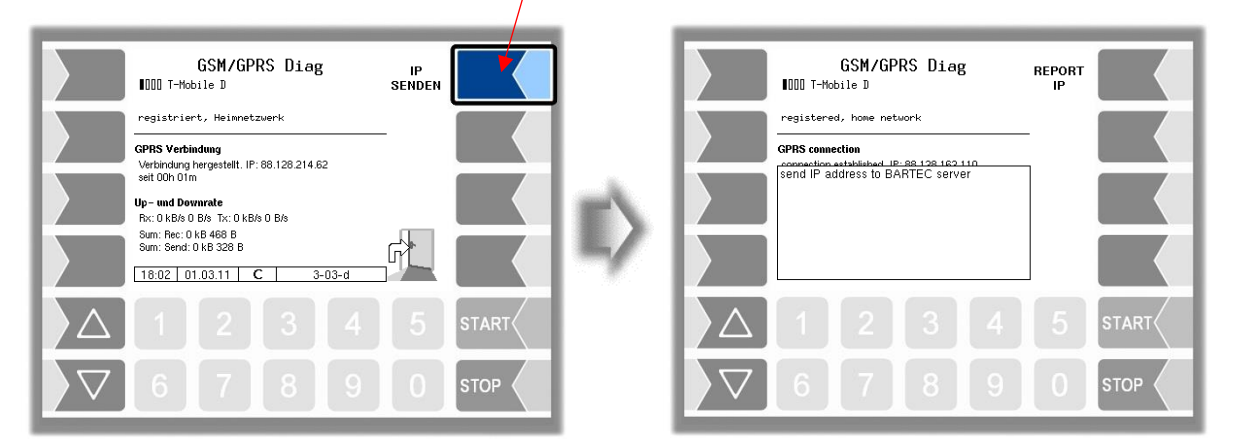

### <sup>50</sup> 4.4.5 Touch Calibration

The touch screen is already calibrated when the system is delivered. It is only necessary to calibrate the touch screen if the display is difficult to read or if the system does not respond correctly to touch.

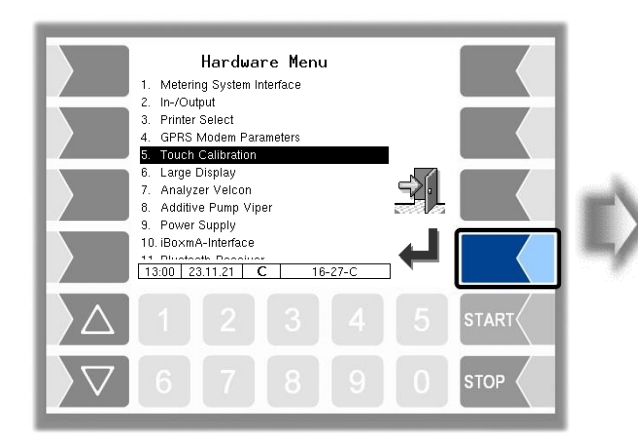

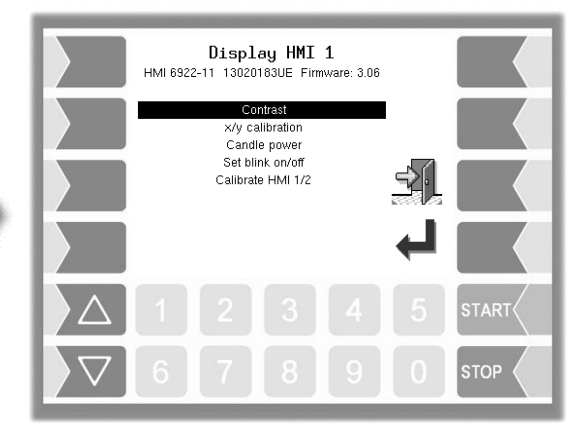

### 4.4.5.1 Contrast

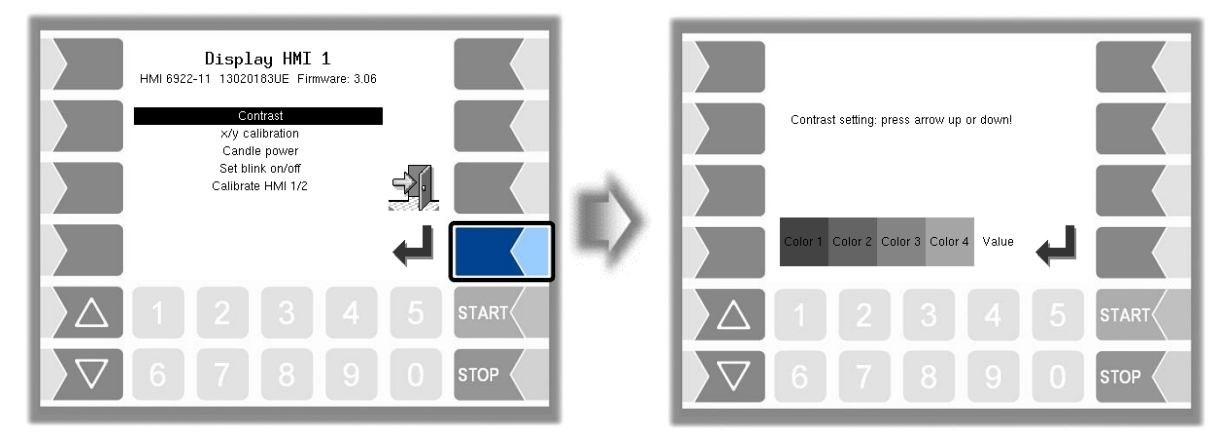

Use the selection keys and to set the contrast to the required value and touch the "Confirm" softkey.
 (Default: 50)

# 4.4.5.2 x/y calibration

The x/y calibration function is used to redefine the display coordinates. These determine the position of the keys on the touch screen.

Follow the instructions on the display.

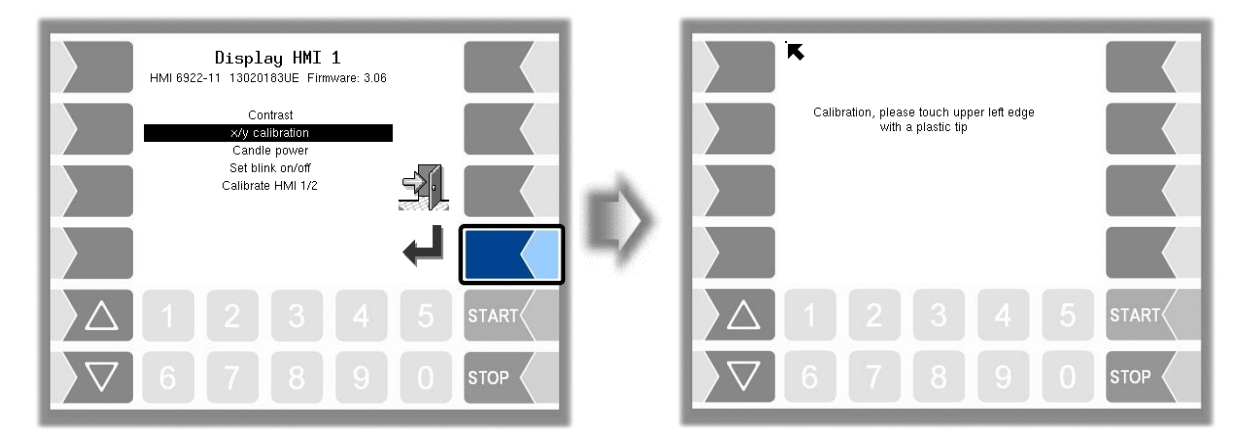

- Touch the top left-hand corner of the display. You should preferably do this using a pointed plastic object that cannot scratch the display.
- Then touch the bottom right-hand corner of the display

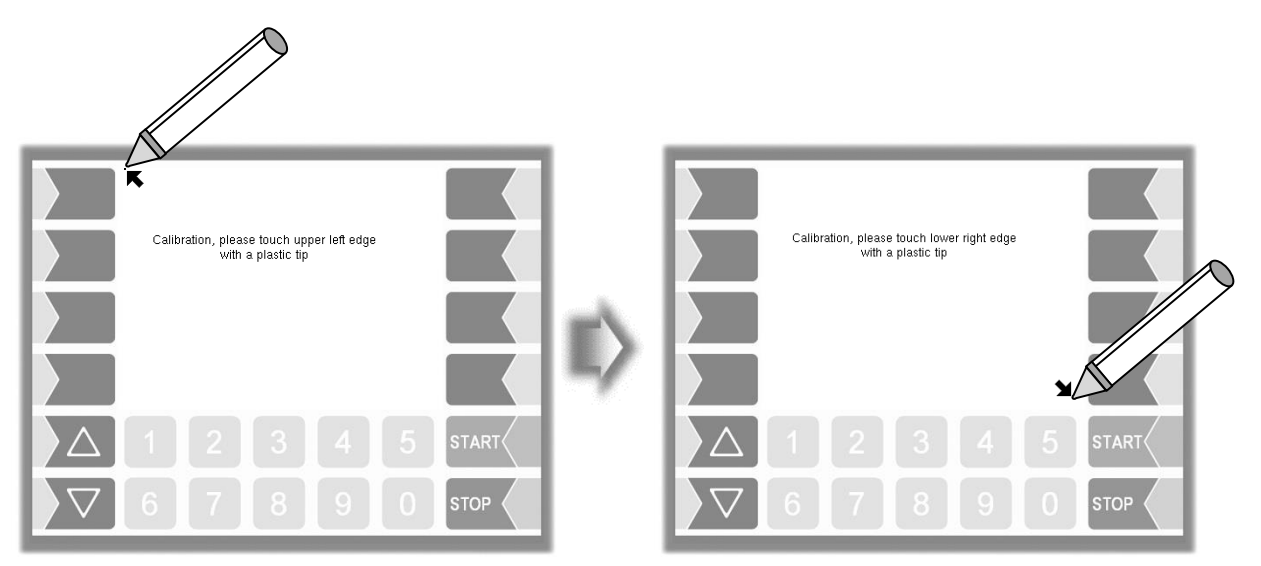

• Next, touch the point that appears on the display.

|                                                                              |         | Display HMI 1<br>HMI 6922-11 13020183UE Firmware: 3.06          |  |
|------------------------------------------------------------------------------|---------|-----------------------------------------------------------------|--|
| Please fouch cross in the middle with a<br>plastic tip for position control! |         | Contrast<br>x/y calibration<br>Candle power<br>Set blink on/off |  |
| K                                                                            |         | Calibrate HMI 1/2                                               |  |
|                                                                              | 5 START |                                                                 |  |
| $\nabla$ 6 7 8 9                                                             |         | 6 7 8 9                                                         |  |

The coordinates of the touch screen have now been defined.

If the touch screen is not calibrated satisfactorily, you may have to repeat the procedure several times.

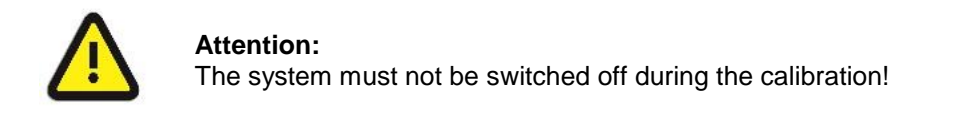

### 4.4.5.3 Setting the brightness

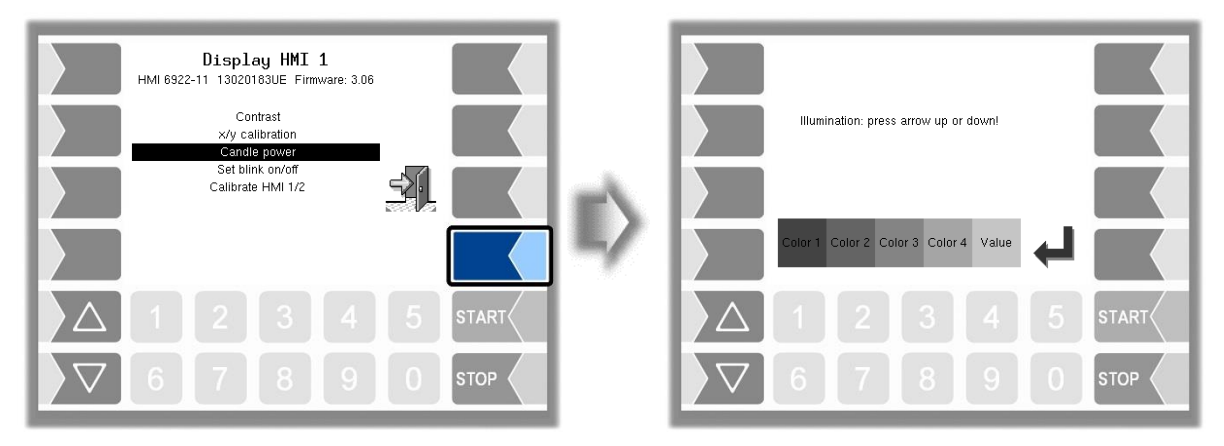

Use the selection keys and to set the brightness of the display to the required value and touch the "Confirm" softkey.
 (Default: 25)

### 4.4.5.4 Blink on/off

This is where you define whether the display should blink once each time you touch it or change without blinking.

The setting takes effect as soon as you confirm the menu option!

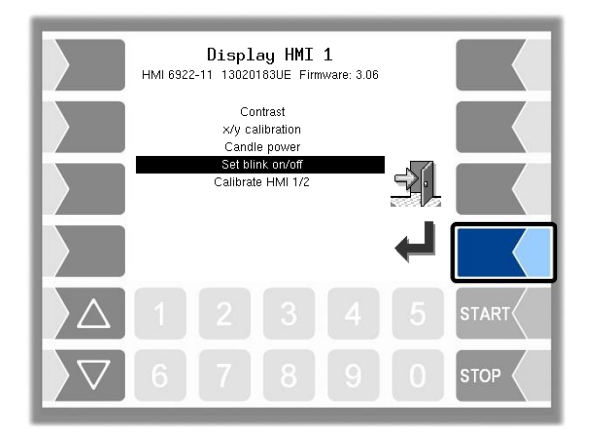

### 4.4.5.5 Calibrate HMI 1/2

Two HMI display units can be installed for displaying information. When you select this menu option, you switch from display 1 to display 2 or vice versa. The following then appears in the title: Display HMI 1 or Display HMI 2.

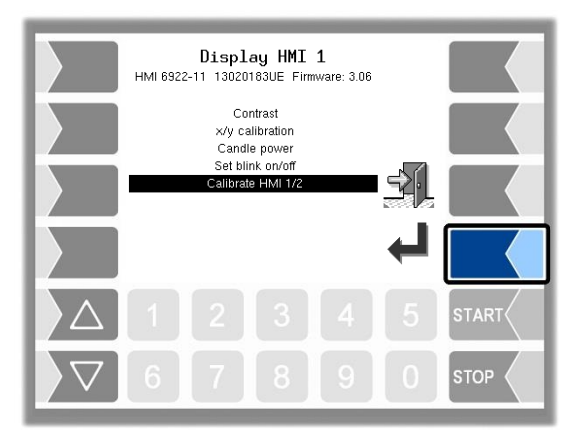

### 4.4.6 Large Display

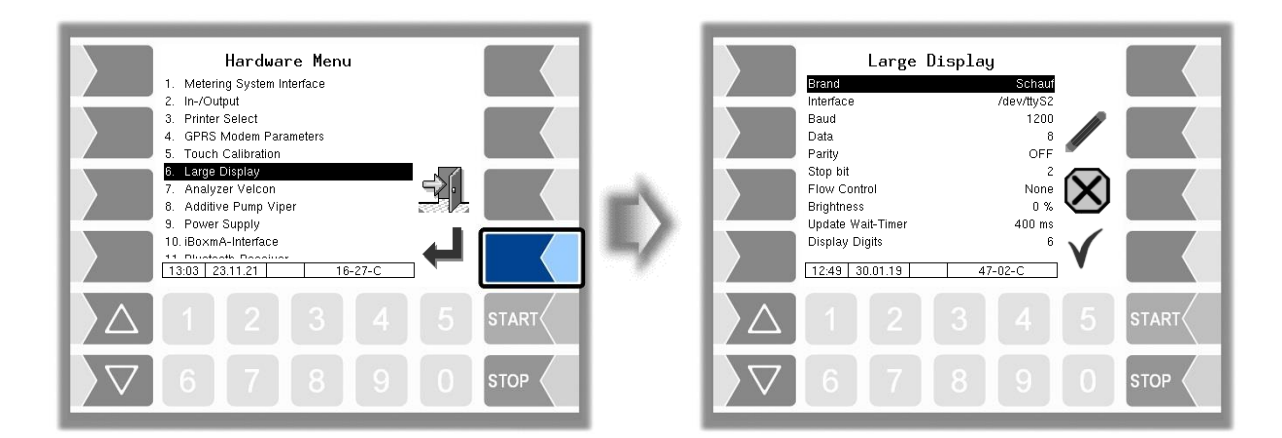

| L | Large Display   |                              |                                                                                  |  |  |
|---|-----------------|------------------------------|----------------------------------------------------------------------------------|--|--|
| С | onfi            | guration of the large displa | ay for the quantity                                                              |  |  |
|   |                 | Brand                        | Selection of the large display type (no, Schauf or Isoil)                        |  |  |
|   |                 | Interface                    | Interface name (/dev/ttyS2)                                                      |  |  |
|   |                 | Baud                         | Transmission rate (default: 1200; isoil:19200)                                   |  |  |
|   |                 | Data                         | Number of data bits (7 or 8)                                                     |  |  |
|   |                 | Parity                       | ON (even), <b>OFF</b> (odd)                                                      |  |  |
|   |                 | Stop bit                     | Number of stop bits (1 or 2)                                                     |  |  |
|   | 6               | Flow Control                 | Data flow control (keine, Xon/Xoff, Hardware)                                    |  |  |
|   |                 | Brightness                   | Display brightness (100%, 60%, 7%)                                               |  |  |
|   | 5               | Update Wait-Timer            | Delay for triggering the display unit. to protect from data overflow (09999 ms). |  |  |
|   |                 |                              | (Default settings: Schauf 5000 ms, Isoil: 400 ms).                               |  |  |
|   |                 | Display Digits               | Number of available digits of the display                                        |  |  |
|   |                 |                              | (Default: 7)                                                                     |  |  |
|   |                 | Time out                     | Time interval for response of the display Soil only                              |  |  |
|   |                 |                              | when there is no measurement.                                                    |  |  |
|   | (Default: 1400) |                              |                                                                                  |  |  |

# 4.4.7 Analyzer Velcon

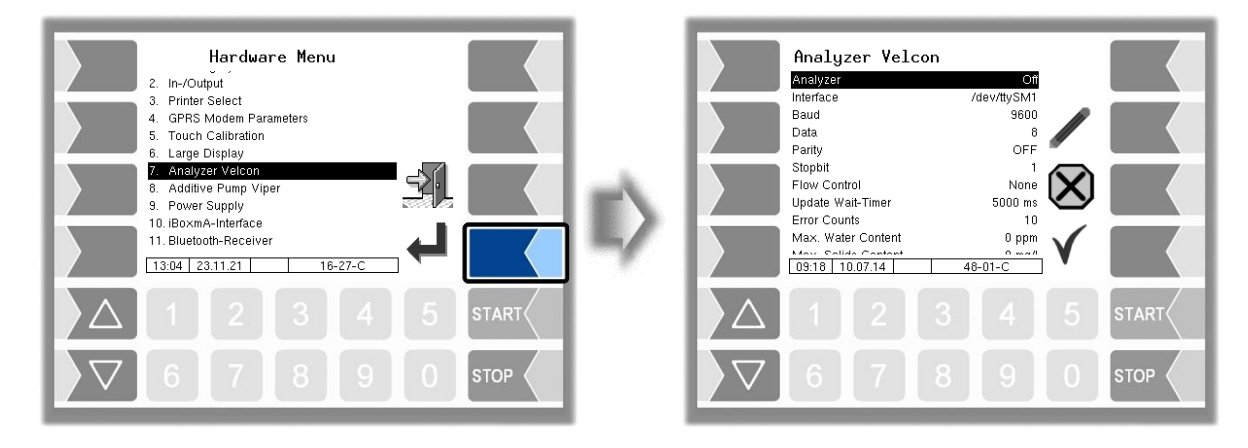

| A | Analyzer Velcon                    |                      |                                                              |  |  |
|---|------------------------------------|----------------------|--------------------------------------------------------------|--|--|
| С | Configuration of the analyzer unit |                      |                                                              |  |  |
|   |                                    | Analyzer             | Activates/deactivates the analyzer                           |  |  |
|   |                                    | Interface            | Interface name                                               |  |  |
|   |                                    | Baud                 | Transmission rate (default: 1200)                            |  |  |
|   |                                    | Data                 | Number of data bits (7 or 8)                                 |  |  |
|   |                                    | Parity               | ON (even), <b>OFF</b> (odd)                                  |  |  |
|   |                                    | Stopbit              | Number of stop bits (1 or 2)                                 |  |  |
|   |                                    | Flow Control         | Data flow control (none, Xon/Xoff, hardware)                 |  |  |
|   |                                    | Update Wait-Timer    | Delay for triggering the analyzer unit. to protect from data |  |  |
|   | c                                  |                      | overflow (09999 ms) (Default: 5000 ms).                      |  |  |
|   | 0                                  | Error Counts         | Number of repeat errors until a message is output.           |  |  |
|   |                                    | Max Water Content    | Maximum permissible water content (a message is output if    |  |  |
|   |                                    |                      | this content is exceeded)                                    |  |  |
|   |                                    | Max Solids Content   | Maximum permissible solids content (a message is output if   |  |  |
|   |                                    |                      | this content is exceeded)                                    |  |  |
|   |                                    | Hysteresis           | Hysteresis for deactivating the message as a percentage of   |  |  |
|   |                                    |                      | the threshold value                                          |  |  |
|   |                                    | Measure Value Dialog | Activates/deactivates the display of measured values for     |  |  |
|   |                                    | weasure value Dialog | water and solids content                                     |  |  |

# 4.4.8 Additive Pump Viper

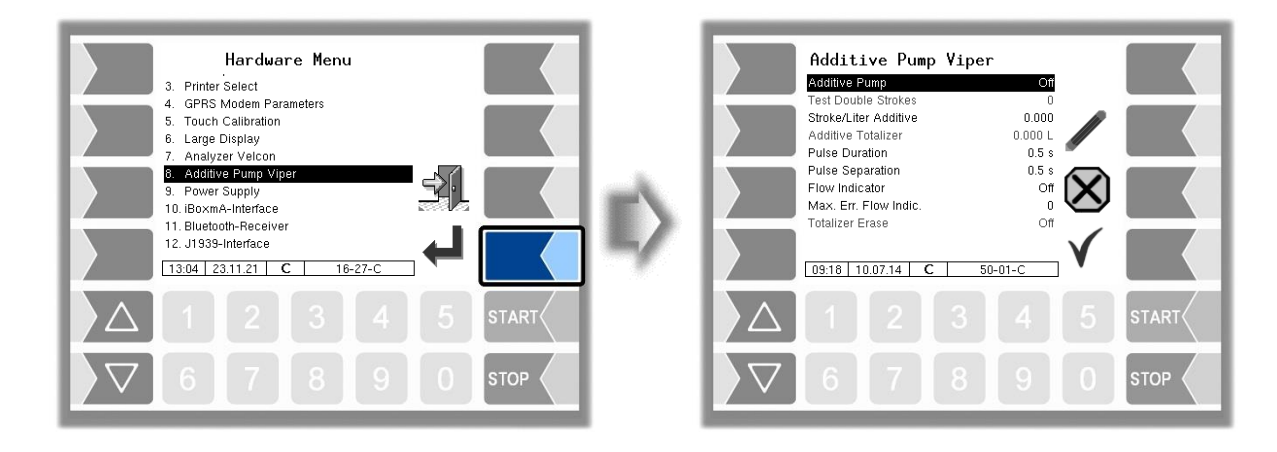

| Α | Additive Pump Viper |                               |                                                                |  |  |
|---|---------------------|-------------------------------|----------------------------------------------------------------|--|--|
| С | onfi                | guration of the additive pump |                                                                |  |  |
|   |                     | Additive pump                 | Switching the additivation unit ON or OFF                      |  |  |
|   |                     | Test Double Strokes           | Test parameters for commissioning,                             |  |  |
|   |                     |                               | number of strokes needed to vent.                              |  |  |
|   |                     | Stroke/Liter Additive         | Number of pump strokes per litre of additive                   |  |  |
|   | S                   | Additive Totalizer            | Displays the additive totalizer                                |  |  |
|   |                     | Pulse Duration                | Pulse duration for which output 21 is active.                  |  |  |
|   |                     | Pulse Separation              | Idle time until next pulse                                     |  |  |
|   |                     | Flow Indicator                | Activates/deactivates the flow indicator for additive addition |  |  |
|   |                     |                               | (input 21)                                                     |  |  |
|   |                     | Max. Err. Flow Indic.         | Number of repeat errors reported by the flow indicator until   |  |  |
|   |                     |                               | delivery is stopped.                                           |  |  |
|   |                     | Totalizer Erase               | Der Additivsummierzähler wird gelöscht.                        |  |  |

### 4.4.9 Power Supply

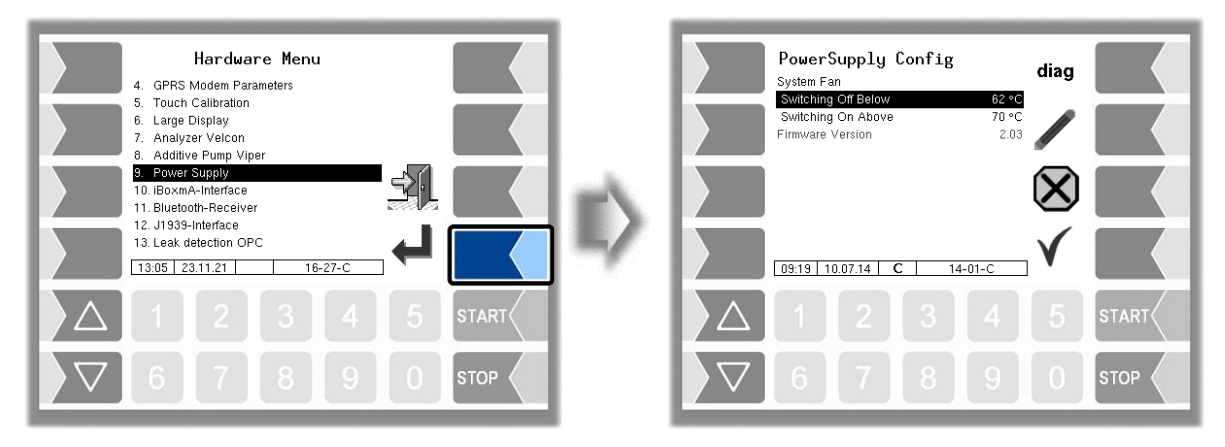

| Ρ | Power Supply Config |                                                                 |                                              |  |  |
|---|---------------------|-----------------------------------------------------------------|----------------------------------------------|--|--|
|   |                     | System Fan (no function when using a power supply without fan)) |                                              |  |  |
|   | c                   | Switching Off Below                                             | Temperature at which the fan is switched off |  |  |
|   | 3                   | Switching On Above                                              | Temperature at which the fan is switched on  |  |  |
|   |                     | Firmware Version                                                | Displays the firmware version                |  |  |

# 4.4.10 iBoxmA-Interface

| Hardware Menu<br>5. Touch Calibration                                                                                                    |              | iBoxmA configura                                                                                 | tion diag                                   |     |
|----------------------------------------------------------------------------------------------------|--------------|--------------------------------------------------------------------------------------------------|---------------------------------------------|-----|
| 6. Large Display<br>7. Analyzer Velcon<br>8. Additive Pump Viper<br>9. Power Supply                                                                                                    |              | Firmware Version<br>Driver Version<br>1.junction box                                             | 108                                         |     |
| 10. IBOxmA-Interface           11. Bluetodh-Recelver           12. J1939-Interface           13. Leak detection OPC           14. TAG reader 6910           13.06 [23.11.21] C           16. 16-27-C | $\mathbb{D}$ | serial number<br>1.Input box 1<br>invert<br>Namur<br>2.Input box 1<br>invert<br>14:52 03.03.22 C | 11039999<br>96<br>ja<br>97<br>97<br>79-01-C |     |
|                                                                                                    |              | △ 1 2 3                                                                                          | 4 5 s                                       |     |
|                                                                                                    |              | 678                                                                                              | 9 0 s                                       | ТОР |

| i- <u>Box</u> | configuration         |                                                                    |
|---------------|-----------------------|--------------------------------------------------------------------|
|               | iBox Interface 4-20mA |                                                                    |
|               | Module                | activate / deactivate the iBoxmA-Interface                         |
|               | Firmware Version      | displays the firmware version of the Interface board               |
|               | Driver Version        | displays the driver version of the Interface board                 |
|               | 1./2 junction box     |                                                                    |
|               | serial number         | Serial no. of the clamp box                                        |
|               | 1. (18.) Input Box 1  | No. of the assigned Interlock-input                                |
|               | invert                | yes: The switching behaviour is inverted                           |
|               |                       | no: The switching behaviour is not inverted                        |
|               | Namur                 | yes: A Namur sensor is connected to the input.                     |
|               |                       | no: An open / close contact is connected to the input              |
|               | free water sensor     |                                                                    |
|               | Sensor terminal       | Clamping position on the interface board (14)                      |
|               | measurement rang      | Measuring range of the sensor (050 ppm or 0100 ppm)                |
|               |                       | Default:050 ppm                                                    |
|               | 50ppm max. duration   | Length of time in seconds for which the actual sensor              |
|               |                       | value may be greater than or equal to 50 ppm.                      |
|               |                       | If the time is exceeded, logical output 32 is switched and a       |
|               |                       | dialog message is output. Fuel-filling is locked.                  |
| S             |                       | (Default: 5 s)                                                     |
|               | min. flow             | Start the water sensor evaluation only from this flow [l/min]      |
|               |                       | Default: 100 l/min                                                 |
|               | min. quantity         | I he water sensor evaluation only starts after a minimum           |
|               |                       | amount has been delivered.                                         |
|               | max water content     | (Delauli. 10001)                                                   |
|               | max. water content    | If the average value exceeds the limit configured here by at       |
|               |                       | losst the seconds set in " <i>time</i> of exceeding" the output 32 |
|               |                       | is switched and a corresponding message appears. Also              |
|               |                       | the refuelling is blocked                                          |
|               |                       | This event including switching output 32 and message to            |
|               |                       | the office can be simulated with key 9 (see H2O limit              |
|               |                       | simul )                                                            |
|               |                       | With the STA and the ABA telegram the result of the                |
|               |                       | measurement is sent to the office                                  |
|               |                       | (Default: 30ppm)                                                   |
|               | time of exceeding     | Time limit in seconds, that the average ppm value may              |
|               | C C                   | overceed the parameter "max. water content ".                      |
|               |                       | (Default: 10s)                                                     |
|               | Warning at            | Time for the on- and off-pulse when logical output 49 is           |
|               | _                     | triggered during the Alert Level.                                  |
|               |                       | (Default: 1000 ms)                                                 |

| 57 |                              |                                                                                             |                                                                                                    |  |  |  |  |  |  |  |  |  |
|----|------------------------------|---------------------------------------------------------------------------------------------|----------------------------------------------------------------------------------------------------|--|--|--|--|--|--|--|--|--|
|    | Time of exceeding warning    | Time limit in se<br>overceed the pa<br>10s                                                  | econds, that the average ppm value may arameter "max. water content ". <i>Default:</i>                                                                                                    |  |  |  |  |  |  |  |  |  |
|    | Next warning after           | After the warnir<br>continues (see<br>warning will be<br>after the warni<br>seconds).Enteri | ng has been confirmed and the refuelling<br>also "Shutdown after warning"), the next<br>displayed not bevor this time has espired<br>ng value has been exceeded again (in<br>ng 0 deactivates further messages.<br>(Default: 0s) |  |  |  |  |  |  |  |  |  |
|    | Stop at warning              |                                                                                             |                                                                                                    |  |  |  |  |  |  |  |  |  |
|    |                              | no<br>yes+continue<br>Yes                                                                   | Only a message is displayed.<br>A message is displayed and output 32<br>will be activated. After acknowledging<br>the message the output 32 is<br>deactivated and the refuelling can be<br>continued.                            |  |  |  |  |  |  |  |  |  |
|    |                              | 163                                                                                         | is deactivated only after the softkey for<br>printing the delivery note has been<br>pressed. It is not possible to continue<br>the process.<br>Fuel-filling lock is not set<br>(Default: no)                                     |  |  |  |  |  |  |  |  |  |
|    | during TU and Defuelling     |                                                                                             |                                                                                                    |  |  |  |  |  |  |  |  |  |
|    |                              | Not active                                                                                  | The water sensor is deactivated for the operation type TU and all defuelling operations. The sensor remains active for all other operations. The simulation buttons 8 and 9 are also deactivated                                 |  |  |  |  |  |  |  |  |  |
|    |                              | active                                                                                      | The water sensor is monitored during all operations.                                                                                                    |  |  |  |  |  |  |  |  |  |
|    | Blinking at warnung          | Time for the on-<br>triggered when t                                                        | and off-pulse when logical output 49 is<br>he warning value is exceeded.<br>(Default: 1000 ms)                                                                                                    |  |  |  |  |  |  |  |  |  |
|    | Blinking at alarm            | Time for the on-<br>triggered when t<br>exceeded.                                           | and off-pulse when logical output 49 is he max. water content has been                                                                                                    |  |  |  |  |  |  |  |  |  |
|    |                              |                                                                                             | (Default: 500 ms)                                                                                                    |  |  |  |  |  |  |  |  |  |
|    | ppm-value                    | Which value sho                                                                             | ould be evaluated?                                                                                                    |  |  |  |  |  |  |  |  |  |
|    |                              | Measurement<br>value:                                                                       | I he currently measured ppm value is<br>used to monitor the warning and alarm<br>limits.                                                                                                    |  |  |  |  |  |  |  |  |  |
|    |                              |                                                                                             | the delivery window.                                                                                                    |  |  |  |  |  |  |  |  |  |
|    |                              | Average                                                                                     | The average ppm value over the                                                                                                    |  |  |  |  |  |  |  |  |  |
|    |                              | value:                                                                                      | duration of the fuel-filling is used to                                                                                                    |  |  |  |  |  |  |  |  |  |
|    |                              |                                                                                             | monitor the                                                                                                    |  |  |  |  |  |  |  |  |  |
|    |                              |                                                                                             | warning and alarm limits.                                                                                                    |  |  |  |  |  |  |  |  |  |
|    |                              |                                                                                             | delivery window.                                                                                                    |  |  |  |  |  |  |  |  |  |
|    |                              |                                                                                             | (Default: Measurement value)                                                                                                    |  |  |  |  |  |  |  |  |  |
|    | differential pressure sensor |                                                                                             |                                                                                                    |  |  |  |  |  |  |  |  |  |
|    | Sensor terminal              | Clamping positio                                                                            | on on the interface board (14)                                                                                                    |  |  |  |  |  |  |  |  |  |
|    | max. flow                    | Maximum allow                                                                               | ed flow of the filter monitor according to                                                                                                    |  |  |  |  |  |  |  |  |  |
|    |                              | differential pressure.                                                                      |                                                                                                    |  |  |  |  |  |  |  |  |  |
|    |                              | The same unit of measurement as the calibration have to                                     |                                                                                                    |  |  |  |  |  |  |  |  |  |
|    |                              | I he same unit of measurement as the calibration have to be used, e.g. I/min or US gal/min  |                                                                                                    |  |  |  |  |  |  |  |  |  |
|    |                              | ,                                                                                           | <b>v</b>                                                                                                    |  |  |  |  |  |  |  |  |  |

| 58 |   |                          |                                                                                                    |
|----|---|--------------------------|----------------------------------------------------------------------------------------------------|
|    |   | min. flow                | Minimum flow rate is a percentage of the max. input flow.<br>Value range: 10%100%.<br>The min. flow rate to be set depends on the desired<br>minimum flow that should be monitored. After a longer<br>operating time of the filter elements values less than 40%<br>more often are causing a false detection.<br>A low value generally increases the likelihood of an early<br>choure or a false detection by a max, deviation                                                                                                    |
|    |   |                          | Default value: 40%                                                                                                    |
|    |   | max. diff. pressure      | Maximum allowed differential pressure [mbar] at max. flow.<br>When exceeding during the delivery of a warning is issued<br>and the logic output 31 is set.                                                                                                    |
|    |   |                          | The parameter is a measure for evaluating the filter condition.<br>The value to be set is shown in the respective filter exchange curve. This is the pressure at 100% flow.                                                                                                    |
|    |   |                          | Default value: 1500 mbar                                                                                                    |
|    |   | max. deviation           | Maximum pressure drop [mbar] of the currently extrapolated differential pressure to the previous measurement point.                                                                                                    |
|    |   |                          | The parameter is a measure for evaluating the filter condition.<br>When exceeding the logic output 31 is set. Delivering will be blocked. <i>(Lock off dispensing barrier see section 4.10)</i>                                                                                                    |
|    |   | current beginning CB     | Default value: 350 mbar<br>Current initial value [mA] of the differential pressure                                                                                                    |
|    |   |                          | sensor according to the calibration sheet                                                                                                    |
|    |   | current final CF         | Current final value [mA] of the differential pressure sensor<br>according to the calibration sheet                                                                                                    |
|    |   | pressure at CB           | Pressure [bar] at current initial value, according to a calibration data sheet                                                                                                    |
|    |   | pressure at CF           | Pressure [bar] at current final value, according to a<br>calibration data sheet                                                                                                    |
|    |   | Period of flow           | Time span [s], in which the flow may not change by the<br>flow deviation so that the current differential pressure is<br>used for the filter evaluation. At the end of a fuelling, the<br>flow is usually throttled and passed on for a further time.<br>The stabilization of the medium or the resulting differential<br>pressure after the throttling takes some time. In order to<br>avoid an error estimation of the differential pressure<br>during this time, the parameters " <i>Period of flow</i> " and<br>" <i>deviation of Flow</i> " can be adjusted. <i>Default: 30s</i> |
| S  | 6 | deviation of Flow        | If the flow does not increase or decrease the flow deviation<br>within the set flow time, the current differential pressure is<br>used for the filter evaluation. The flow deviation and the<br>flow time are used to filter out differential pressure peaks.<br>The value to be entered here must be adjusted according<br>to the unit of measurement used during calibration.                                                                                                    |
|    |   |                          | 70 (Unit of measurement [ <i>I/min</i> ]),<br>18 (Unit of measurement [ <i>US gal./min</i> ])                                                                                                    |
|    |   | pressure warning at      | A warning is displayed when the calculated differential pressure exceeds this threshold. With value = 0, this monitoring is switched off.                                                                                                    |
|    |   | JIG-limit                | Limit in mbar.                                                                                                    |
|    |   | from 1.18.10 and 1.16.15 | set here, a corresponding message window is displayed,<br>the output 31 is set and a refueling disable is activated for<br>the next job.                                                                                                    |
|    |   |                          | fixed value of 1.5 bar.                                                                                                    |

| dipstick             |                                                                                                    |
|----------------------|----------------------------------------------------------------------------------------------------|
| Sensor terminal      | Clamping position on the interface board (14)                                                                                                    |
| Install. bottom up   | Yes: Bottom-up installation of the dipstick                                                                                                    |
| Nominal length       | Nominal length of the dipstick (in mm) according to the rating plate                                                                                                    |
| Offset               | Installation from above: Distance between the contact part<br>of the dipstick and the tank top<br>(inside)<br>Bottom-up installation: Distance between the contact<br>part of the dipstick and the tank<br>bottom (inside)     |
| Tank height          | Distance between tank bottom and tank top at the dipstick position (mm)                                                                                                    |
| Damping              | Number of measurements over which a mean value is<br>formed (prevents large measurement jumps caused by<br>intrinsic movement of the medium).<br>(Default: 10)                                                                 |
| Tank serial no.      | Designation of the tank according to the body<br>manufacturer (is used to set the name of the A-file or S-<br>file)                                                                                                    |
| min. tank capacity   | Minimum permitted tank content.<br>If the value falls below this limit, logical output 47 is set<br>and a dialog message is output.<br>(Default: 0, deactivated)                                                               |
| max. tank capacity   | Maximum permitted tank content.<br>If this limit value is exceeded, logical output 48 is set and<br>a dialog message is output.<br>(Default: 0, deactivated)                                                                   |
| Big display          | If a big display is installed and this parameter is set to<br>"yes", the current tank content is displayed at the big<br>display (when no delivery is running). During a running<br>delivery is the delivered volume displayed |
| Common               |                                                                                                    |
| Logging              | On: The measured values (raw values and calculated values) from the free water sensor and differential pressure sensor are recorded in the emf.log.                                                                            |
| dps limit simul. [0] | On: During a delivery you can simulate with the 0 button<br>a parameter exceeding at the differential pressure<br>sensor, which leads to the blocking of refuelling .<br><i>(service function)</i>                             |
| H2O limit simul. [9] | On: By pressing button 9, during a delivery, you can simulate a water flooding regardless of the min. flow and the time limit. The fuelling lock is also activated. <i>(Service function)</i>                                  |
| H2O alarm simul. [8] | On: You can use the key 8 k to simulate an overrun of the warning value during a delivery. <i>(Service function)</i>                                                                                                    |

### Diagnostics

The diagnostics function is used to check the statuses of the sensors and inputs (service function).

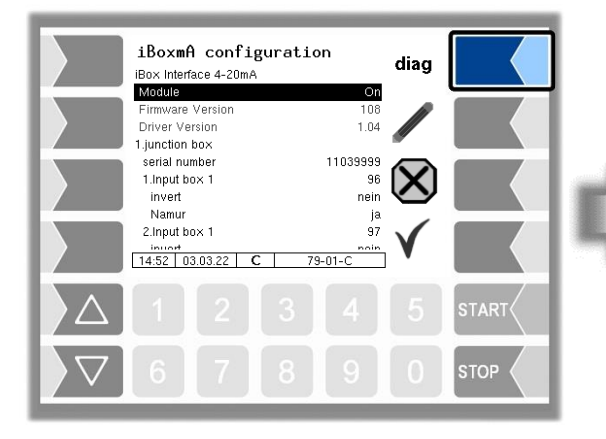

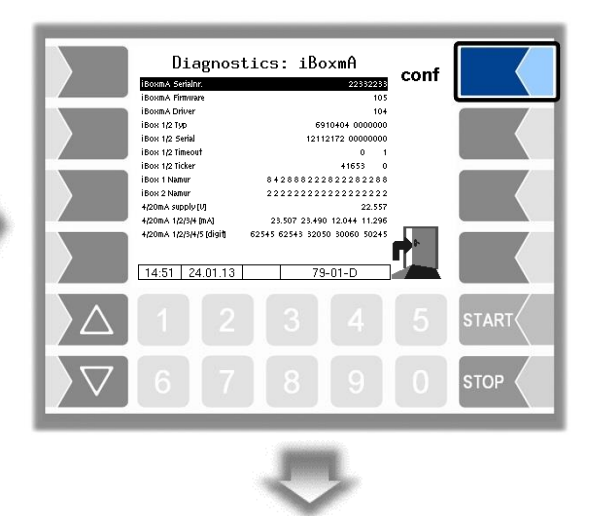

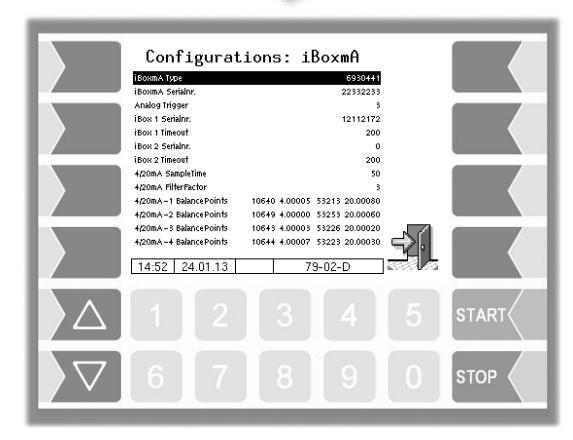

# 4.4.11 Bluetooth- Receiver

The Bluetooth interface is used to connect the 3003 service tool.

| Hardware Menu<br>6. Large Display<br>7. Analyzer Velcon<br>8. Additive Pump Viner                                                        |              |        | Bluetooth-Red<br>Device<br>Baud | Bluetooth<br>ceiver On<br>/dev/usb/tlyUSB0<br>230400 |              |
|----------------------------------------------------------------------------------------------------|--------------|--------|---------------------------------|------------------------------------------------------|--------------|
| 9. Power Supply<br>10. BoxmA-Interface<br>11. Elucisotin-Receiver<br>12. J1939-Interface<br>13. Leak detection OPC<br>14. To Cendro R910 |              | ı<br>N | PIN<br>Name                     | 1234<br>BARTEC                                       | $\otimes$    |
| 14. IAG reader 6510<br>15. GPS<br>13.07 23.11.21 16-27-C                                                                                 | $\leftarrow$ | -/     | 17:07 05.03                     | 3.14 C BLT-CFG                                       | $\checkmark$ |
|                                                                                                    | 5 START      |        | $\Delta$ 1                      |                                                      | 5 START      |
| 6789                                                                                                    |              |        | $\nabla$ 6                      | 7 8 9                                                | 0 втор       |

| BI | ueto | ooth               |                                               |
|----|------|--------------------|-----------------------------------------------|
|    |      | Bluetooth-receiver | activate/deactivate the bluetooth-receiver    |
|    |      | Device             | Interface designation (/dev/ttyUSB0)          |
|    | S    | Baud               | Baud Rate Selectione                          |
|    |      | Pin                | access code                                   |
|    |      | Name               | Name of the application (e.g. N° of the tank) |

Die Bluetooth-Schnittstelle können Sie im Service-Menü aktivieren (s. Abschnitt 4.7.16).

### <sup>62</sup> 4.4.12 J1939-Interface

The J1939-Interface is used for communication with the vehicle via CAN-Bus. The several fields of this network protocol are described in detail in the "SAE J1939 Standard".

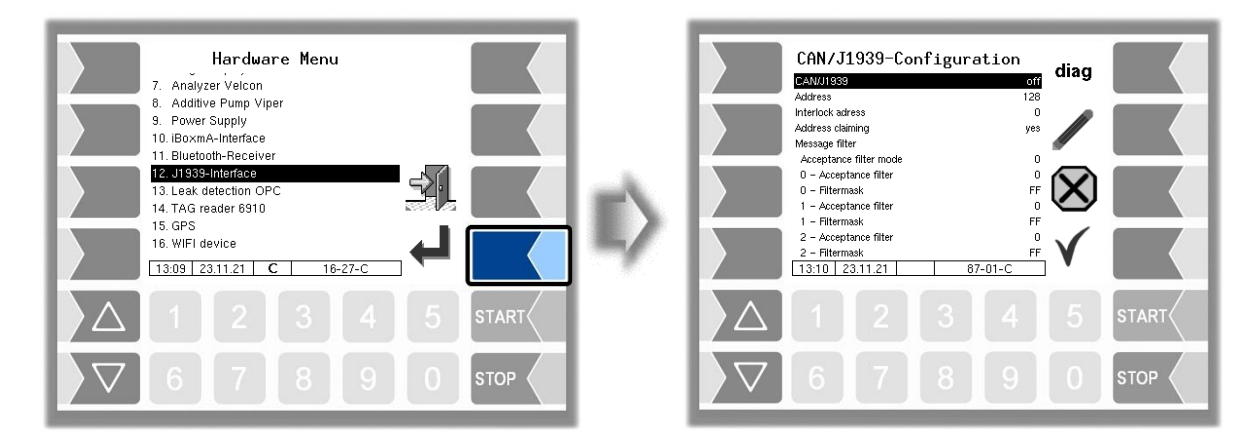

| J1 <u>93</u> 9 | - Configuration                          |                                                         |                                                   |  |  |  |  |  |  |  |  |  |  |  |  |
|----------------|------------------------------------------|---------------------------------------------------------|---------------------------------------------------|--|--|--|--|--|--|--|--|--|--|--|--|
|                | J1939 aktiv                              | activate /                                              | deactivate the J1939 interface                    |  |  |  |  |  |  |  |  |  |  |  |  |
|                | Address                                  | Address t                                               | that is used for J1939-communikation              |  |  |  |  |  |  |  |  |  |  |  |  |
|                |                                          | Address r                                               | range: 0253                                       |  |  |  |  |  |  |  |  |  |  |  |  |
|                |                                          |                                                         | (Default: 128)                                    |  |  |  |  |  |  |  |  |  |  |  |  |
|                | Interlock adresse                        | The addre                                               | ess of the bus participant (e.g. a SPS), the      |  |  |  |  |  |  |  |  |  |  |  |  |
|                |                                          | interlockb                                              | ootschaften sends.                                |  |  |  |  |  |  |  |  |  |  |  |  |
|                |                                          | 254: No ii                                              | nterlock messages are evaluated by the System     |  |  |  |  |  |  |  |  |  |  |  |  |
|                |                                          | 3003.                                                   |                                                   |  |  |  |  |  |  |  |  |  |  |  |  |
|                | Address claiming                         | activate /                                              | deactivate Address Claiming                       |  |  |  |  |  |  |  |  |  |  |  |  |
|                |                                          | Yes                                                     | The System will login to the bus with the         |  |  |  |  |  |  |  |  |  |  |  |  |
|                |                                          |                                                         | configured name and will respond to Address       |  |  |  |  |  |  |  |  |  |  |  |  |
|                |                                          |                                                         | Claiming Requests                                 |  |  |  |  |  |  |  |  |  |  |  |  |
|                |                                          | No                                                      | The System doesn't login the bus and will not     |  |  |  |  |  |  |  |  |  |  |  |  |
|                |                                          |                                                         | respond to Address Claiming Requests.             |  |  |  |  |  |  |  |  |  |  |  |  |
|                |                                          |                                                         | The user must ensure that no address conflicts    |  |  |  |  |  |  |  |  |  |  |  |  |
|                |                                          |                                                         | can occur.                                        |  |  |  |  |  |  |  |  |  |  |  |  |
|                |                                          |                                                         | (Default: Ja)                                     |  |  |  |  |  |  |  |  |  |  |  |  |
|                | Message filter                           |                                                         |                                                   |  |  |  |  |  |  |  |  |  |  |  |  |
| S              | Message filter<br>Acceptance filter mode | Choosing                                                | the number of filters and the filter range.       |  |  |  |  |  |  |  |  |  |  |  |  |
|                |                                          | 0                                                       | Use two 32-bit acceptance filters                 |  |  |  |  |  |  |  |  |  |  |  |  |
|                |                                          | _1                                                      | Use four 16-bit acceptance filters                |  |  |  |  |  |  |  |  |  |  |  |  |
|                |                                          | _2                                                      | Use eight 8-bit acceptance filters                |  |  |  |  |  |  |  |  |  |  |  |  |
|                |                                          | 3                                                       | Filter closed, no more messages are received.     |  |  |  |  |  |  |  |  |  |  |  |  |
|                |                                          |                                                         | (Default: 0)                                      |  |  |  |  |  |  |  |  |  |  |  |  |
|                | 07 – Acceptance filter                   | What valu                                               | ue must the CAN identifier have                   |  |  |  |  |  |  |  |  |  |  |  |  |
|                |                                          |                                                         | (Default: 0)                                      |  |  |  |  |  |  |  |  |  |  |  |  |
|                | 07 – Filtermask                          | Which bit                                               | s should be used by acceptance filter 0 for       |  |  |  |  |  |  |  |  |  |  |  |  |
|                |                                          | filtering?                                              | Bits with the value 1 are ignored.                |  |  |  |  |  |  |  |  |  |  |  |  |
|                |                                          |                                                         | (Default: 0xFF)                                   |  |  |  |  |  |  |  |  |  |  |  |  |
|                | Priorities of transmit messages          |                                                         |                                                   |  |  |  |  |  |  |  |  |  |  |  |  |
|                | Interlock 22-33                          | Every me                                                | essage sent via the CAN/J1939 bus has a priority. |  |  |  |  |  |  |  |  |  |  |  |  |
|                | Interlock 34-45                          | I his prior                                             | ity determines which message has priority on the  |  |  |  |  |  |  |  |  |  |  |  |  |
|                | Interlock 46-57                          | bus. You can configure the priority of the transmission |                                                   |  |  |  |  |  |  |  |  |  |  |  |  |
|                | Interlock 60-62/70-76                    | Inessage:                                               | s nere. U corresponds to the highest and 7 to the |  |  |  |  |  |  |  |  |  |  |  |  |
|                | Interlock //-88                          | lowest priority.                                        |                                                   |  |  |  |  |  |  |  |  |  |  |  |  |
|                | Interlock 89-98                          |                                                         |                                                   |  |  |  |  |  |  |  |  |  |  |  |  |
|                | ⊢ree Input 200-211                       |                                                         |                                                   |  |  |  |  |  |  |  |  |  |  |  |  |

Description of the menus

| Free Input 212-223 |                                                                                                    |
|--------------------|----------------------------------------------------------------------------------------------------|
| Free Input 224-235 | (Default: 6)                                                                                         |
| Application Status |                                                                                                    |
| Firmware Version   | Displays the firmware version J1939 interface                                                        |
| Driver Version     | Displays the driver version of the J1939 interface                                                   |
|                    | Free Input 212-223<br>Free Input 224-235<br>Application Status<br>Firmware Version<br>Driver Version |

### **Message filter**

The message filter can be used to reduce the number of received messages if the number of messages on the CAN/J1939 bus is too large for the system. For example, with the filter, the only messages which are received are those with a specific source address.

### Acceptance filter mode

The acceptance filter mode determines the CAN identifier bits which the filters are to act on. This also determines the number of possible filters.

Two 32-Bit-Acdeptance filter

| Priority R D PDU Format |        |        |        |        |                        |        |        |        |        |        |              | PE<br>F     | DU<br>or<br>at |        | PDU Specific |                |        |        |        |        |        |        |                | Source Adress |        |        |        |        |        |        |             |  |  |
|-------------------------|--------|--------|--------|--------|------------------------|--------|--------|--------|--------|--------|--------------|-------------|----------------|--------|--------------|----------------|--------|--------|--------|--------|--------|--------|----------------|---------------|--------|--------|--------|--------|--------|--------|-------------|--|--|
| 2<br>8                  | 2<br>7 | 2<br>6 | 2<br>5 | 2<br>4 | 2<br>3                 | 2<br>2 | 2<br>1 | 2<br>0 | 1<br>9 | 1<br>8 | S R<br>R     | I<br>D<br>E | 1<br>7         | 1<br>6 | 1<br>5       | 1<br>4         | 1<br>3 | 1<br>2 | 1<br>1 | 1<br>0 | 0<br>9 | 0<br>8 | 0<br>7         | 0<br>6        | 0<br>5 | 0<br>4 | 0<br>3 | 0<br>2 | 0<br>1 | 0<br>0 | R<br>T<br>R |  |  |
| . <u> </u>              | 0      | - Ac   | cept   | ance   | filte                  | er     |        |        | 1      | - Aco  | cepta        | ance        | filte          | r      |              |                | 2 ·    | - Acc  | epta   | ance   | filte  |        |                |               | 3      | - Acc  | cepta  | ance   | filte  | r      |             |  |  |
|                         |        | 0 -    | Filte  | erma   | sk                     |        |        |        |        | 1 -    | Filte        | rma         | sk             |        |              | 2 - Filtermask |        |        |        |        |        |        | 3 - Filtermask |               |        |        |        |        |        |        |             |  |  |
|                         | 4      | - Ac   | cept   | ance   | ce filter Acceptance f |        |        |        |        |        |              |             |                |        |              |                | 6      | - Acc  | epta   | ance   | filte  | •      |                |               | 7      | - Acc  | cept   | ance   | filte  | r      |             |  |  |
| 4 - Filtermask 5        |        |        |        |        |                        |        |        |        |        | 5 -    | · Filtermask |             |                |        |              | 6 - Filtermask |        |        |        |        |        |        | 7 - Filtermask |               |        |        |        |        |        |        |             |  |  |

| Four 16-Bit- Acdeptance filter |
|--------------------------------|
|--------------------------------|

| P      | Priority R D PDU Format |        |        |        |        |        |        |        |        |                |             | P[<br>F<br>m | DU<br>or<br>at |         |        | PD     | ou s   | pec    | ific   |        |        | Source Adress |        |        |        |        |        |        |        |        |             |
|--------|-------------------------|--------|--------|--------|--------|--------|--------|--------|--------|----------------|-------------|--------------|----------------|---------|--------|--------|--------|--------|--------|--------|--------|---------------|--------|--------|--------|--------|--------|--------|--------|--------|-------------|
| 2<br>8 | 2<br>7                  | 2<br>6 | 2<br>5 | 2<br>4 | 2<br>3 | 2<br>2 | 2<br>1 | 2<br>0 | 1<br>9 | 1<br>8         | S<br>R<br>R | l<br>D<br>E  | 1<br>7         | 1<br>6  | 1<br>5 | 1<br>4 | 1<br>3 | 1<br>2 | 1<br>1 | 1<br>0 | 0<br>9 | 0<br>8        | 0<br>7 | 0<br>6 | 0<br>5 | 0<br>4 | 0<br>3 | 0<br>2 | 0<br>1 | 0<br>0 | R<br>T<br>R |
| Γ      |                         | 0 -    | - Acc  | epta   | ince   | filter | r      |        |        | 1              | Ac          | cept         | ance           | e filte | er     |        |        |        |        |        |        |               |        |        |        |        |        |        |        |        |             |
|        |                         |        | 0 -    | Filte  | rmas   | sk     |        |        |        |                | 1 -         | Filt         | erma           | ask     |        |        |        |        |        |        |        |               |        |        |        |        |        |        |        |        |             |
|        |                         | 2 ·    | - Acc  | epta   | nce    | filter | r      |        |        | 3              | - Ac        | cept         | ance           | e filte | er     |        |        |        |        |        |        |               |        |        |        |        |        |        |        |        |             |
|        |                         |        | 2 -    | Filte  | rmas   | sk     |        |        |        |                | 3 -         | Filt         | erma           | ask     |        |        |        |        |        |        |        |               |        |        |        |        |        |        |        |        |             |
|        |                         | 4 -    | - Acc  | epta   | ince   | filter | r      |        |        | 5              | - Ac        | cept         | ance           | e filte | er     |        | ]      |        |        |        |        |               |        |        |        |        |        |        |        |        |             |
|        |                         |        | 4 -    | Filte  | rmas   | sk     |        |        |        | 5 - Filtermask |             |              |                |         |        |        |        |        |        |        |        |               |        |        |        |        |        |        |        |        |             |
|        |                         | 6      | - Acc  | epta   | ince   | filter | r      |        |        | 7              | ' - Ac      | cept         | ance           | e filte | er     |        |        |        |        |        |        |               |        |        |        |        |        |        |        |        |             |
|        |                         |        | 6 -    | Filte  | rmas   | sk     |        |        |        | 7 - Filtermask |             |              |                |         |        |        |        |        |        |        |        |               |        |        |        |        |        |        |        |        |             |

#### Description of the menus

#### 64

#### Eight 8-Bit- Acdeptance filter

| I              | Priority R P PDU Format |        |                |        |        |        |        |        |        |        |       |             | PD<br>Fo<br>ma | DU<br>or<br>at |        |        | PD     | ou s   | spec   | ific   |        |        | Source Adress |        |        |        |        |        |        |        |             |
|----------------|-------------------------|--------|----------------|--------|--------|--------|--------|--------|--------|--------|-------|-------------|----------------|----------------|--------|--------|--------|--------|--------|--------|--------|--------|---------------|--------|--------|--------|--------|--------|--------|--------|-------------|
| 2<br>8         | 2<br>7                  | 2<br>6 | 2<br>5         | 2<br>4 | 2<br>3 | 2<br>2 | 2<br>1 | 2<br>0 | 1<br>9 | 1<br>8 | S R R | I<br>D<br>E | 1<br>7         | 1<br>6         | 1<br>5 | 1<br>4 | 1<br>3 | 1<br>2 | 1<br>1 | 1<br>0 | 0<br>9 | 0<br>8 | 0<br>7        | 0<br>6 | 0<br>5 | 0<br>4 | 0<br>3 | 0<br>2 | 0<br>1 | 0<br>0 | R<br>T<br>R |
| ſ              |                         | 0 - /  | Acce           | ptan   | ice fi | ilter  |        |        |        |        |       |             |                |                |        |        |        |        |        |        |        |        |               |        |        |        |        |        |        |        |             |
| ſ              |                         |        | 0 - Fi         | ilterr | nask   | (      |        |        |        |        |       |             |                |                |        |        |        |        |        |        |        |        |               |        |        |        |        |        |        |        |             |
| Ē              |                         | 1 - /  | Acce           | ptan   | ice fi | ilter  |        |        |        |        |       |             |                |                |        |        |        |        |        |        |        |        |               |        |        |        |        |        |        |        |             |
|                |                         |        | 1 - Fi         | ilterr | nask   | (      |        |        |        |        |       |             |                |                |        |        |        |        |        |        |        |        |               |        |        |        |        |        |        |        |             |
| Γ              |                         | 2 -    | Acce           | ntan   | ice fi | ilter  |        |        |        |        |       |             |                |                |        |        |        |        |        |        |        |        |               |        |        |        |        |        |        |        |             |
| F              | 2 - Acceptance inter    |        |                |        |        |        |        |        |        |        |       |             |                |                |        |        |        |        |        |        |        |        |               |        |        |        |        |        |        |        |             |
| L<br>F         |                         | 3.     | ٨٠٢٩           | ntan   | co fi  | iltor  |        |        |        |        |       |             |                |                |        |        |        |        |        |        |        |        |               |        |        |        |        |        |        |        |             |
| F              |                         | J      | чице<br>3 - Fi | ilterr | nask   |        |        |        |        |        |       |             |                |                |        |        |        |        |        |        |        |        |               |        |        |        |        |        |        |        |             |
| L              |                         |        |                |        |        |        |        |        |        |        |       |             |                |                |        |        |        |        |        |        |        |        |               |        |        |        |        |        |        |        |             |
| -              |                         | 4 - /  |                | ptan   | ice fi | lter   |        | _      |        |        |       |             |                |                |        |        |        |        |        |        |        |        |               |        |        |        |        |        |        |        |             |
| L              |                         |        | 4 - F          | iterr  | nask   |        |        |        |        |        |       |             |                |                |        |        |        |        |        |        |        |        |               |        |        |        |        |        |        |        |             |
| -              |                         | 5 - /  | Acce           | ptan   | ice fi | lter   |        |        |        |        |       |             |                |                |        |        |        |        |        |        |        |        |               |        |        |        |        |        |        |        |             |
|                |                         |        | 5 - Fi         | ilterr | nask   | (      |        |        |        |        |       |             |                |                |        |        |        |        |        |        |        |        |               |        |        |        |        |        |        |        |             |
|                |                         | 6 - 7  | Acce           | ptan   | ice fi | ilter  |        |        |        |        |       |             |                |                |        |        |        |        |        |        |        |        |               |        |        |        |        |        |        |        |             |
|                |                         |        | 6 - Fi         | ilterr | nask   | (      |        |        |        |        |       |             |                |                |        |        |        |        |        |        |        |        |               |        |        |        |        |        |        |        |             |
| Γ              |                         | 7 - /  | Acce           | ptan   | ice fi | ilter  |        |        |        |        |       |             |                |                |        |        |        |        |        |        |        |        |               |        |        |        |        |        |        |        |             |
| 7 - Filtermask |                         |        |                |        |        |        |        |        |        |        |       |             |                |                |        |        |        |        |        |        |        |        |               |        |        |        |        |        |        |        |             |

### Example of source address filtering

|               | 32-Bit Acceptance filter |    |    |      |       |    |       |          |                                                                 |            |       |  |              |       |       |       |       |                |  |    |       |      |      |       |       |
|---------------|--------------------------|----|----|------|-------|----|-------|----------|-----------------------------------------------------------------|------------|-------|--|--------------|-------|-------|-------|-------|----------------|--|----|-------|------|------|-------|-------|
| Priority R DP |                          |    | Ρ  | DU F | ormat |    |       | SRR      | IDE                                                             | PDU F      | ormat |  | PDU Specific |       |       |       |       | Source Address |  |    |       |      |      | RTR   |       |
| 28            | 27                       | 26 | 25 | 24   | 23    | 22 | 21    | 20       | 20 19 18 SRR IDE 17 16 15 14 13 12 11 10 9 8 7 6 5 4 3 2 1 0 RT |            |       |  |              |       |       | RTR   |       |                |  |    |       |      |      |       |       |
|               | 0/4 - Acceptance filter  |    |    |      |       |    | 1,    | /5 - Ac  | ceptai                                                          | nce filter |       |  |              | 2/6   | - Acc | cepta | nce f | filter         |  | 3/ | 7 - / | Acce | pta  | nce f | ilter |
|               | 0/4 - Filtermask         |    |    |      |       |    | 1/5 - | · Filter | mask                                                            |            |       |  |              | 2/6 - | Filte | rmas  | k     |                |  | 3/ | 7 - F | ilte | rmas | k     |       |

The source address is in position 0 - 7 on the CAN identifier. The 32-bit acceptance filter must therefore be used as the acceptance filter mode (acceptance filter mode = 0). Two message filters are therefore available which can be parameterised with the acceptance filters 2/3/6/7 and the filter masks 2/3/6/7. With the filter mask, the bits of interest are marked with 0 and the acceptance filter contains the expected bit values.

For example, if the only messages which are to be received are those from source addresses 5 and 133, then the acceptance filters and filter masks can be configured as follows.

Filter 1 für Source Adresse 5:

| 2 – Acceptance filter: 0x00 | 2 – Filtermask: 0xFE |
|-----------------------------|----------------------|
| 3 Accontance filter: $0x0A$ | 3 Filtormask: 0x01   |

|                     | Beispiel: Source-Address-Filterung: Source Address = 5 |       |       |      |       |    |    |       |        |       |          |       |          |    |                                          |        |      |      |       |         |     |      |      |       |       |     |      |     |       |   |
|---------------------|--------------------------------------------------------|-------|-------|------|-------|----|----|-------|--------|-------|----------|-------|----------|----|------------------------------------------|--------|------|------|-------|---------|-----|------|------|-------|-------|-----|------|-----|-------|---|
| Р                   | Priority R DP PDU Format                               |       |       |      |       |    |    | SRR   | IDE    | PDU F | ormat    |       |          | PD | U Sp                                     | ecific | 2    |      |       |         | So  | urce | Ado  | dress |       |     | RTR  |     |       |   |
| 28                  | 27                                                     | 26    | 25    | 24   | 23    | 22 | 21 | 20    | 19     | 18    | SRR      | IDE   | 17       | 16 | 16 15 14 13 12 11 10 9 8 7 6 5 4 3 2 1 0 |        |      |      |       | 0       | RTR |      |      |       |       |     |      |     |       |   |
| x                   | x                                                      | x     | x     | x    | x     | x  | x  | x     | x      | x     | x        | x     | x        | x  | x                                        | x      | x    | x    | x     | x       | x   | х    | 0 0  | ) (   | 0     | 0   | 1    | 0   | 1     | x |
|                     | (                                                      | ) - A | ccept | ance | filte | r  |    |       |        | 1     | l - Acce | ptanc | e filter |    |                                          |        | 2 -  | Acce | eptar | nce fil | ter |      |      |       | 3 - A | cce | pta  | nce | filte | r |
| 0                   | 0                                                      | 0     | 0     | 0    | 0     | 0  | 0  | 0     | 0      | 0     | 0        | 0     | 0        | 0  | 0                                        | 0      | 0    | 0    | 0     | 0       | 0   | 0    | 0 0  | ) (   | 0     | 0   | 1    | 0   | 1     | 0 |
|                     |                                                        |       | 0>    | 00   |       |    |    |       |        |       |          | 0x00  |          |    |                                          |        |      |      | 0x00  | )       |     |      |      |       |       |     | 0x0/ | A   |       |   |
|                     | 0 - Filtermask                                         |       |       |      |       |    |    | 1 - F | ilterm | ask   |          |       |          |    | 2 - F                                    | ilter  | mask |      |       |         |     | 3    | - Fi | ilter | mas   | sk  |      |     |       |   |
| 1 1 1 1 1 1 1 1 1 1 |                                                        |       |       |      |       | 1  | 1  | 1     | 1      | 1     | 1        | 1     | 1        | 1  | 1                                        | 1      | 1    | 1    | 0 0   | ) (     | 0   | 0    | 0    | 0     | 0     | 1   |      |     |       |   |
|                     | OxFF                                                   |       |       |      |       |    |    |       | 0xFF   |       |          |       |          |    |                                          | 0xFE   |      |      |       |         |     |      |      | 0x0   | 1     |     |      |     |       |   |

Filter 2 für Source Adresse 133:

6 – Acceptance filter: 0x01 6 – Filtermask: 0xFE

7 – Acceptance filter: 0x0A 7 – Filtermask: 0x01

|                     | Beispiel: Source-Address-Filterung: Source Address = 133 |        |        |      |       |    |    |     |      |       |                                 |        |          |    |    |      |     |          |       |        |     |   |     |     |       |        |       |     |       |     |
|---------------------|----------------------------------------------------------|--------|--------|------|-------|----|----|-----|------|-------|---------------------------------|--------|----------|----|----|------|-----|----------|-------|--------|-----|---|-----|-----|-------|--------|-------|-----|-------|-----|
| P                   | Priority R DP PDU Format                                 |        |        |      |       |    |    | SRR | IDE  | PDU F | U Format PDU Specific Source Ac |        |          |    |    |      | Ad  | ddress R |       |        | RTR |   |     |     |       |        |       |     |       |     |
| 28                  | 27                                                       | 26     | 25     | 24   | 23    | 22 | 21 | 20  | 19   | 18    | SRR                             | IDE    | 17       | 16 | 15 | 14   | 13  | 12       | 11    | 10     | 9   | 8 | 7 6 | ;   | 5 4   | 3      | 2     | 1   | 0     | RTR |
| x                   | x                                                        | x      | x      | x    | x     | x  | x  | x   | x    | x     | x                               | x      | x        | x  | x  | x    | x   | х        | x     | x      | x   | x | 1 0 | ,   | 0 0   | 0      | 1     | 0   | 1     | x   |
|                     | 4                                                        | 4 - Ad | ccept  | ance | filte | r  |    |     |      | 5     | 5 - Acce                        | ptance | e filter |    |    |      | 6 - | Acce     | eptar | nce fi | ter |   |     |     | 7 - A | cce    | pta   | nce | filte | er  |
| 0                   | 0                                                        | 0      | 0      | 0    | 0     | 0  | 0  | 0   | 0    | 0     | 0                               | 0      | 0        | 0  | 0  | 0    | 0   | 0        | 0     | 0      | 0   | 0 | 1 0 | )   | 0 0   | 0      | 1     | 0   | 1     | 0   |
|                     |                                                          |        | 0×     | :00  |       |    |    |     |      |       |                                 | 0x00   |          |    |    |      |     |          | 0x01  | L      |     |   |     |     |       |        | 0x0   | A   |       |     |
|                     |                                                          | 4      | - Filt | erma | sk    |    |    |     |      |       | 5 - F                           | ilterm | ask      |    |    |      |     | 6 - F    | ilter | mask   |     |   |     |     | 7     | ' - Fi | ilter | mas | sk    |     |
| 1 1 1 1 1 1 1 1 1 1 |                                                          |        |        |      |       | 1  | 1  | 1   | 1    | 1     | 1                               | 1      | 1        | 1  | 1  | 1    | 1   | 1        | 0 0   | ,      | 0 0 | 0 | 0   | 0   | 0     | 1      |       |     |       |     |
|                     | 0xFF                                                     |        |        |      |       |    |    |     | 0xFF |       |                                 |        |          |    |    | 0xFE | -   |          |       |        |     |   |     | 0x0 | 1     |        |       |     |       |     |

### Diagnostics

The diagnostics function is used to check the transmitted messages (Tx), the received messages (Rx) and the hardware of the J1939 interface (Hw) (service function).

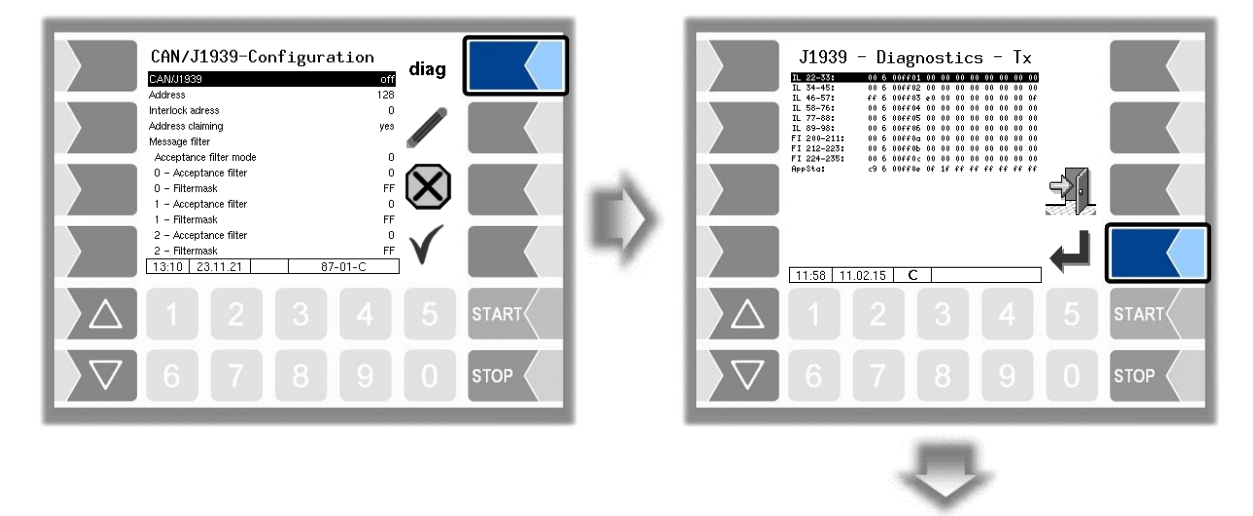

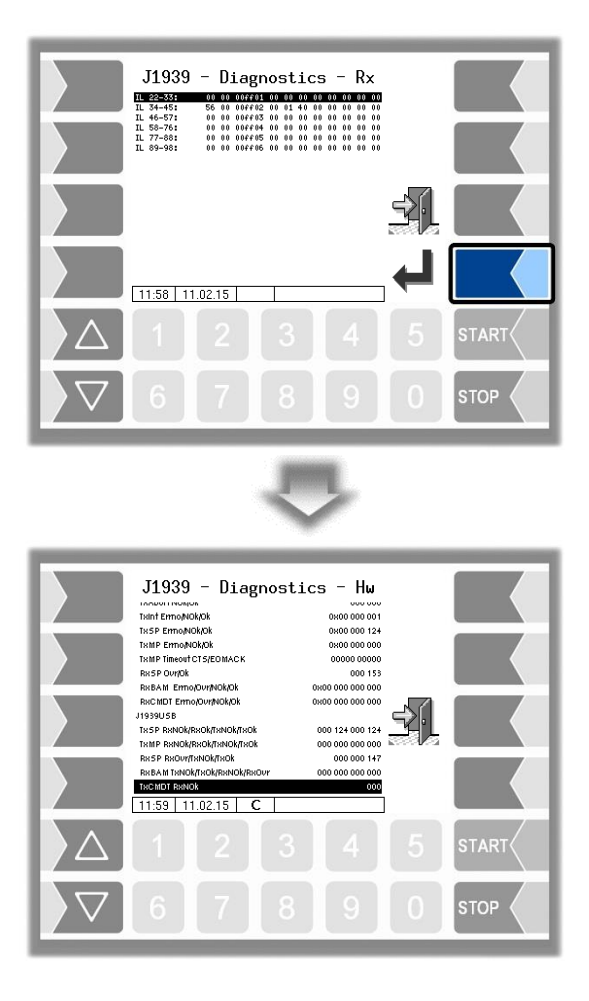

# 4.4.13 Large leak detection

only version 1.15.X and from version 1.18.x.)

The dynamic large leakage detection is a special system used to detect leaks in the hydrant system of an airport. The connection of refueling vehicles to the GLE system is realized via a WLAN network. The data exchange between the refueling vehicles and the GLE system takes place via an OPC server (OPC DA Version 2.0).

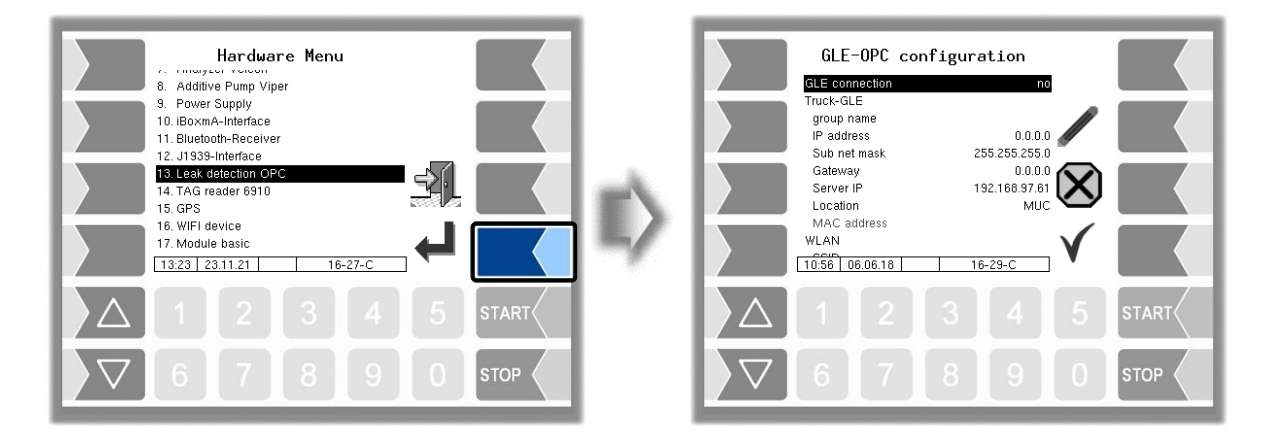

|      | G | LE               | OPC Configuration |                                                                |
|------|---|------------------|-------------------|----------------------------------------------------------------|
|      |   |                  | GLE-Connection    | Yes: Enable GLE functionality Default: No                      |
|      |   |                  |                   | If no connection to winPC will error message.                  |
|      |   | $\left[ \right]$ | Vehicle-GLE       |                                                                |
|      |   |                  | Group name        | Name used to identify the vehicle in the GLE / OPC server.     |
|      |   |                  | IP-Adresse        | The IP address of the control computer GLE. With this, the     |
|      |   |                  |                   | vehicle is represented in the WLAN network. Default:           |
| E    |   |                  | Subnot mook       | 0.0.0.0                                                        |
| t    |   |                  | Subliet mask      | GLE Default: 255 255 0                                         |
| irpo |   |                  | Gateway           | IP-adress of the Gateways                                      |
| оа   |   |                  | Catomay           | Default: 0.0.0.0                                               |
| d t  |   |                  | Server IP         | The IP address of the GLE / OPC server with which the          |
| ide  |   | J                |                   | control computer GLE or the vehicle is communicating.          |
| rov  |   | ר                |                   | Default: 192.168.97.61                                         |
| e p  |   |                  | Location          | Choice of server location                                      |
| ťþ   |   |                  |                   | Bartec test: Bartec test server                                |
| รทเ  |   | β                | MAC Adresses      | MUC: Produktive server in Munich Default: MUC                  |
| υo   |   |                  | MAC-Adlesse       | vehicle is represented in the WI AN network. This must be      |
| Inf  |   |                  |                   | enabled on a network with a MAC address filter.                |
|      |   |                  |                   | Nur lesebar.                                                   |
|      |   |                  | WLAN              |                                                                |
|      |   |                  | SSID              | Network name of the WLAN network                               |
|      |   |                  | Encryption        | The encryption method used in communication. (None,            |
|      |   |                  |                   | WEP, WPA, WPA2 or WPA / WPA2)                                  |
|      |   |                  |                   | Default: None                                                  |
|      |   |                  | WPA Mode          | Display depends on the selected encryption method.             |
|      |   |                  |                   | set to Auto, the AES protocol is preferred if supported by the |
|      |   |                  |                   |                                                                |
|      |   |                  |                   | point.                                                         |
|      |   |                  |                   | <b>r</b>                                                       |
|      |   |                  |                   | Default: Auto                                                  |
|      |   |                  | PSK               | Display depends on the selected encryption method.             |

| 68 |          |                                                                                                    |
|----|----------|----------------------------------------------------------------------------------------------------|
|    |          | Depending on the configured encryption, the WPA or WEP key is entered here.                                                      |
|    | WEPIndex | Display depends on the selected encryption method.<br>Specification of the key index used. Default: WEP-Key 1                    |
|    | WEP Auth | Display depends on the selected encryption method.<br>Selection between "Open" and "Shared Key" authentication.<br>Default: Open |

### 4.4.14 TAG reader 6910

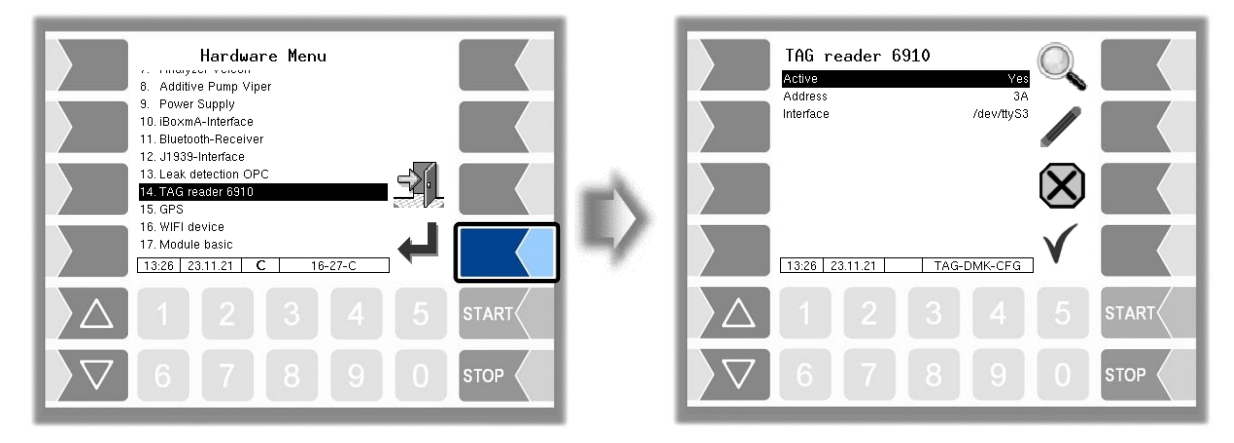

### TAG-Leser 6910

| <br>- |           |                                                        |
|-------|-----------|--------------------------------------------------------|
|       | Aktive    | Activating or deactivating the reader                  |
| Ē     | Adress    | RS485 bus address of the TAG reader which is connected |
| S     |           | (Default: 3 A)                                         |
| Ŭ     | Interface | Interface to which the TAG readers is connected.       |
|       |           | (Default: /dev/ttyS3)                                  |

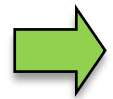

#### Diagnosis

When the TAG reader is switched on, you can read out the TAG ID of a TAG with the softkey  $\bigcirc$ . Exit the diagnosis with the softkey  $\square$ .

### 4.4.15 GPS

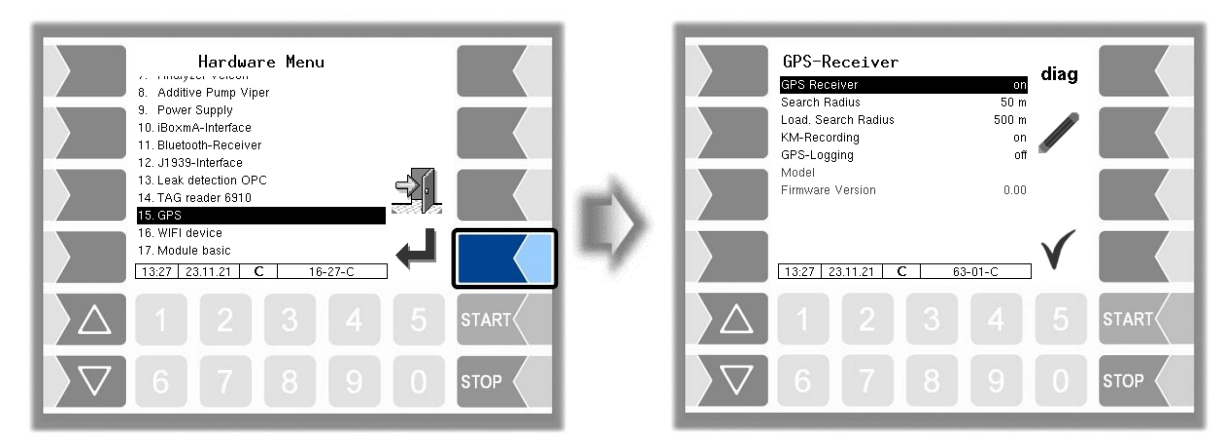

| G | GPS |                    |                                      |  |  |  |  |  |  |  |  |
|---|-----|--------------------|--------------------------------------|--|--|--|--|--|--|--|--|
|   |     | GPS Receiver       | Activate/deactivate the GPS receiver |  |  |  |  |  |  |  |  |
|   |     | Search Radius      | -without function-                   |  |  |  |  |  |  |  |  |
|   | 0   | Load Search Radius | -without function-                   |  |  |  |  |  |  |  |  |
|   |     | KM-Recording       | -without function-                   |  |  |  |  |  |  |  |  |

Description of the menus

| 69 |                  |                                                                                  |                                                             |
|----|------------------|----------------------------------------------------------------------------------|-------------------------------------------------------------|
|    | GPS-Logging      | When getting GPS data, this will be recorded in EMF log for diagnostic purposes. | Activate only after<br>consultation with<br>BARTEC service! |
|    | Model            | Model version                                                                    |                                                             |
|    | Firmware Version | Firmware version                                                                 |                                                             |

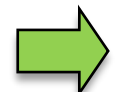

Diagnosis

When the GPS receiver is switched on, the "diag" softkey is available. You can use this to check the GPS connection.

## 4.4.16 WLAN-Adapter

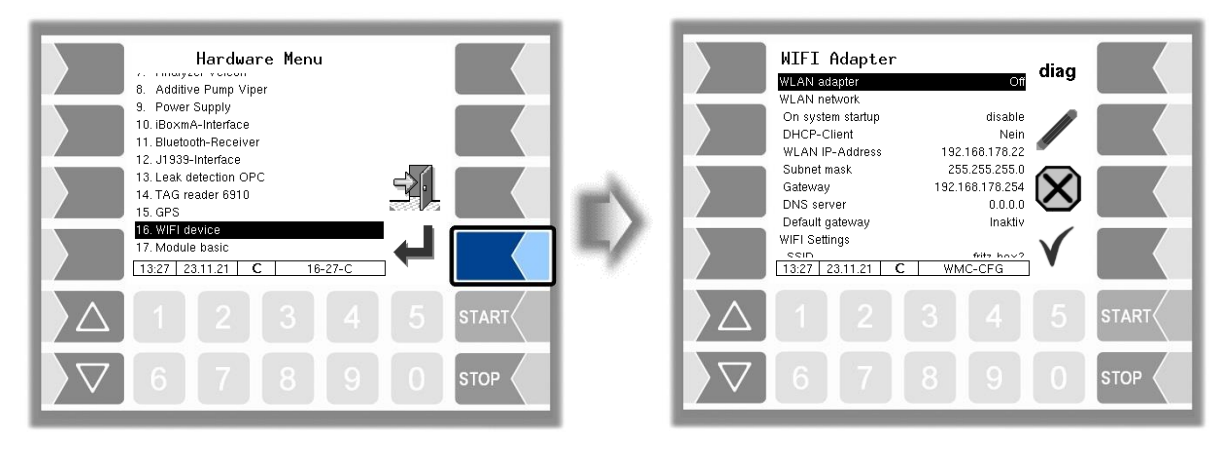

| WIF | /IFI Adapter      |                                                                                                    |                                                                                                    |  |  |  |  |  |  |  |  |
|-----|-------------------|----------------------------------------------------------------------------------------------------|----------------------------------------------------------------------------------------------------|--|--|--|--|--|--|--|--|
|     | WLAN-adapter      | Switching th                                                                                                    | ne WLAN adapter on or off.                                                                                                    |  |  |  |  |  |  |  |  |
|     |                   | As soon as<br>according to<br>example, if,<br>255.255.255<br>192.168.170<br>this IP addre<br>modem inte<br>gateway. Th<br>is switched<br>off. | the WLAN adapter is activated, the IP routing is extended<br>of the configured IP address and the network mask. For<br>the IP address 192.168.170.12 and the subnet mask<br>5.0 are configured, all requests to the IP addresses<br>0.x are sent via the WLAN interface. All requests outside<br>ess range go through the default gateway (usually the<br>erface). See also the parameters DHCP client and default<br>ne WLAN signal is automatically activated when the adapter<br>on and is correspondingly deactivated when it is switched |  |  |  |  |  |  |  |  |
|     | WLAN netzwork     | 1                                                                                                    | (Boldani on)                                                                                                    |  |  |  |  |  |  |  |  |
| Ι.  | On system startup | WLAN func                                                                                                    | tionality when starting System 3003.                                                                                                    |  |  |  |  |  |  |  |  |
|     |                   | Active                                                                                                    | The WLAN is activated when the system starts and automatically connects to the network configured below.                                                                                                    |  |  |  |  |  |  |  |  |
|     |                   | Inactive                                                                                                    | The WLAN is not active when the system starts. In this case, the WLAN function is controlled via the application or can be activated manually by the operator.                                                                                                    |  |  |  |  |  |  |  |  |
|     |                   |                                                                                                    | (Default: Inactive)                                                                                                    |  |  |  |  |  |  |  |  |
|     | DHCP-Client       | Switching th                                                                                                    | ne DHCP client on and off.                                                                                                    |  |  |  |  |  |  |  |  |
|     |                   | ON T<br>g                                                                                                    | The network parameters, such as the IP address and<br>pateway etc. are automatically obtained from the access<br>point.                                                                                                    |  |  |  |  |  |  |  |  |
|     |                   | Off Y                                                                                                    | ou must enter the network parameters manually.                                                                                                    |  |  |  |  |  |  |  |  |
|     |                   |                                                                                                    | (Default: Off)                                                                                                    |  |  |  |  |  |  |  |  |
|     | WLAN IP-Adresse   | The IPv4 ac<br>  (Hidden wh                                                                                                    | ddress of System 3003 on the WLAN network.<br>en DHCP client is active)                                                                                                    |  |  |  |  |  |  |  |  |
|     |                   |                                                                                                    | (Default: 0.0.0.0)                                                                                                    |  |  |  |  |  |  |  |  |

| 0 |                 |                                                                                                  |
|---|-----------------|--------------------------------------------------------------------------------------------------|
|   | Subnet maske    | The IPv4 network mask of System 3003 on the WLAN network.<br>(Hidden when DHCP client is active) |
|   |                 | (Default: 255.255.255.0)                                                                         |
|   | Gateway         | The IPv4 address of the gateway on the WLAN network. (Hidden when DHCP client is active)         |
|   |                 | (Default: 0.0.0.0)                                                                               |
|   | DNS-server      | The IPv4 address of a DNS server.                                                                |
|   |                 | (Hidden when DHCP client is active)                                                              |
|   |                 | (Detault: 0.0.0.0)                                                                               |
|   | Delault-galeway | Active All network traffic from the vehicle including the                                        |
|   |                 | destination addresses, is routed via the WLAN interface                                          |
|   |                 | outside the configured subnet. It is therefore possible to                                       |
|   |                 | connect System 3003 to the public Internet via WLAN if                                           |
|   |                 | the access point permits it, for example.                                                        |
|   |                 | Inactiv Access to network addresses is restricted in the                                         |
|   |                 | e   conligured subnet.                                                                           |
|   | WIFI Settings   |                                                                                                  |
|   | SSID            | The network name of the WLAN network to which the vehicle should                                 |
|   |                 | be connected.                                                                                    |
|   |                 | (Default: BBLAN)                                                                                 |
|   | WLAN Key        | Key for WPA. Can be 8-63 characters long.                                                        |
|   | Frequenzy       | Frequency band of the access point:                                                              |
|   |                 | 2.4 GHz                                                                                          |
|   |                 | 5 GHz.                                                                                           |
|   |                 | (Default: 2.4 GHz + 5 GHz)                                                                       |
|   | Country         | Country in which the WLAN adapter is used                                                        |
|   |                 | Germany                                                                                          |
|   |                 | Switzenand (Default: Germany)                                                                    |
|   | Encryption      | The encryption method of the access point                                                        |
|   |                 | WPA/WPA2/WPA3                                                                                    |
|   |                 | None                                                                                             |
|   |                 | WPA                                                                                              |
|   |                 | WPA2                                                                                             |
|   |                 | WPA3<br>(Default: M/PA/M/PA2/M/PA3)                                                              |
|   | Kevina-Protocol | WPA keving protocol                                                                              |
|   |                 | Auto                                                                                             |
|   |                 | ТКІР                                                                                             |
|   |                 | CCMP                                                                                             |
|   |                 | (Detault: Auto)                                                                                  |
|   | Status-Interval | I ne VVLAN adapter sends its status to System 3003 at this interval [s]. (Default: 5 s)          |
|   | Serial Number   | Serial number of the WLAN adapter                                                                |
|   | Firmware        | Firmware version                                                                                 |

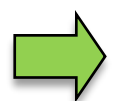

#### Default gateway

It is not possible to use WLAN and a modem as the default gateway to the Internet simultaneously because there can only ever be one default gateway. The modem always has priority for service reasons, which is why the WLAN default route is automatically deactivated when the connection is established. Access to the local subnet on the WLAN is still available in this case.
### Diagnosis

The values displayed in the diagnostics menu contain parameters from different sources of the adapter and because of this, they are updated, displayed or hidden at different times. The source of some parameters appears in square brackets next to it:

- [w]: WLAN information about the current connection
- [s]: Status information on the WLAN adapter
- [c]: Configuration parameters of the WLAN adapter

| Parameter            |       | Description                                                       |                                                  |  |  |  |  |
|----------------------|-------|-------------------------------------------------------------------|--------------------------------------------------|--|--|--|--|
| Adapter State        |       | Status of the WLAN adapter                                        |                                                  |  |  |  |  |
|                      |       | DEACTIVATED                                                       | Adapter is not activated                         |  |  |  |  |
|                      |       | Responding                                                        | Adapter is fully functional, WLAN signal is      |  |  |  |  |
|                      |       |                                                                   | active                                           |  |  |  |  |
|                      |       | Responding                                                        | Adapter is fully functional, WLAN signal is not  |  |  |  |  |
|                      |       | (wireless off)                                                    | active                                           |  |  |  |  |
|                      |       | WL stat error                                                     | WLAN information is not transmitted              |  |  |  |  |
|                      |       | Status error                                                      | Adapter status is not available                  |  |  |  |  |
|                      |       | No response                                                       | No connection to adapter (ping fails)            |  |  |  |  |
|                      |       | Reconfigure [SS]                                                  | The adapter is in the process of being           |  |  |  |  |
|                      |       |                                                                   | reconfigured and should be ready for use again   |  |  |  |  |
|                      |       |                                                                   | in [ss] seconds                                  |  |  |  |  |
| Minalaaa             |       |                                                                   |                                                  |  |  |  |  |
| vvireiess<br>Enabled | [6]   | M/LAN function                                                    |                                                  |  |  |  |  |
|                      | [C]   |                                                                   | WI AN signal active                              |  |  |  |  |
|                      |       |                                                                   |                                                  |  |  |  |  |
|                      |       | 10150                                                             | I WEAN SIGNAL HOL ACTIVE                         |  |  |  |  |
| Uptime               | [s]   | Duration since the W                                              | VLAN adapter was switched on in weeks (W).       |  |  |  |  |
|                      | L - J | days (D) and hours                                                | (H)                                              |  |  |  |  |
| Connection           |       |                                                                   |                                                  |  |  |  |  |
| Connected            | [w]   | WLAN connection st                                                | tatus                                            |  |  |  |  |
|                      |       | 0                                                                 | Not connected                                    |  |  |  |  |
|                      |       | 1                                                                 | Connected                                        |  |  |  |  |
|                      |       |                                                                   |                                                  |  |  |  |  |
| Duration             | [s]   | Connection duration                                               | Connection duration in seconds                   |  |  |  |  |
| SSID                 | [s]   | Name of WLAN network connected, blank if not connected            |                                                  |  |  |  |  |
| WLAN IP              | [w]   | Current IP address of the WLAN adapter                            |                                                  |  |  |  |  |
| AP MAC               | [w]   | MAC address of the access point connected                         |                                                  |  |  |  |  |
| Client Mask          | [s]   | Currently active subnet mask of the WLAN adapter                  |                                                  |  |  |  |  |
| Client GW            | [s]   | Currently active gateway of the WLAN adapter                      |                                                  |  |  |  |  |
| Client DNS           | [s]   | Currently used DNS                                                | server (may differ from config., depending on    |  |  |  |  |
|                      |       | DHCP configuration                                                | )                                                |  |  |  |  |
| Subnet Mask          | [c]   | Internal adapter con                                              | figuration value for the subnet mask             |  |  |  |  |
|                      |       | (may differ from clier                                            | nt mask, depending on the DHCP configuration)    |  |  |  |  |
| Gateway              | [c]   | Internal adapter con                                              | figuration value for the gateway                 |  |  |  |  |
|                      |       | (may differ from clier                                            | nt GW, depending on the DHCP configuration)      |  |  |  |  |
| BSSID                | [s]   | BSSID (unique ident                                               | tifier) of the access point connected. Should be |  |  |  |  |
|                      |       | identical to the AP M                                             | IAC.                                             |  |  |  |  |
| SNR                  | [w]   | SNR value (signal strength) in dBm for the connected access point |                                                  |  |  |  |  |
| Channel              | [w]   | Currently used chan                                               | nel in which the WLAN adapter is located         |  |  |  |  |
| Frequency            | [s]   | Frequency in MHz of the network connected                         |                                                  |  |  |  |  |
| RSSI                 | [s]   | Reception strength (Received Signal Strength Indicator). A higher |                                                  |  |  |  |  |
|                      |       | value means better                                                | reception.                                       |  |  |  |  |
| Noise                | [s]   | Noise level in dBm                                                |                                                  |  |  |  |  |
| TxRate               | [s]   | Send bit rate                                                     |                                                  |  |  |  |  |
| Adapter Data         |       |                                                                   |                                                  |  |  |  |  |
| Serial Number        |       | Serial number of the                                              | WLAN adapter                                     |  |  |  |  |
| Device Name          | [w]   | Host name of the WLAN adapter                                     |                                                  |  |  |  |  |
| MAC                  | [w]   | MAC address of the WLAN adapter                                   |                                                  |  |  |  |  |

Description of the menus

| 72            |                                              |                                                                                                    |  |  |  |
|---------------|----------------------------------------------|----------------------------------------------------------------------------------------------------|--|--|--|
| Firware       | [w]                                          | Firmware version                                                                                      |  |  |  |
| DHCP          | [c]                                          | Internal adapter configuration value for the DHCP client                                              |  |  |  |
| CountryCode   | [c]                                          | Internal adapter configuration value for the country code                                             |  |  |  |
| -             |                                              | 276 Germany                                                                                           |  |  |  |
|               |                                              | 758 Switzerland                                                                                       |  |  |  |
|               |                                              |                                                                                                    |  |  |  |
| PhyMode       | [c]                                          | Internal adapter configuration value for the frequency band                                           |  |  |  |
|               |                                              | 1 2.4 GHz + 5 GHz                                                                                     |  |  |  |
|               |                                              | 2 2.4 GHz.                                                                                            |  |  |  |
|               |                                              | 3 5 GHz.                                                                                              |  |  |  |
| EncMode       | [c]                                          | Internal adapter configuration value for the encryption method                                        |  |  |  |
|               |                                              | 1 None                                                                                                |  |  |  |
|               |                                              | 2 WPA                                                                                                 |  |  |  |
|               |                                              | 3 WPA2                                                                                                |  |  |  |
|               |                                              | 4 WPA3                                                                                                |  |  |  |
|               |                                              | 8 WPA/WPA2/WPA3                                                                                       |  |  |  |
| WPAMode       | [c]                                          | Internal adapter configuration value for the keying protocol                                          |  |  |  |
|               |                                              | 3 Auto                                                                                                |  |  |  |
|               |                                              | 4 TKIP                                                                                                |  |  |  |
|               |                                              | 5 CCMP                                                                                                |  |  |  |
| WInfo         | [c]                                          | Server for WLAN connection information active (should always be true)                                 |  |  |  |
| WInfo IP      | [c]                                          | IP address to which the server should send the connection information (should always be 192 168 55 3) |  |  |  |
| WInfo Port    | [2]                                          | Port to which the server sends the connection information                                             |  |  |  |
| Local Route   | [~]                                          |                                                                                                    |  |  |  |
| Active        |                                              | Route on the vehicle in the local WLAN network active ves/no                                          |  |  |  |
| Destination   | Destination Destination address of the route |                                                                                                    |  |  |  |
| Gateway       |                                              | Gateway of the route                                                                                  |  |  |  |
| Subnet Mask   |                                              | Subnet mask of the route                                                                              |  |  |  |
| Interface     |                                              | Destination interface of the route                                                                    |  |  |  |
| Default Route |                                              |                                                                                                    |  |  |  |
| Active        |                                              | Default route for WLAN active yes/no                                                                  |  |  |  |
| Destination   |                                              | Destination address of the default route                                                              |  |  |  |
| Gateway       |                                              | Gateway of the default route                                                                          |  |  |  |
| Subnet Mask   | Subnet mask of the default route             |                                                                                                    |  |  |  |
| Interface     |                                              | Destination interface of the default route                                                            |  |  |  |

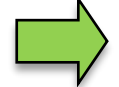

### Scan function

You can start an access point search using the "scan" button on the diagnostics menu. Then a dialog box appears with all the received WLAN networks in the area.

| Parameter    | Description                                                   |
|--------------|---------------------------------------------------------------|
| SSID / BSSID | The name (SSID) of the network and below it its unique BSSID. |
| SNR          | The signal strength of the network                            |
| FRQ          | The frequency in GHz which the network is using               |

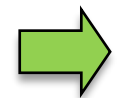

### Deactivating or activating the WLAN function

You can activate or deactivate the WLAN signal of the adapter using the "on/off" button on the diagnostics menu. In each case, the state is switched from one state to the other

# 4.4.17 Module basic

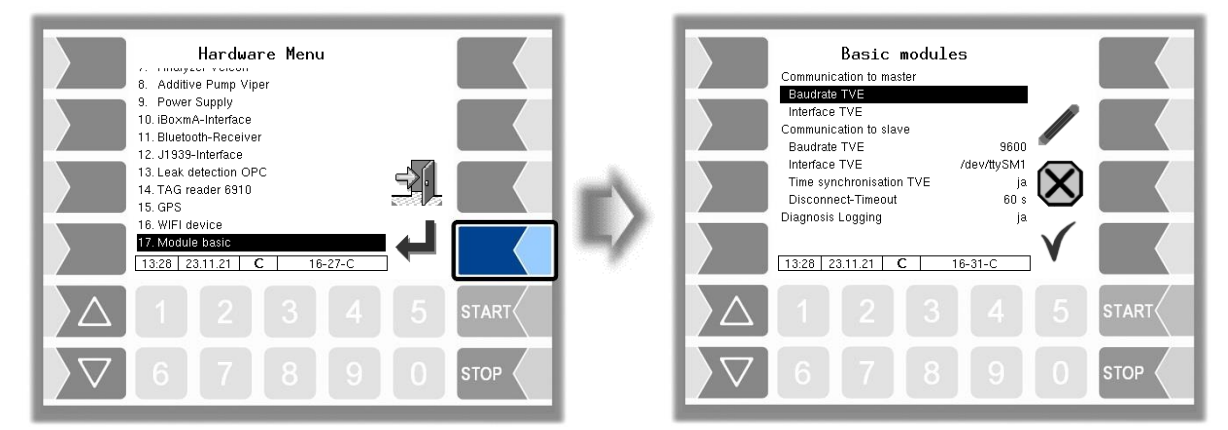

| B | asic | modules                  |                                                           |
|---|------|--------------------------|-----------------------------------------------------------|
|   |      | Communication to master  |                                                           |
|   |      | Baudrate TVE             | Selecting the baud rate for the interface to the master   |
|   |      |                          | (Default: Base module master: 0)                          |
|   |      |                          | (Default: Base module slave: 9600)                        |
|   |      | Interface TVE            | Choosing the interface for the master                     |
|   |      |                          | (Default: Base module master: none)                       |
|   |      |                          | (Default: Base module slave: /dev/ttySM1)                 |
|   |      | Communication to Slave   |                                                           |
|   |      | Baudrate TVE             | Baud rate for the interface for the slave.                |
|   |      |                          | (Default: Base module master: 9600)                       |
|   |      |                          | (Default: Base module slave: 0)                           |
|   | S    | Schnittstelle TVE        | Choosing the interface for the master                     |
|   |      |                          | (Default: Base module master: /dev/ttySM1)                |
|   |      |                          | (Default: Base module slave: 0)                           |
|   |      | Time synchronisation TVE | Switching the time synchronisation on/off between the     |
|   |      |                          | base module master and the base module slave. The         |
|   |      |                          | synchronisation takes place while the system starts up.   |
|   |      |                          | (Default: Yes)                                            |
|   |      | Disconnect-Timeout       | After this time, an interruption is detected in the       |
|   |      |                          | connection to the slave base module.                      |
|   |      |                          | (Default: 60 s)                                           |
|   |      | Diagnosis-Logging        | Switching the log entries on/off for diagnostic purposes. |
|   |      |                          | (Default: no)                                             |

# **4.5** Parameter Print Out

• Select the "Parameter Print Out" menu from the main menu. The current parameter settings are output on the printer.

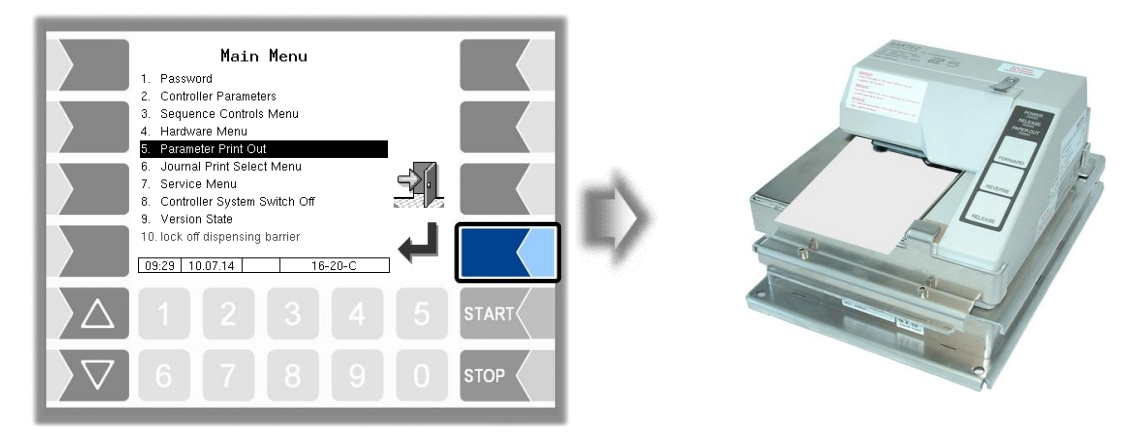

# 4.6 Journal Print Select Menu

The journal print function allows you to print out the stored tour data. Further selections are possible in the journal print submenu.

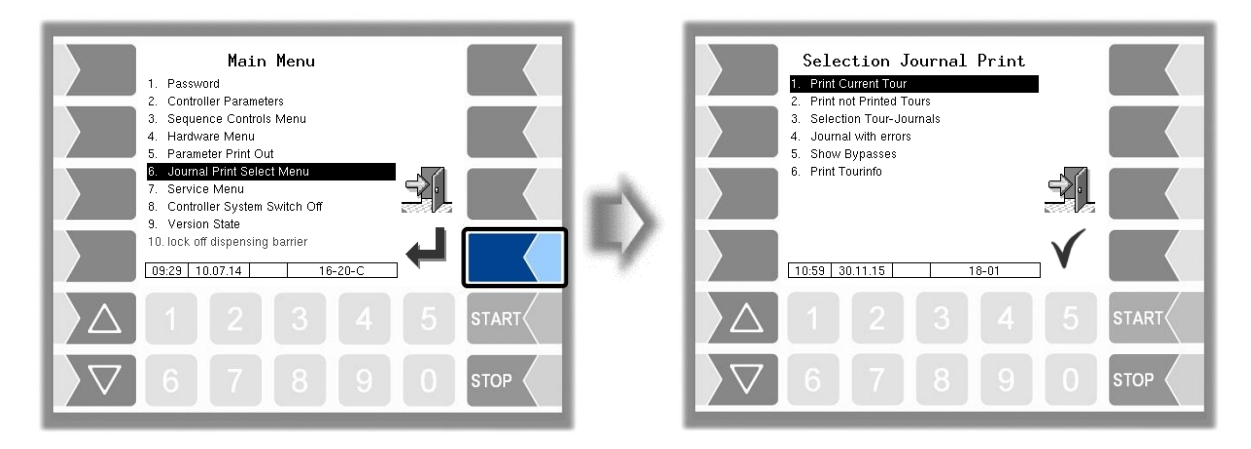

# 4.6.1 Print Current Tour

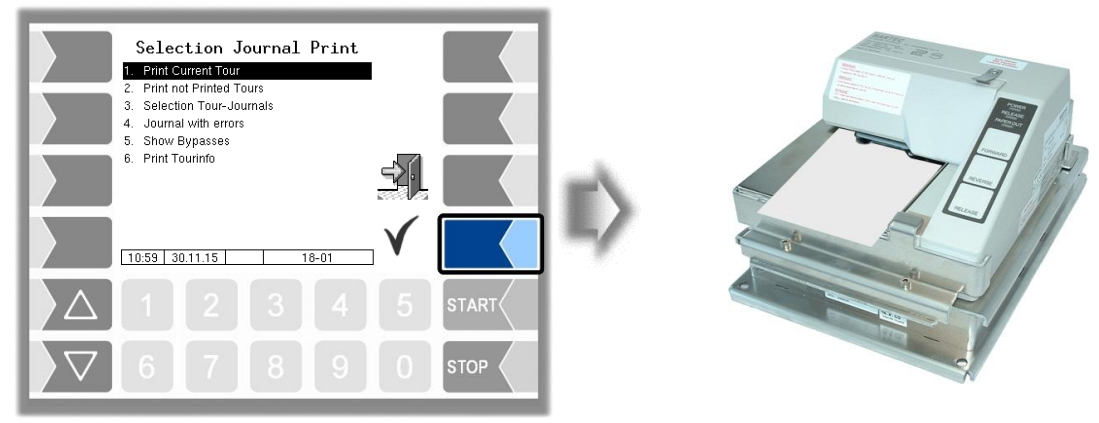

The data for the current (last) tour is printed.

# 4.6.2 Print not printed tours

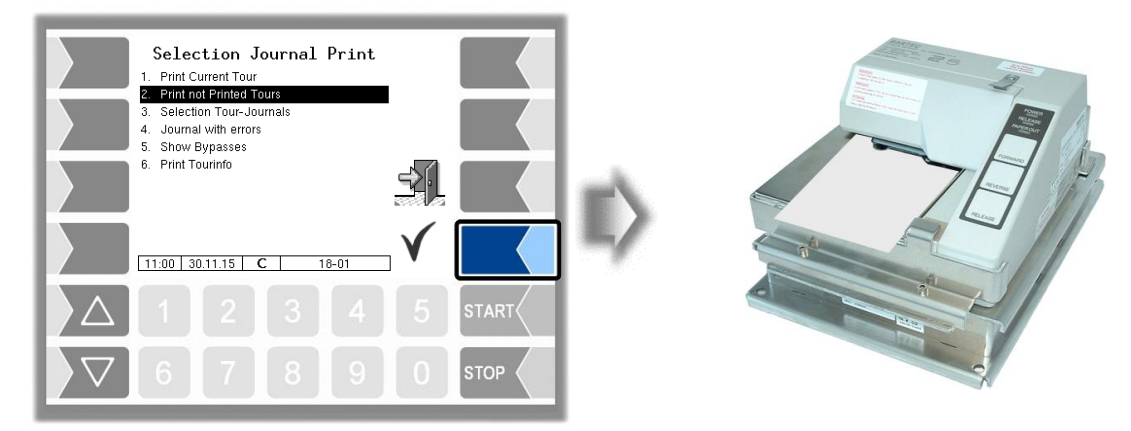

The data for all stored tours that have not yet been printed is printed.

# 4.6.3 Selection Tour Journals

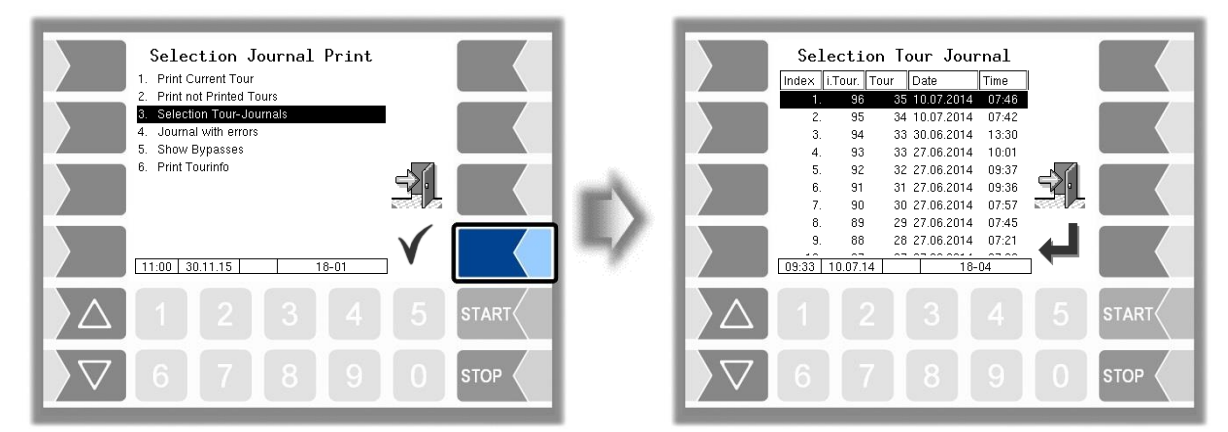

If you opt for manual selection, you can use the date and the tour start time to select the tour for which you want to print data.

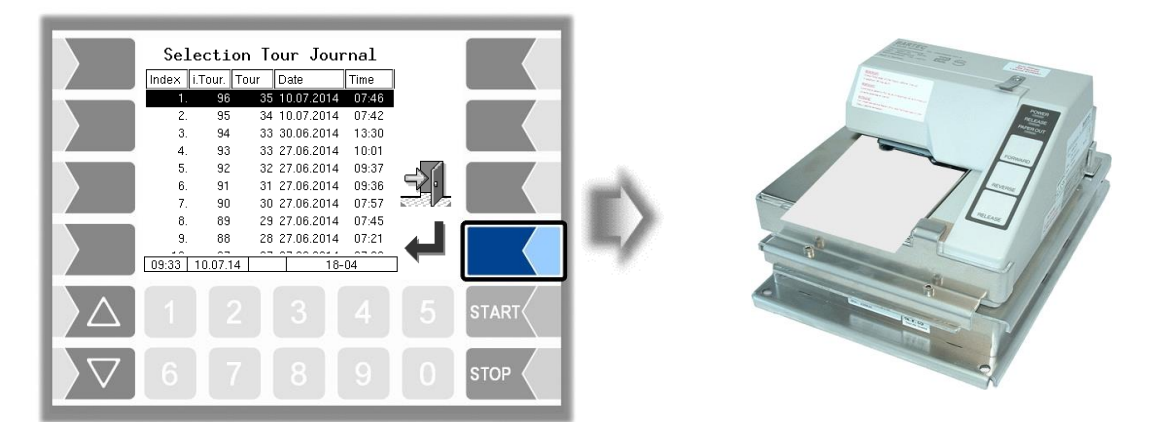

# 4.6.4 Journal with errors

In this menu you can select from the stored log journals. The log-journals also contain all recorded errors. The number of days for which data is stored depends on the parameter **Fehler! Verweisquelle konnte nicht gefunden werden.** in the **Fehler! Verweisquelle konnte nicht gefunden werden.** menu, (Default setting: 20 days).

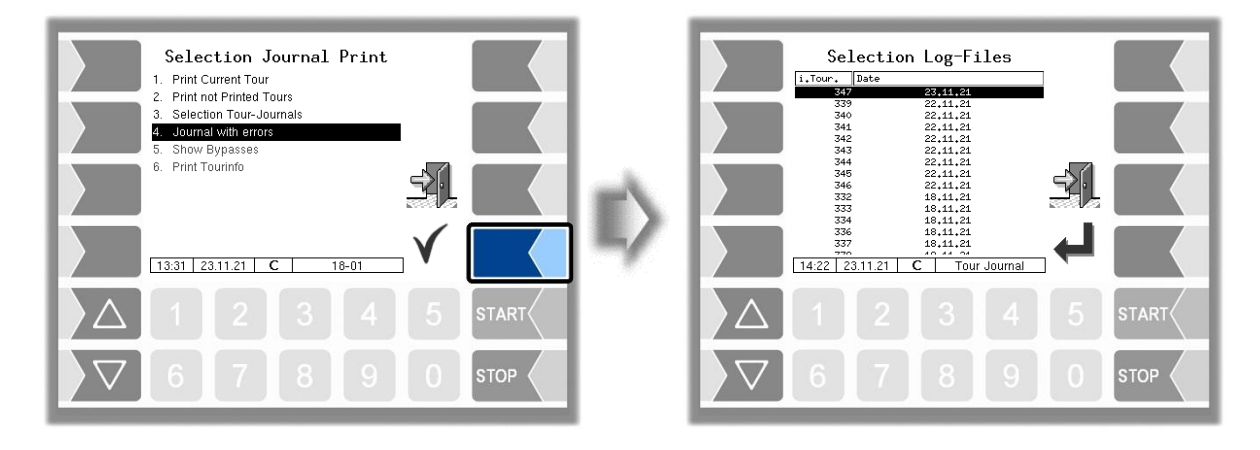

• First select the tour from which a log journal shall be displayed or printed

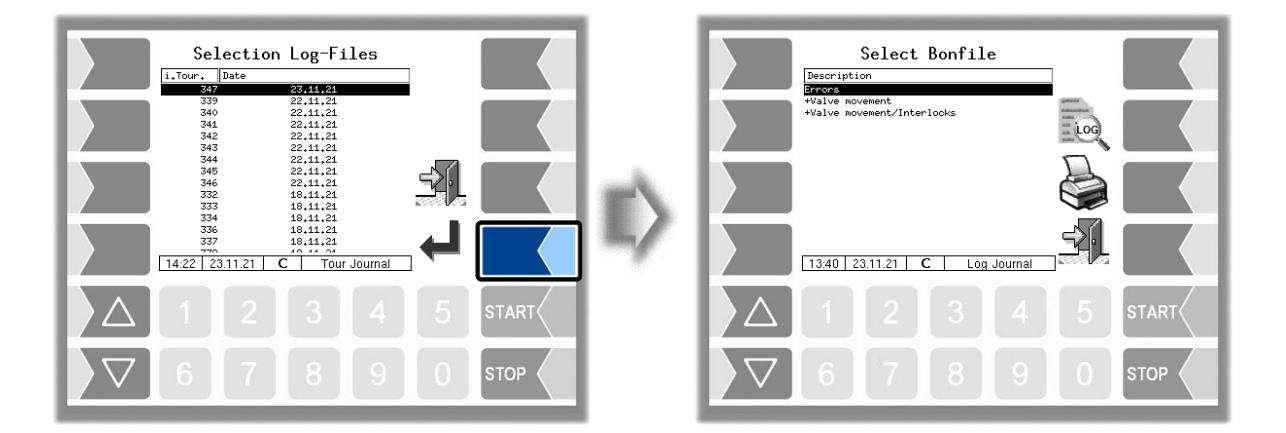

• Then select the contents of the log journal based on the bonfile.

| Druckvorlage                      | Inhalt                                                                |
|-----------------------------------|-----------------------------------------------------------------------|
| Errors                            | Log journal with recorded errors                                      |
| + Valve movements                 | Log journal with recorded errors<br>+ Valve movements                 |
| + Valve movements<br>+ Interlocks | Log journal with recorded errors<br>+ valve movements<br>+ Interlocks |

- By touching the "Print Preview" softkey you can view the selected log data on the display. Use the arrow keys to scroll the screen.
- By pressing the "Print" Softkey is the log journal printed on the configured printer.

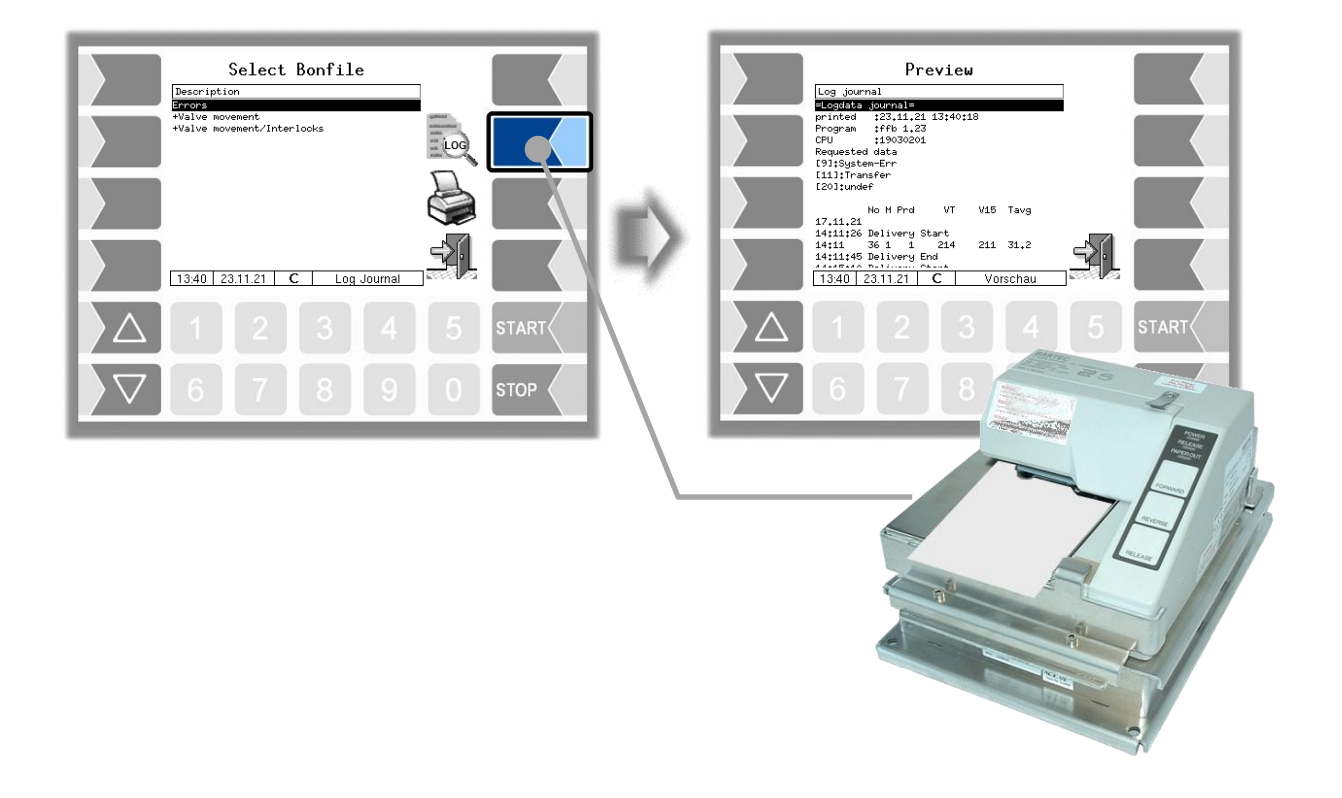

### 4.6.5 Show Bypasses

The menu is not available in FFB.

# 4.6.6 Print Tourinfo

The menu is not available in FFB.

# 4.7 Service Menu

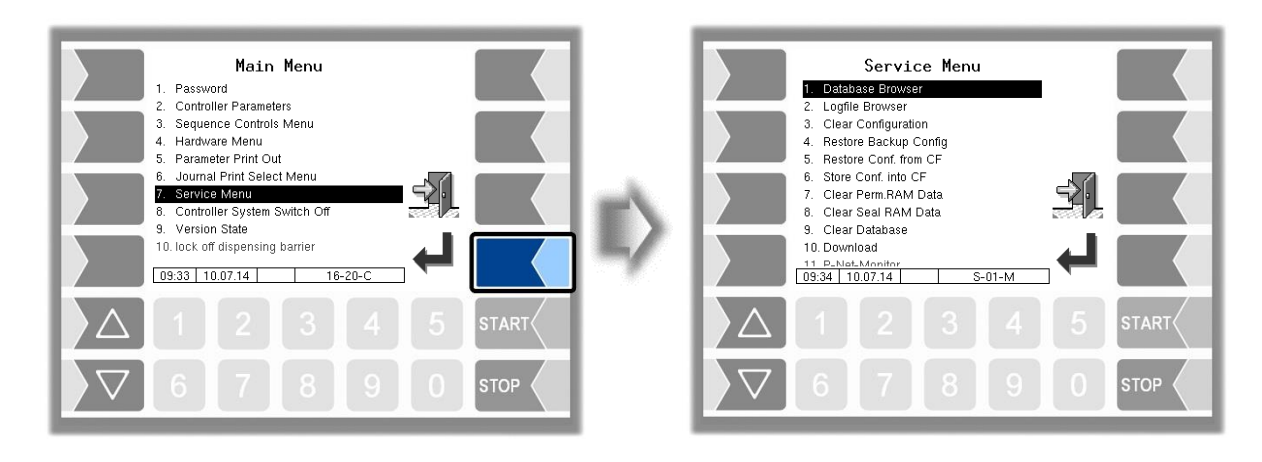

# 4.7.1 Database Browser

The database browser allows you to view stored tour data.

- When you open the database browser, the "Tour Select" window is displayed.
- All tours that have already been stored are listed here. The "i tour-no." is the internal tour number within the software. It is not identical to the tour number that is displayed for the driver.
- In the "Tour Select" window, use the selection keys The "Order Select" window is displayed. This window contains a list of orders belonging to the selected tour.

The softkey with the printer symbol prints a copy of the delivery note for the selected order.

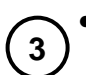

1

2

Select an order belonging to this tour in the "Order Select" window. The system displays an overview of the items of the selected order and the associated content.

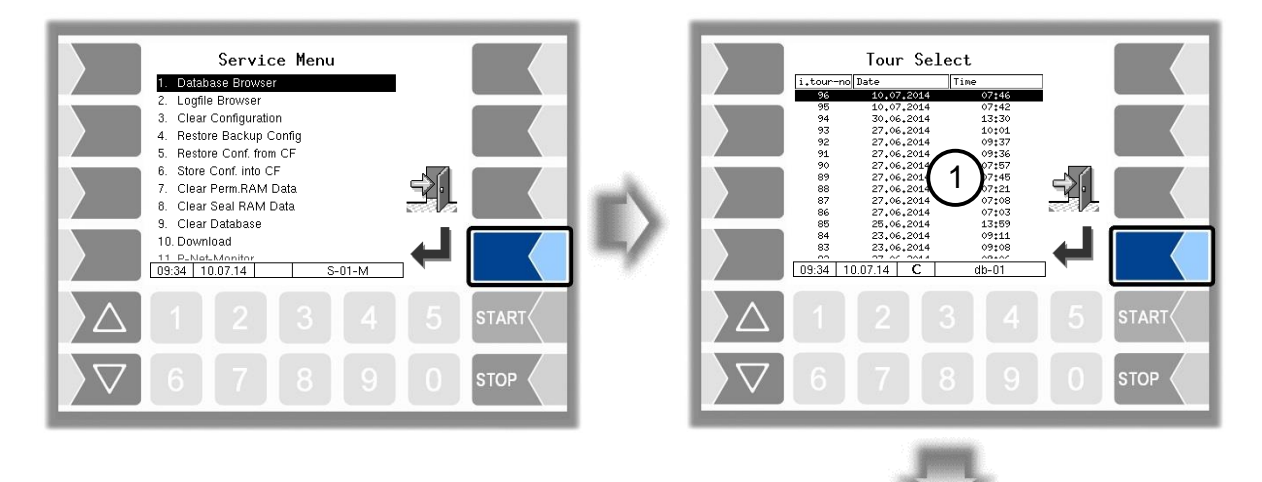

A duplicate of the delivery note for the selected order is printed .

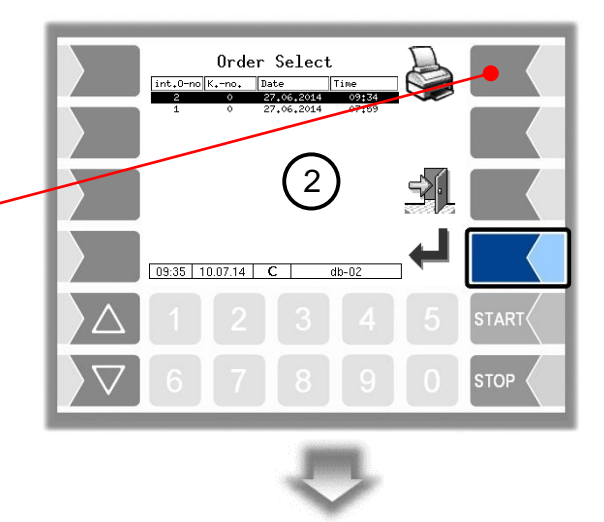

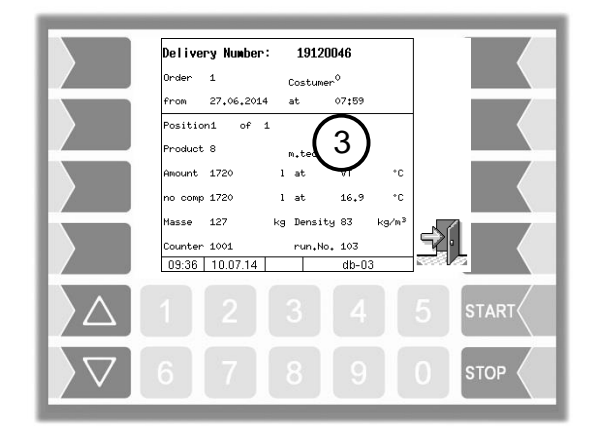

You can scroll through the individual items using the  $\bigcirc$  and  $\triangle$  keys.

#### 80 4.7.2 **Logfile Browser**

The logfile browser allows you to view all saved log entries. The information about the various operations is displayed in text format and can be read directly on the screen

| Update Log:  | Log entries about updates and update attempts |
|--------------|-----------------------------------------------|
| Boot Log:    | Boot messages, boot scripts                   |
| Emf Log:     | Log output from the various applications      |
| Audit Log:   | Log entries about all parameter changes       |
| Radio Data   | Log:Log-entries about radio data              |
| Service Log: | Log entries for analysis by service personnel |

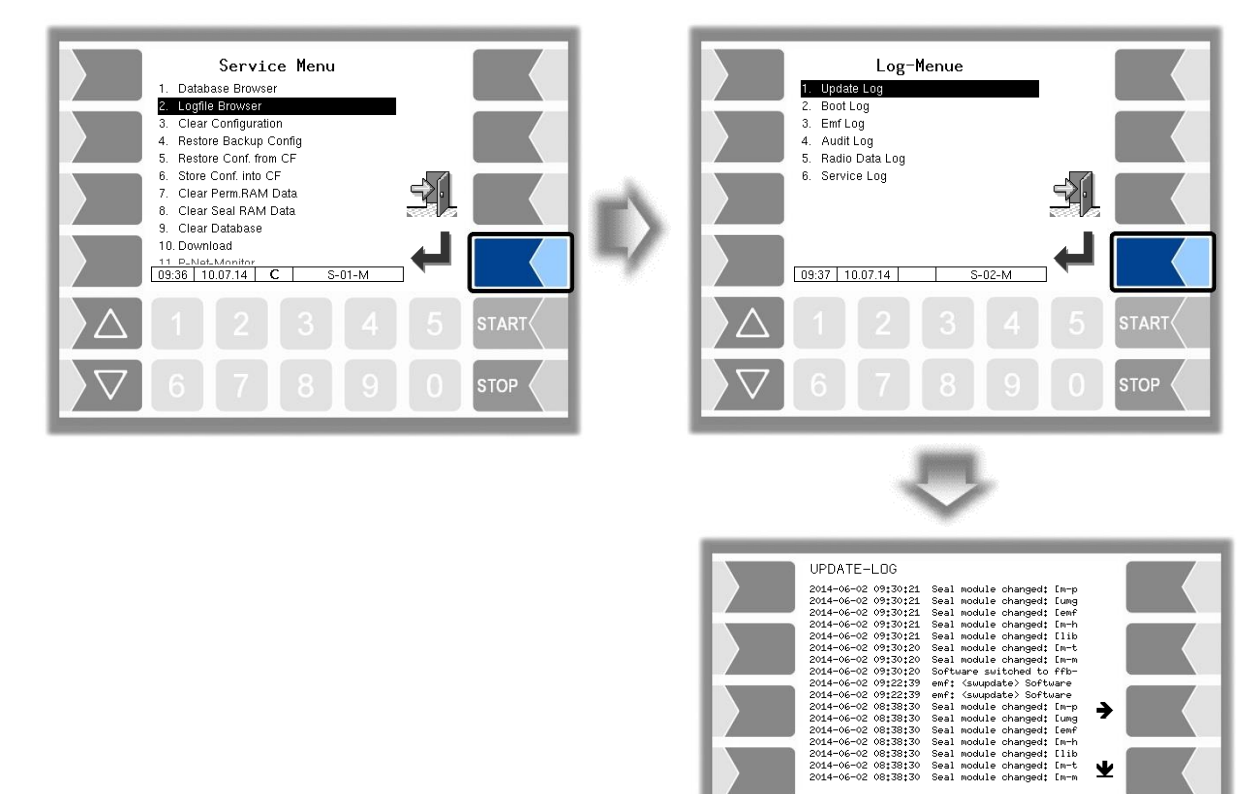

Within the log window, you can move the displayed content to the left, right, up or down using the arrow softkeys.

Ψ

You close the log window with the STOP key.

# **4.7.3 Delete Configuration**

| Service Menu 1. Database Browser 2. Logfile Browser 3. Clear Configuration 4. Restore Backup Config 5. Restore Conf. fmo CF 6. Store Conf. into CF 7. Clear Perm RAM Data 8. Clear Database 10. Download 11. P.A.ku.Mnnfthr 11. P.A.ku.Mnnfthr 11. P.A.ku 11. P.A.ku 11. P.A.k | II) | Service Menu 1. Database Browser 2. Logfile Browser 3. Clear Configuration 4. Restore Backup Config 5. Restore Conf. from CF 44-0-0-1-0: Petro Common Function - CLEAR CONFIGURATION - called, if seal switch also seal config. cleared Do you really want to CLEAR? |
|----------------------------------------------------------------------------------------------------|-----|----------------------------------------------------------------------------------------------------|
|                                                                                                    |     |                                                                                                    |
|                                                                                                    |     |                                                                                                    |

When you confirm the prompt, all parameter settings not subject to statutory calibration are cleared.

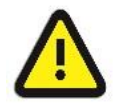

### Attention:

When the seal switch is opened will also the parameter settings subject to statutory be cleared!

# 4.7.4 Restore Backup Config

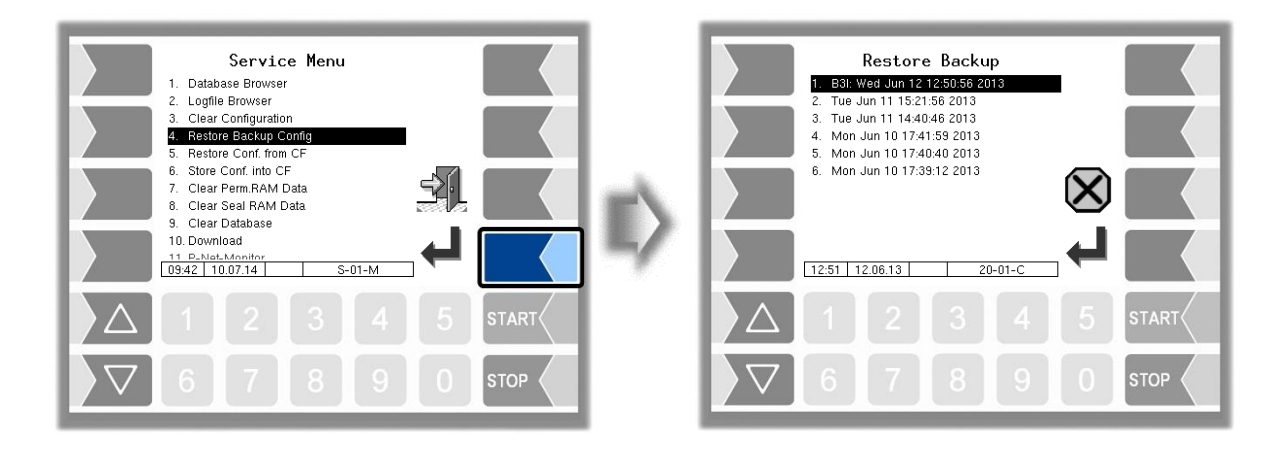

The system can store up to 5 restore points, which can be accessed again in this menu.

The external PC software "3003 Servicetool" generates a compressed file format that is supplied as "B3I package".

When loading a B3i package or before importing data of an existing restore point new restore points are created

Access to the configuration file can be done via GPRS online or via a network cable

| Restore Backup<br>1. B3I: Wed Jun 12 12:50:56 2013<br>2. Tue Jun 11 15:21:56 2013<br>3. Tue Jun 11 14:40:46 2013<br>4. Mon Jun 10 17:41:59 2013<br>5. Mon Jun 10 17:40:42 2013<br>6. Mon Jun 10 17:39:12 2013 |        |           | Servic<br>Database Browse<br>Clear Configuratii<br>Restore Backup 0<br>S. Restore Conf. fro<br>4.0-0-4-0: Petro Co<br>unction<br>RESTORE BACKUP<br>alided. With open sea<br>arameters are chang<br>o you want to OVEE<br>onflouration? | ce Menu<br>r<br>on<br>Config<br>n CF<br>nmon<br>CONFIGUR/<br>I switch also<br>edl<br>WRITE actus | ATION -<br>seal | ×  |       |
|----------------------------------------------------------------------------------------------------|--------|-----------|----------------------------------------------------------------------------------------------------|--------------------------------------------------------------------------------------------------|-----------------|----|-------|
|                                                                                                    |        |           |                                                                                                    |                                                                                                  |                 | 1. |       |
| $\Delta$ 1 2 3 4 5 START                                                                                                    |        | $\square$ |                                                                                                    |                                                                                                  |                 |    | START |
|                                                                                                    |        | $\nabla$  | 6 7                                                                                                    | 8                                                                                                | 9               | 0  | STOP  |
| new B3I-package     previous restore                                                                                                    | points |           |                                                                                                    |                                                                                                  |                 |    |       |

After confirming the B3I package it is downloaded and activated. You can then select a restore point and restore the configuration state for that time..

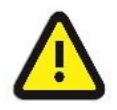

### Important:

If the calibration switch is open, the parameters requiring calibration will also be overwritten at the same time!

There is a separate manual for the 3003-Servicetool.

### 4.7.5 Restore Configuration from CF

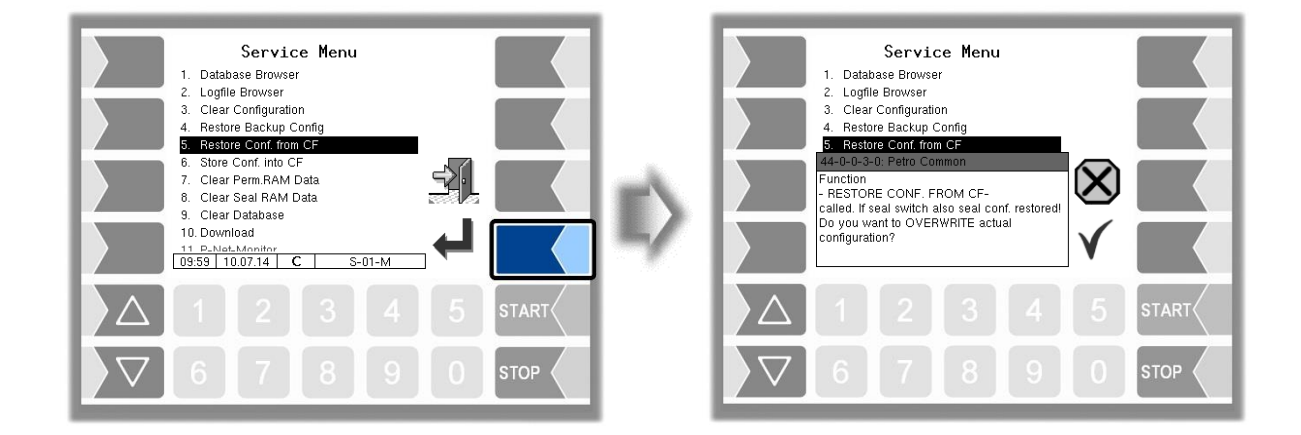

When you confirm the prompt, the configuration of parameters saved at the CF-card (see section 4.7.6) is loaded. The existing parameter settings are overwritten.

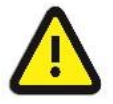

#### Attention:

When the seal switch is opened will also the parameter settings subject to statutory be overwritten!

# **4.7.6** Store Configuration into CF

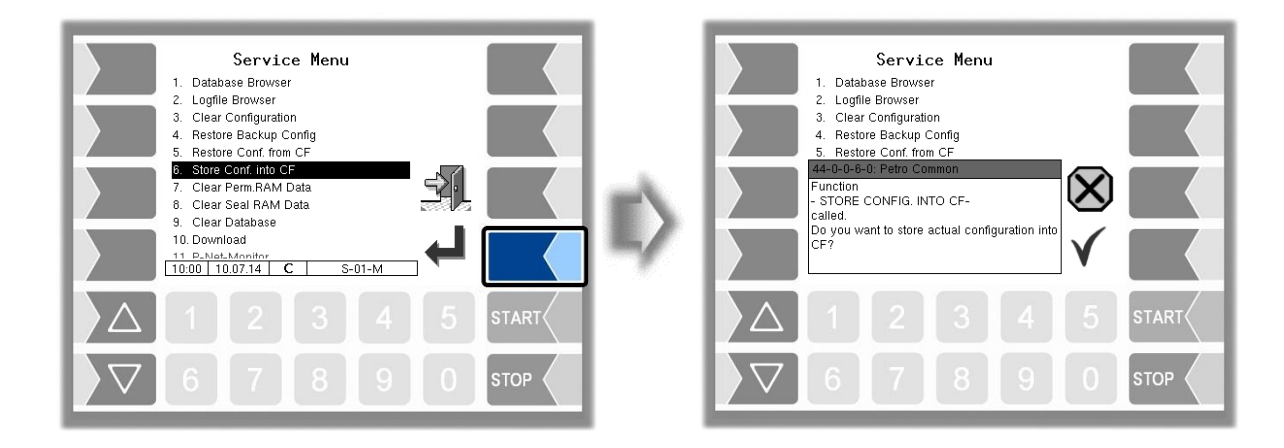

When you confirm the prompt, the existing configuration of parameters will be saved to the CF-card. The saved configuration can be reloaded later (see section 4.7.5). This way you can e.g. easily set an identically configuration to several vehicles.

### 4.7.7 Delete Permanent RAM data

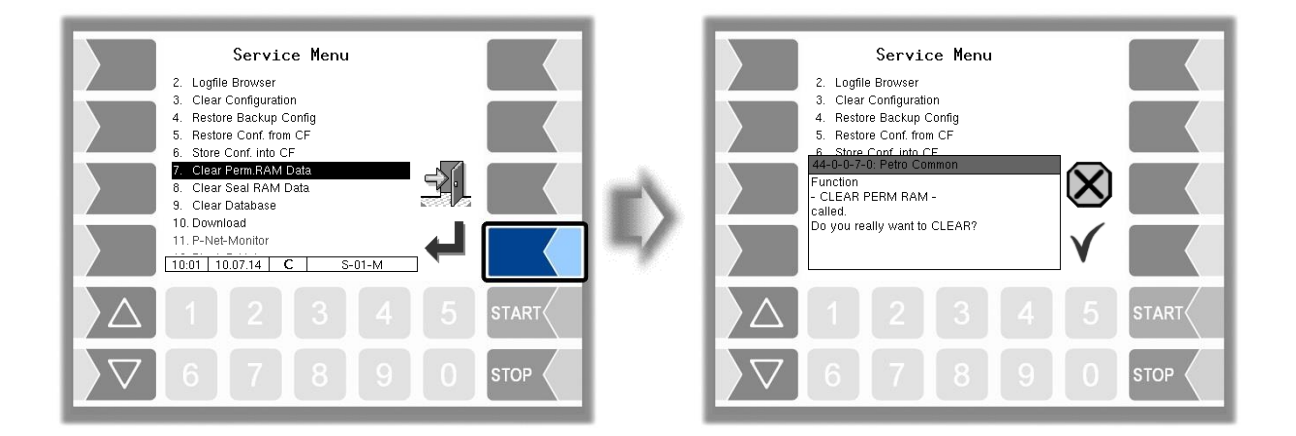

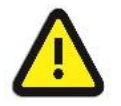

### Attention:

When you confirm the prompt, the contents of the RAM are cleared (data for the last delivery).

# 4.7.8 Delete Seal RAM Data

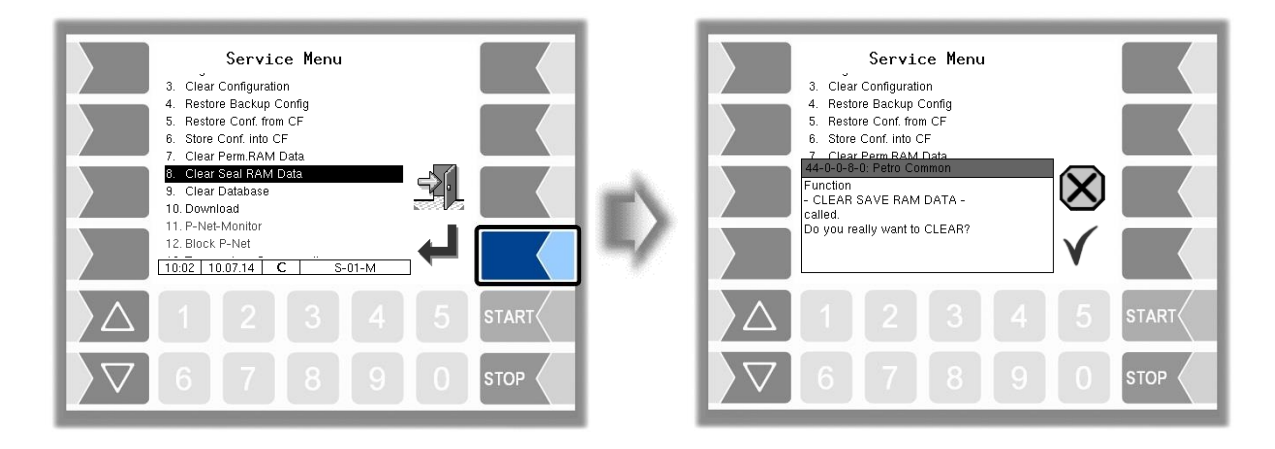

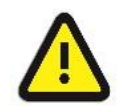

### Attention:

When you confirm the prompt, the contents of the RAM that are subject to statutory calibration (e.g. totalizer counts) are cleared). Only possible with open seal switch!

### 4.7.9 Delete Database

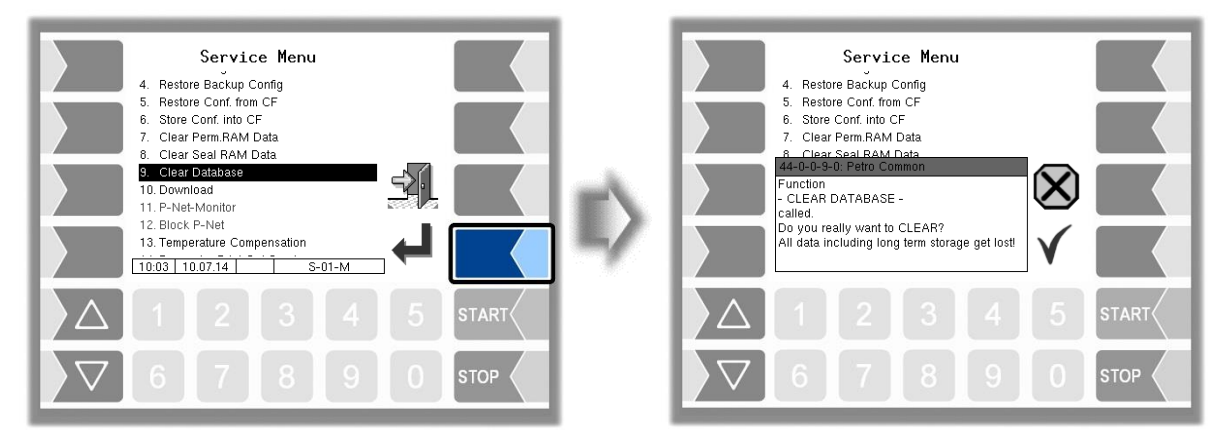

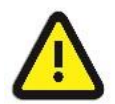

### Attention:

When you confirm the prompt, all data (order data, scheduled data) is cleared from the database.

Only possible with open seal switch!

# 4.7.10 Download

This menu is available for software updates.

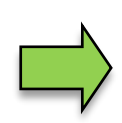

If software modules for which calibration is obligatory change as a result of the update, a message appears on the event display each time after the system is restarted if the version numbers of these modules have not been updated. You can exit the version check with the calibration switch open in order to update the version numbers of the software modules.

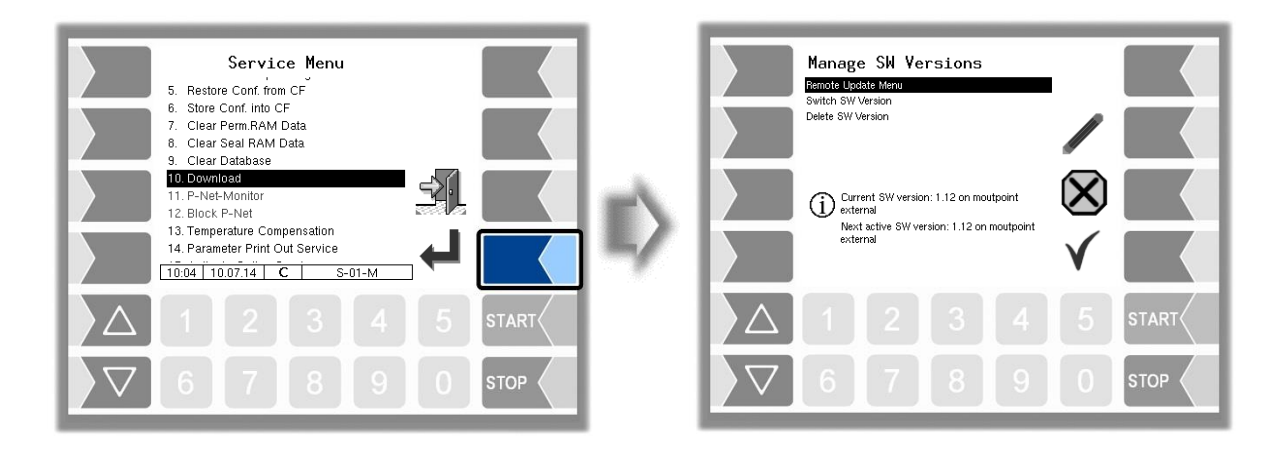

### 4.7.10.1 Remote Update Menu

This menu option allows you to download a new program version of the controller software from the BARTEC BENKE server via a GPRS connection.

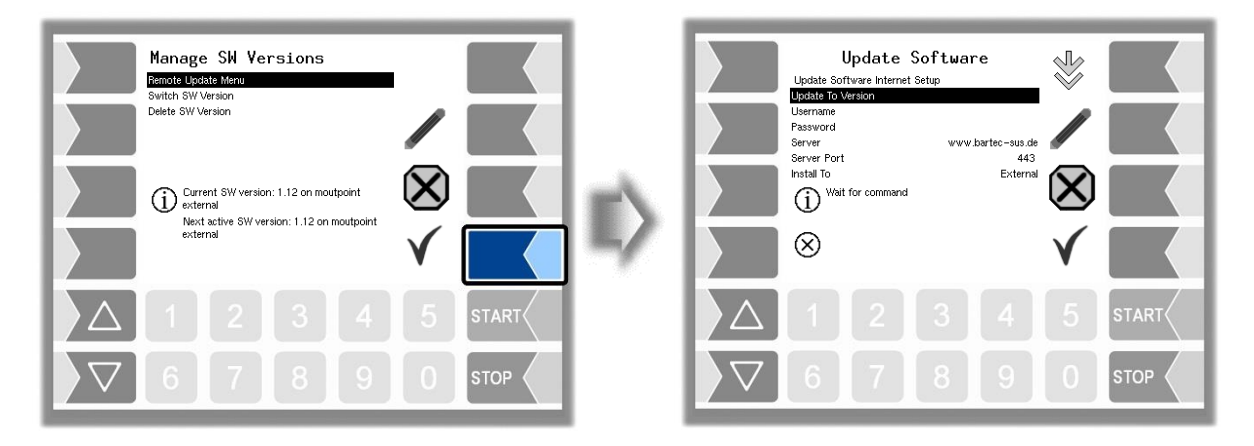

#### Description of the menus 86

### **Update to Version**

Here you can enter the number of the software version to be downloaded. Without an entry the latest version that is found at the server will be downloaded

### **Username and Password**

The user name and password for the download are assigned by BARTEC BENKE and must be entered manually.

### **SSL** encryption

If the SSLv3/TLSv1 option is available, please select TLSv1. If you have any questions in this regard, please contact BARTEC BENKE Service.

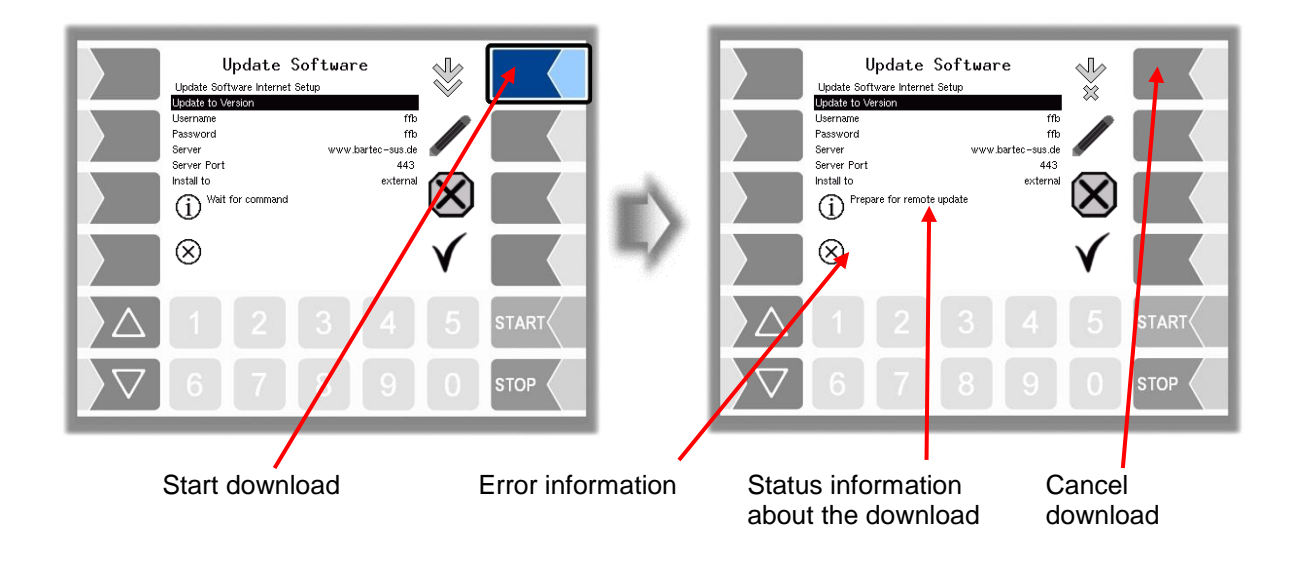

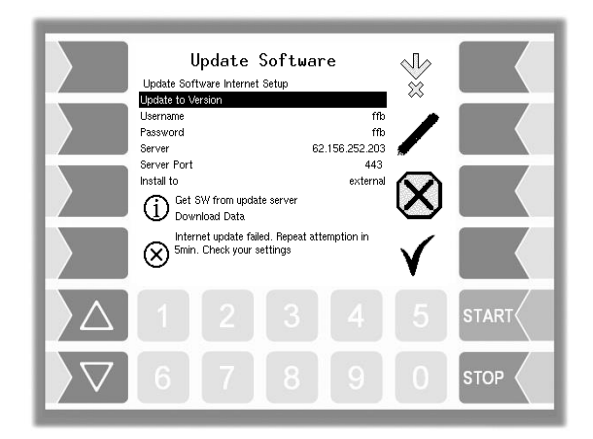

If the download is interrupted, for instance because the connection to the server is interrupted, it is automatically restarted after 5 minutes and resumed at the point at which it was interrupted.

If the download is interrupted manually, the data that was already downloaded is deleted. The download must be restarted if necessary.

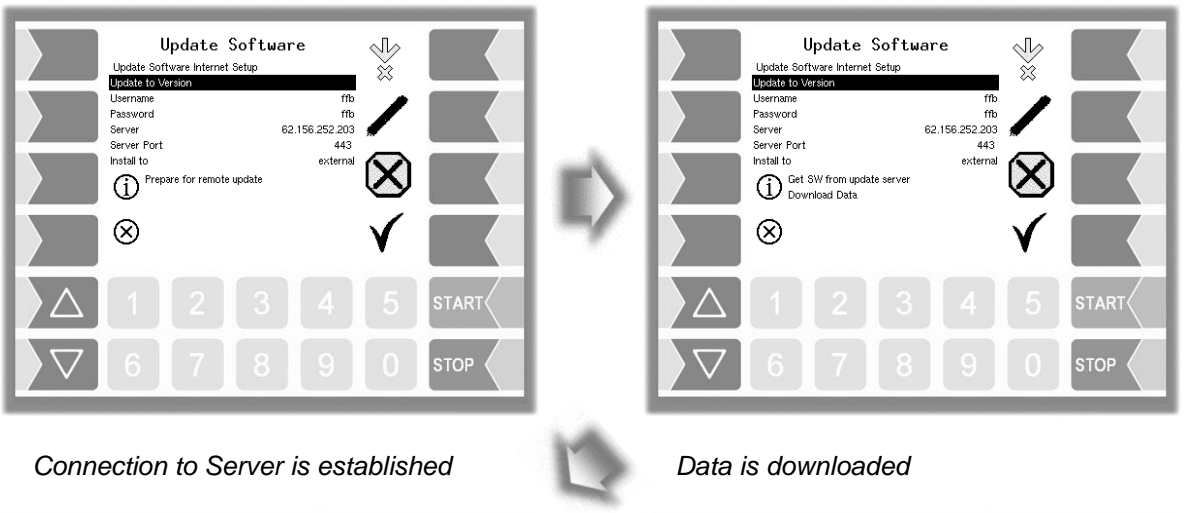

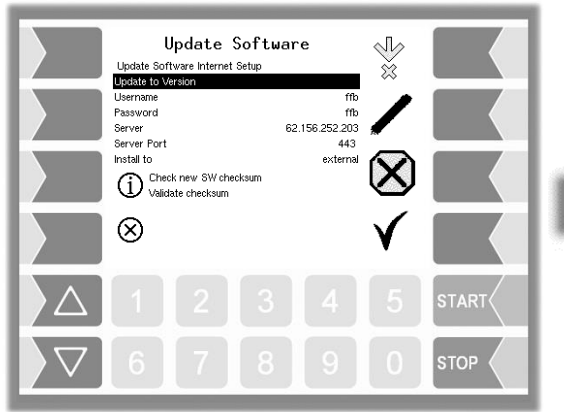

Compressed data downloaded successfully. Checksums Server-Client compared..

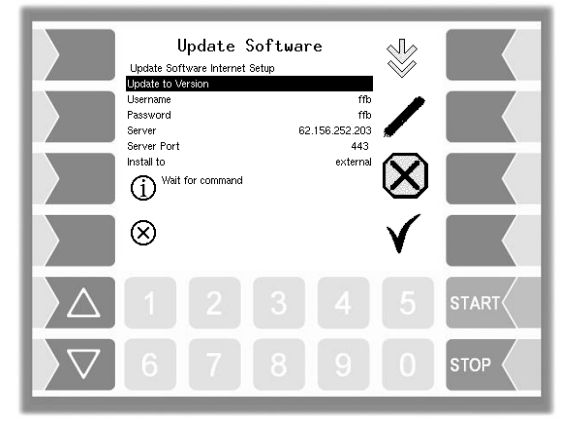

Files unzipped successfully and download complete..

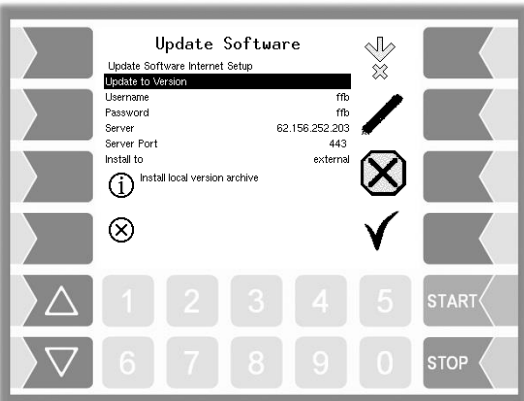

Unzipping files.

### 4.7.10.2 Switch Software Version

After downloading a new software version, you can switch to the new version.

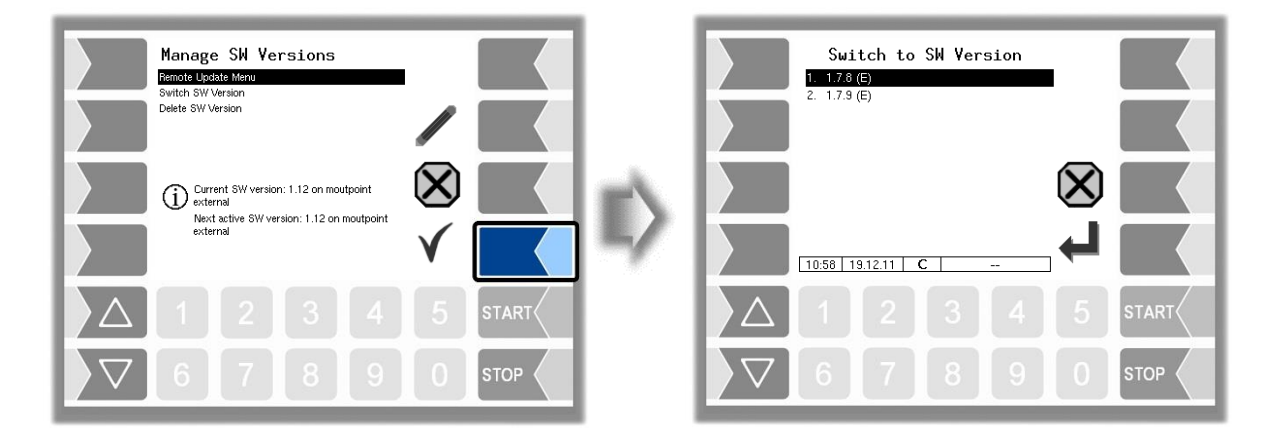

Select the software version and touch the "confirm" softkey".

| Switch to SW Version<br>1. 1.7.8 (E)<br>2. 1.7.9 (C)                                       |              | Switch to SW Version<br>1. 1.7.8 (E)<br>2. 17/3 (E)                                                                                                |
|--------------------------------------------------------------------------------------------|--------------|----------------------------------------------------------------------------------------------------|
|                                                                                            | $\mathbb{D}$ | Warning<br>Are you sure you want to switch to<br>SW Version: 1.7.9 on mountpoint<br>external?<br>Changes will take effect after system<br>restart. |
|                                                                                            |              |                                                                                                    |
| \[         \begin{aligned}         \begin{aligned}         & 5 & 5 & 5 & 5 & 5 & 5 & 5 & 5 |              |                                                                                                    |

- Confirm the security query.
- Then shut down the system and reboot it.

The new software version is available only after restarting the system.

### 4.7.10.3 Delete Software Version

| Manage SW Versions<br>Remote Update Menu<br>Switch SV Version                                             |   | Delete SW Version |
|----------------------------------------------------------------------------------------------------|---|-------------------|
| Delte SW Version                                                                                          |   |                   |
| Current SW version: 1.7.8 on moutpoint<br>external Next active SW version: 1.7.8 on moutpoint<br>external |   |                   |
|                                                                                                    | ~ |                   |
|                                                                                                    |   |                   |
|                                                                                                    |   |                   |

If multiple software versions are stored, you can delete the versions which are no longer needed.

| Delete SW Version<br>1. 21.37<br>2. 21.38 |              | 2.       | <b>Delete</b><br>2.1.37<br>2.1.38                   | SW Versi                       | Lon               |        |       |
|-------------------------------------------|--------------|----------|-----------------------------------------------------|--------------------------------|-------------------|--------|-------|
|                                           | $\mathbb{D}$ |          | ming<br>Are you sure<br>Version: 2.1.3<br>external? | you want to (<br>37 on mountpo | delete SW<br>bint | ⊗<br>√ |       |
|                                           |              |          |                                                     |                                |                   |        | START |
|                                           |              | $\nabla$ | 6 7                                                 | 8                              | 9                 | 0      | STOP  |

After you confirm the security prompt, the selected version will be deleted.

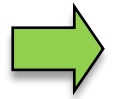

The active software version cannot be deleted!

# 4.7.11 P-Net-Monitor

Because in the current installation of the measuring system no P-Net devices are used, this menu has no function.

# 4.7.12 Block P-Net

Because in the current installation of the measuring system no P-Net devices are used, this menu has no function.

# 4.7.13 Temperature Compensation

This menu is required solely for testing the temperature compensation for the precheck by the Office of Weights and Measure.

Description of the menus 90

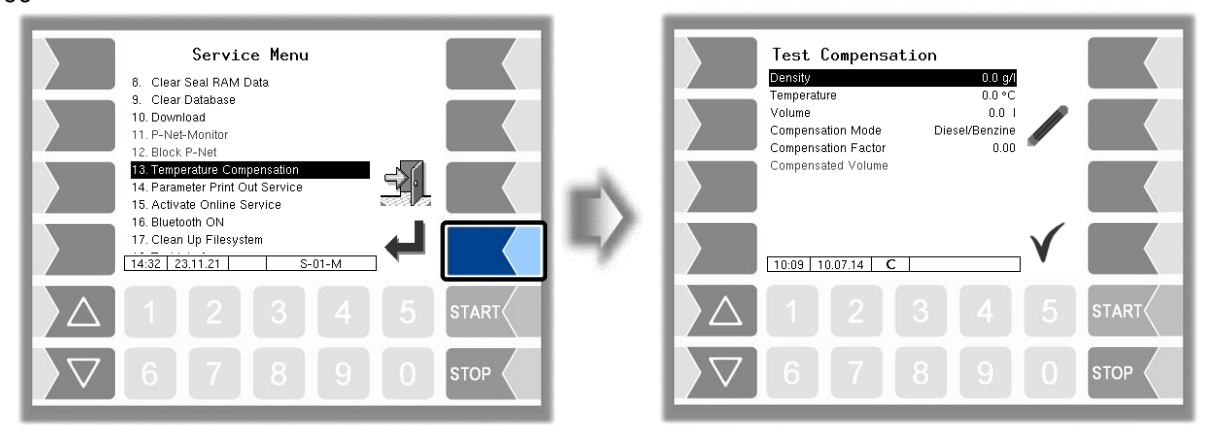

### 4.7.14 Parameter Print Out Service

If a parameter print out for service purpose is required, you can use this function to print a parameter print out in German language regardless of the current system language. (Not executable in software version 1.19.x and older.)

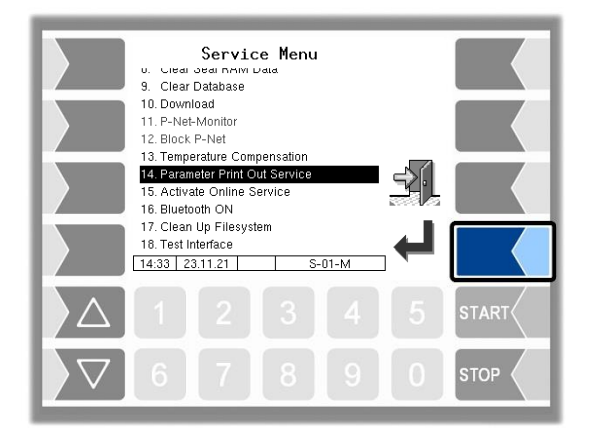

# 4.7.15 Activate Online-Service

(Supported in the software version as of 1.18.4. From version 1.18.9 also with symbol representation).

After activating the online service, you allow the BARTEC BENKE service access to service information of the vehicle. This makes it possible to download journals, log files etc. Access is via an FTP server. The connection is activated for 3 minutes, within which the access to the data must be started. The connection will be terminated automatically if no access is made for 3 minutes. The online service can also be activated in the diagnostics menu.

The active connection to the FTP server is displayed in the basic screen.

This requires a configured remote access (see Page 35).

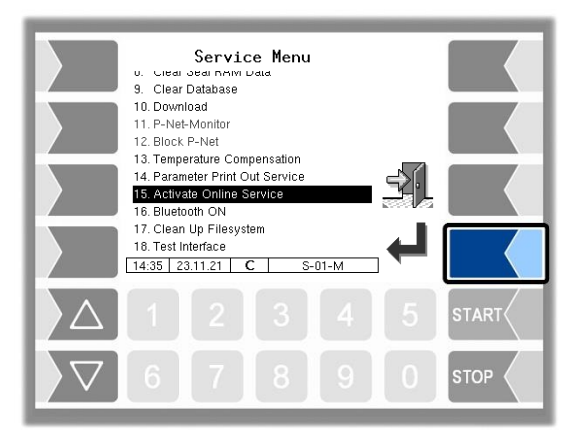

# 4.7.16 Activate Bluetooth

When a Bluetooth receiver is configured (see section 4.4.11), you can activate the bluetooth interface here.

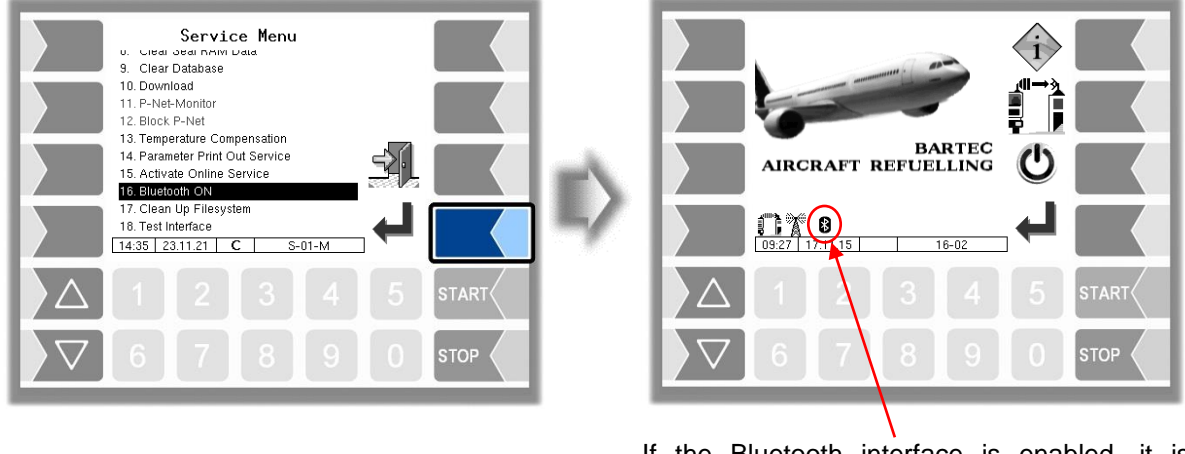

If the Bluetooth interface is enabled, it is displayed by a symbol

With the BARTEC service tool can be established a connection and accessed to the software.

# 4.7.17 Clean up file system

If the capacity of the internal memory is 80% exhausted, a corresponding message is issued.

Mit dem Menüpunkt "Dateisystem aufräumen" können Sie das Löschen von Daten, die nicht benötigt werden (Übertragungsdaten, temporäre Daten) jederzeit manuell auslösen, um einen Speicherüberlauf zu verhindern.

Description of the menus 92

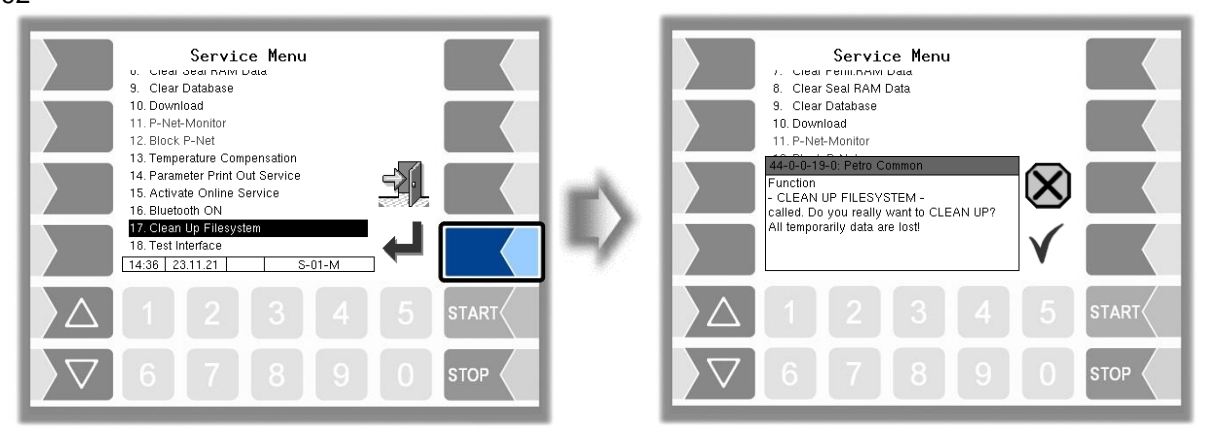

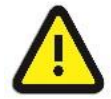

### Attention:

Response data that has already been generated and not transmitted can be deleted!

# 4.7.18 Test Interface

This function is in ffb not supported!

# 4.8 Controller System Switch Off

• Confirm the "Controller System Switch Off" item from the Main menu.

The system is switched off properly, shutting down all modules.

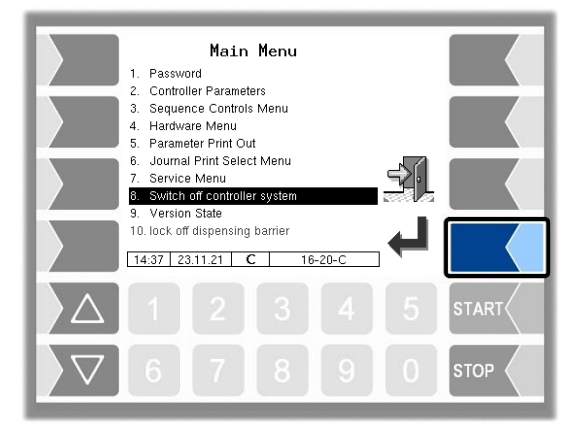

The system can also be switched off by using the **"Fehler! Verweisquelle konnte nicht gefunden werden."** softkey in the basic screen.

### <sup>93</sup> 4.9 Version state

• Confirm the "Version State" item from the Main menu.

The data is relevant for calibration is displayed:

- Software version
- Serial no. of the CPU, application type, kernel no.
- Version comparison of the software modules subject to calibration.

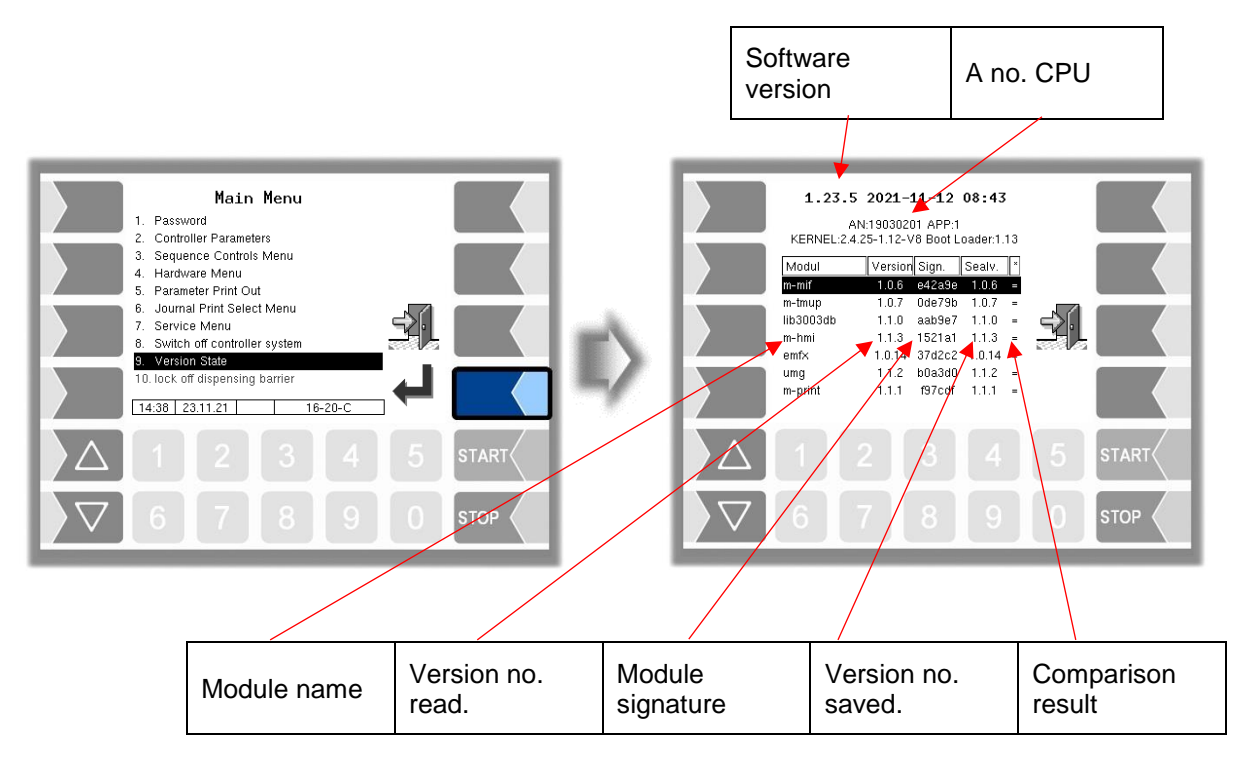

The current version of all modules must be identical to the calibration version.

Every time the system is started, all software modules are checked. If any incorrect versions are found, an error message is displayed. If necessary, you are prompted to recalibrate. However, product delivery is still possible unless the changes are extensive. In this case, recalibration is required first.

If you close the Seal Versions Check while the seal switch is open, will the saved version numbers be updated and the corresponding message is deleted.

# 4.10 Lock off dispensing barrier

When exceeding the maximum differential pressure limit, exceeding the maximum deviation from the configured differential pressure or when exceeding the maximum permissible water content a dispensing barrier is activated. The current refuelling can be completed; however, it can no further refuelling be started.

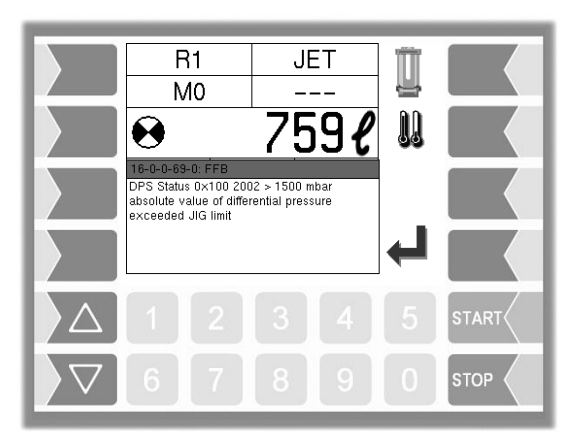

You can lock off the dispensing barrier, when the cause for the differential pressure exceeding has been eliminated (e.g. by filter replacement).

- 3. First enter the user password before. Enter the password as described in section 4.1.
- 4. Then confirm the menu item "Lock off dispensing barrier".

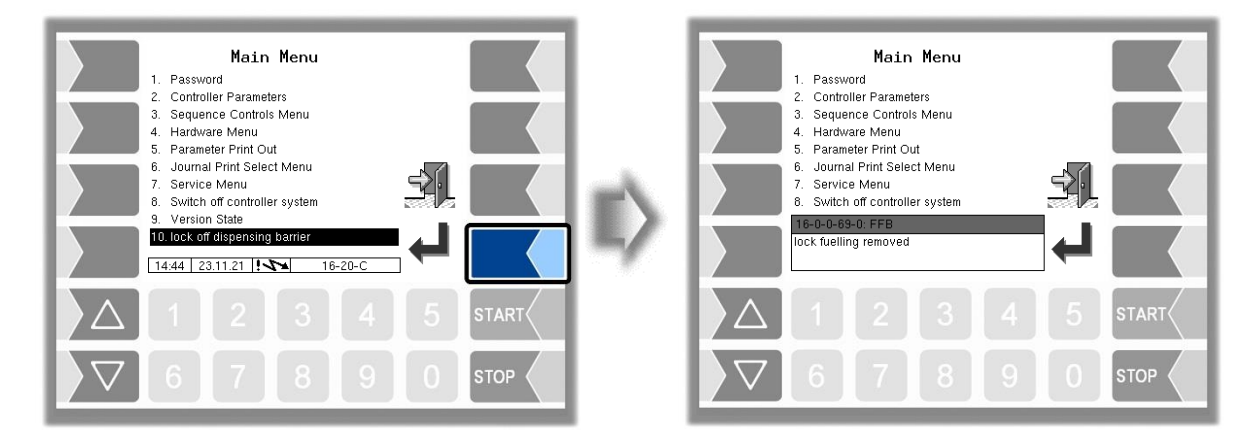

# 5.1 Overview of the configuration menu

The following overview should help you to locate individual parameters within the Configuration menus.

The software configuration is protected by passwords and the seal switch. This permits access to various configuration options.

The password level currently accessible is indicated by a letter in the info line of the display. Each password level includes all lower password levels.

| Password level      | Indicator | Access                                                   |
|---------------------|-----------|----------------------------------------------------------|
| 0 :No password      |           | Read only                                                |
| 1 :Driver password  | D         | Time, language                                           |
| 2 :User password    | U         | Operating parameters                                     |
| 3 :Service password | S         | Software parameters not subject to statutory calibration |
| 4 :Open seal switch | С         | All parameters                                           |

In this overview, the indicator of the configuration level is shown next to the menu name. It is generally also valid for all submenus.

Exceptions are mentioned under the relevant submenus.

### 1: Password Driver password D User password U Service\_password S System Time D **2: Controller** parameters C D System Date System Time Auto-Synchronisation Timezone Daylightsaving Daylightsaving Beginn Month Week Day of Week Daylightsaving End Month Week Day of Week System Language D de (german) en (english) fr (french) tr (turkish) cs (czech) pl (polish) ru (russian) It (italian) Time leveling to HO U Auto switch language D **3: Sequence** Meter Controls-U **Controls-Menu** Parameters **Double Delivery** Multi MIF Preset Enter at Order Preset Enter Retry Red. Flow Before Preset Red. Flow less than Stop Flow Before Preset Stop x% of Flow Temp. Treshold

S

S

Difference

Fuelling autostart

tolerance quantity

97

Controls-Menu

### Truck-Parameter U Truck Number **Truck Registration** Truck Type Airport name Delivery note no Tax no. User Main Product С Configuration Designation Number Shortcut Scale unit Calibration factor Density Reference temperature Compensation Compensation mode Compensation factor ADR text U C S Product group Meter Additiv Product С Configuration Designation Number Shortcut Metrol. product Add. Mischungsv. 1/x **Dialog Parameters** No Fuel-Function Order Complete Dialog Set Default Product Data store dialog off View of sheduled data shift dialog Input PIT Detektor-Test message Intervall Park position at order U U U Driver-id order Enlarged display of flight U Change planned order date Office/Remote U **TCP** Communication **TCP/IP** Parameter U Server IP Address Server Port

Transmission Parameters

98

3: Sequence Controls-Menu

#### **Remote Communication**

Vehicle-ID Comm. Protocol Protocoll version Send Repeat Timer Send Repeat Counter Send Error Message Fuel-Break-Timer Max. Backup Messages Remove Old Message Send Queue Erase Scheduled Data Erase Transmit IPs \* Order with msg2 \* No. of specific messages Send Login \* Show softkey ping \* Order request/ return \* Simmulate e-mail receipt Airline data msg60 \* Append with FHS-ID

#### **FTP** Communication

S

U

**FTP** Configuration Box Configuration Box Name Service Status **Check Inbox Period Compress Data** Resume down and upload Max. amount of pending files FTP Configuration Username Password Server Path IP/Domain Port Security Enable SSL Accept any Certificate Certificate **TSL/SSL** Version **FTL/FTP** Parameter

FTL/FTP ParameterUCommunicationSoftkey tour dateInterface on/offTransfer timeoutFTP Configuration

Ticket Layout-Konfiguration Seq. No Auto print of delivery note

99 3: Sequence Controls-Menu

### **Ticket Identifikation** Horizontaler Offset LF vor Bon LF vor Position LF zwischen Position LF nach Position Cartridge Changeout U Curve S **HMI** Temperatur limits Switch off below Switch on above Measurement interval S Flushin hoses Hose 1 Flushing Intervall Flush volume Hose 2 Flushing Intervall Flush volume Multistep valve S Log Out 13 Turn off time Turn on time Cycles Log Out 12 Turn off time Turn on time Cycles Flow Reduced flow Duration of flow deviation

4: Hardware Menu

Metering System Interface C

### Select Meter-IF

Measurement Interface 1/2

Counter 1 (2,3,4)

logical number number of meter 1 (2) Operation mode calibration 1 calibration 2 calibration 3 Temperature sensor 1 (2,3,4) logical number calibration 0/-195°C calibration 50/-80°C circulation delay firmware version driver version

System PETRO 3003 Aircraft Refuelling, Configuration, SAK 090322, (09.03.2022)

100

4: Hardware Menu

min. volume roll. direction Kanäle Type dyn. calibration 1. (... 5.) flow 1. (... 5.) correction ref.-temperature K1 K2 U Inputs / Outputs 1. (... 16.) Outpu 1. (... 16.) Input Logical allocation Logical allocation Invert Invert Resting state LOG-Level firmware version driver version U Printer-Select Epson TMU 295 Tally Genicom MIP 480 **Print Function Print Function** Print mode Lines per page Printer type Paper Eject Paper Output Front horiz. Offset Paper release Record Lines per page **Record Interval** Output Output Extended log GPRS Modem Parameters U Device **Baudrate** Active Modem Provider data **APN-Server** APN user APN password SIM data **Dial-String** PIN-Code Security Report IP to BARTEC **Touch-Calibration** S Contrast x/y calibration Setting the brightness Blink on/off Calibrate HMI 1/2 S Large Display Brand

### Appendix 101 4: Hardware Menu Interface Baud Data Parity Stop bit Flow Control Schauf only **Brightness** Update Wait-Timer Display Digits - Isoil only Time out S Analyzer Velcon Analyzer Interface Baud Data Parity Stopbit Flow Control Update Wait-Timer Error Counts Max. Water Content Max. Solids Content Hysteresis Measure Value Dialog Additive Pump Viper S Additive pump **Test Double Strokes** Stroke/Liter Additive Additive Totalizer **Pulse Duration Pulse Separation** Flow Indicator Max. Err. Flow Indic. **Totalizer Erase** S **Power Supply** System Fan Switching Off Above Switching On Above **Firmware Version** S **IBoxmA-Interface** iBox Interface Serial number **Firmware Version Driver Version** 1. (2.) junction box Serial number 1. (... 18.) linput Box 1 Invert Namur Free water sensor Sensor terminal

102 4: Hardware Menu

50ppm max. duration min. flow min. quantity max. water content time of exceeding Warning at Time of exceeding warning Next warning after Stop at warning during TU and Defuelling Blinking at warnung Blinking at alarm ppm-value Differential pressure sensor Sensor terminal max. flow min. flow max. diff. pressure max. deviation current beginning CB current final CF pressure at CB pressure at CF Period of flow deviation of Flow pressure warning at JIG-limit dipstick Sensor terminal Install. bottom up Nominal length Offset Tank height Damping Tank serial no. min. tank capacity max. tank capacity Big display Common Logging dps limit simul. [0] H2O limit simul. [9] H2O alarm simul. [8] Bluetooth-Receiver Bluetooth-receiver Device Baud Pin Name

J1939-Interface S J1939 aktiv Address Interlock adresse Address claiming

S

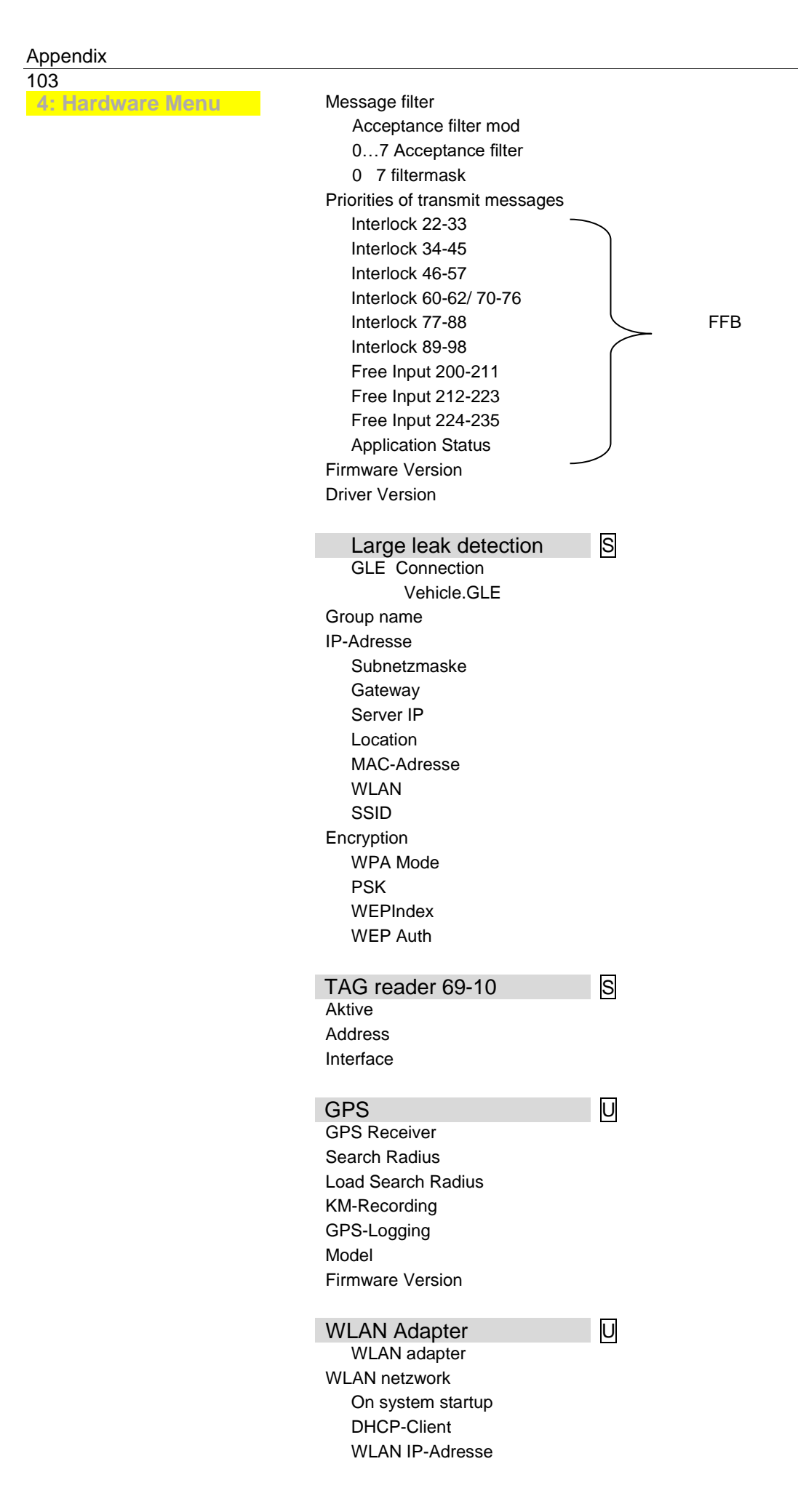

| Appendix                  |   |                             |   |
|---------------------------|---|-----------------------------|---|
| 104                       |   |                             |   |
| 4: Hardware Menu          |   | Subnet maske                |   |
|                           |   |                             |   |
|                           |   | Dino-server                 |   |
|                           |   | WIFL Setting                |   |
|                           |   | SSID                        |   |
|                           |   | WLAN Key                    |   |
|                           |   | Frequenzy                   |   |
|                           |   | Country                     |   |
|                           |   | Encryption                  |   |
|                           |   | Keying-Protocol             |   |
|                           |   | Status-Interval             |   |
|                           |   | Serial Number               |   |
|                           |   | Firmware                    |   |
|                           |   | Module basic                | Π |
|                           |   | Communication to master     |   |
|                           |   | Baudrate TVE                | S |
|                           |   | Interface TVE               | S |
|                           |   | Communication to Slave      |   |
|                           |   | Baudrate TVE                | S |
|                           |   | Interface TVE               | S |
|                           |   | Time synchronisation TVE    |   |
|                           |   | Disconnect Timeout          |   |
|                           |   | Diagnosis Logging           |   |
|                           |   |                             |   |
| 5: Parameter Print<br>Out |   |                             |   |
| 6: Journal Print          | 0 | Print Current Tour          |   |
| Select Menu               |   | Print not printed tours     |   |
|                           |   | Selection Tour Journals     |   |
|                           |   | Journal with errors         |   |
|                           |   | Show Bypass                 |   |
|                           |   | Print Tourinfo              |   |
|                           |   |                             |   |
| 7. Service Menu           | S | Database Browser 🗋 🗖        |   |
|                           |   | Logfile-Browser             |   |
|                           |   | Clear Configuration         |   |
|                           |   | Restore Backup from CF      |   |
|                           |   | Restore Conf from CF        |   |
|                           |   | Store Conf. into CF         |   |
|                           |   | Clear Perm RAM Data         |   |
|                           |   | Clear Seal RAM Data         |   |
|                           |   | Clear Database              |   |
|                           |   | Download<br>P. Not Monitor  |   |
|                           |   | Rlock P-Net                 |   |
|                           |   | Temperature Compensation    |   |
|                           |   | Parameter Print Out Service |   |
|                           |   | Activate Online Service     |   |
|                           |   | Bluetooth ON                |   |

Clean Up Filesystem Test Interface

8: Controller-System 0 Switch Off

9: Version state

0

U

10: Lock off dispending barrier

# 5.2 Diagnostics menu

You can use the upper left softkey to open a diagnostics menu. This service function allows the service professionals to perform a specific diagnosis on individual system components. You can open the diagnostic menu either outside of a tour, within a tour or within an order.

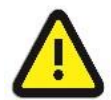

### Attention:

Use the functions of the Diagnostics menu except on instructions and in cooperation with service specialists of BARTEC BENKE.

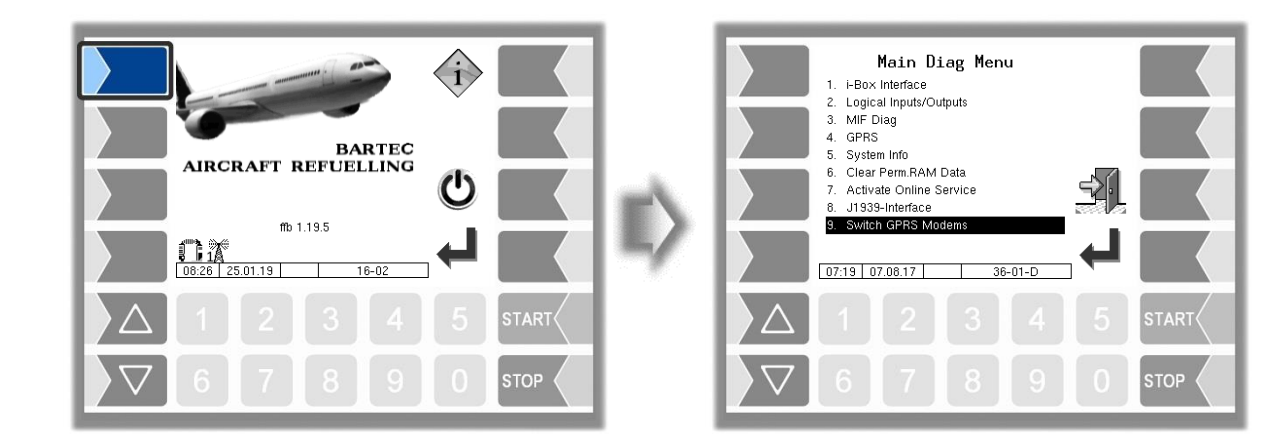

### Example modem circuit

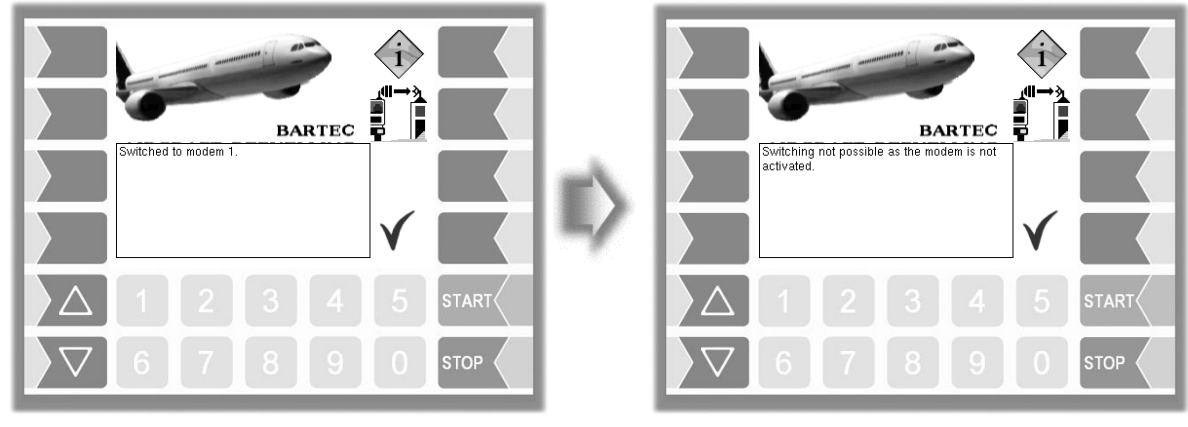

Switch modem OK

Switch modem failed
# 5.3 Logical Outputs and Inputs 5.3.1 Logial Outputs

# Configurable outputs

| logical<br>No. | Function                                                                            | Description                                                                                                    |
|----------------|-------------------------------------------------------------------------------------|----------------------------------------------------------------------------------------------------|
| 1              | Enable meter 1<br>(or to PLC via J1939-Interface)                                   |                                                                                                    |
| 2              | Enable meter 2<br>(or to PLC via J1939-Interface)                                   | Togales enabling value for the respective meter                                                                |
| 3              | Enable meter 3<br>(or to PLC via J1939-Interface)                                   |                                                                                                    |
| 4              | Enable meter 4<br>(or to PLC via J1939-Interface)                                   |                                                                                                    |
| 5              | Flow reduction meter 1                                                              | Switches on before reaching the preset quantity                                                                |
| 6              | Flow reduction meter 2                                                              | Switches on exceeding or falling below a predetermined                                                         |
| 7              | Flow reduction meter 3                                                              | flow limit- on or off.                                                                                         |
| 8              | Flow reduction meter 4                                                              |                                                                                                    |
| 10             | HMI cooling                                                                         |                                                                                                    |
| 12             | Multistep valve                                                                     | Flow Control inlet side (see page 42)                                                                          |
| 13             | Multistep valve                                                                     | Flow Control outlet side (see page 42)                                                                         |
| 20             | Signal "Received Message from<br>Headoffice"<br>(or to PLC via J1939-Interface)     | Switches when certain messages have been received from the office.                                             |
| 21             | additivation pulse                                                                  | Switches when additivation unit Viper is configured.                                                           |
| 22             | Temperature counter 1, 2, 3, 4                                                      | Switches on when exceeding the temperature limit value to one of the configured counters.                      |
| 23             | Interlock                                                                           | Switches when a configured interlock is open or faulty.                                                        |
| 24             | Interlock left cabinet door                                                         | Switches when the Interlock of the cabinet door is open                                                        |
| 25             | Interlock right cabinet door                                                        | or faulty.                                                                                                    |
| 26             | Interlock left deck hose                                                            | Switches when the Interlock of the respective deck hose                                                        |
| 27             | Interlock right deck hose                                                           | is open or faulty.                                                                                             |
| 28             | Interlock reel hose                                                                 | Switches when the Interlock of the respective reel hose is open or faulty.                                     |
| 29             | Interlock<br>outer suction connector                                                | Switches when the Interlock of the outer suction connector is open or faulty.                                  |
| 30             | Interlock Collective output ground drum                                             | Switches when one of the Interlocks "ground drum" left or right is open or faulty.                             |
| 31             | Differential pressure sensor out of<br>tolerance<br>(or to PLC via J1939-Interface) | Switches when exceeding the maximum differential pressure limit or non-compliance with the maximum deviation.  |
| 32             | Water sensor<br>out of tolerance<br>(or to PLC via J1939-Interface)                 | Switches when exceeding the maximum water content.                                                             |
| 33             | Faulty Interlock                                                                    | Switches when a configured Interlock is faulty.                                                                |
| 34             | Interlock ladder rear                                                               | Switches when the Interlock of the rear ladder is open or faulty.                                              |
| 35             | Interlock input coupling                                                            | Switches when the Interlock of the input coupling is open or faulty.                                           |
| 36             | Interlock safety belt                                                               | Switches when the Interlock of the safety belt is open or faulty.                                              |
| 37             | Interlock platform                                                                  | Switches when the Interlock of the platform is open or faulty.                                                 |
| 38             | Interlock Collective output deck hose                                               | Switches when one of the Interlocks "deck hose" left or right is open or faulty.                               |
| 39             | ball valve deck hose                                                                | Switches when the input "ball valve deck hose" is open and the logical inputs 64 to 69 are closed. ( $*$ )     |
| 40             | ball valve deck hose left                                                           | Switches when the input "ball valve deck hose" left is open and the logical inputs 63 and 65 are closed. $(*)$ |

#### Appendix

| 108            |                              |                                                                                                    |  |
|----------------|------------------------------|----------------------------------------------------------------------------------------------------|--|
| logical<br>No. | Function                     | Description                                                                                                    |  |
| 41             | ball valve deck hose right   | Switches when the input "ball valve deck hose" right is open and the logical inputs 63, 64 and 66 to 69 are closed. ( $\star$ )  |  |
| 42             | reel hose                    | Switches when the input "ball valve reel hose" is open<br>and the logical inputs 63 to 65 and 67 to 69 are closed.<br>(*)        |  |
| 43             | reel hose left               | Switches when the input "ball valve reel hose" left is open and the logical inputs 63 to 66 and 68 to 69 are closed. ( $\star$ ) |  |
| 44             | reel hose right              | Switches when the input "ball valve reel hose" right is open and the logical inputs 63 to 67 and 69 are closed. $(*)$            |  |
| 45             | refuel back                  | Switches when the input "ball valve refuel back" is open and the logical inputs 63 to 68 are closed. $(*)$                       |  |
| 46             | load output                  | Switches when interlock 33 is active.                                                                                            |  |
| 47             | Minimum tank capacity        | Switches when the tank content falls below the lower switch-off point or when there is an error.                                 |  |
| 48             | Maximum tank capacity        | Switches when the tank content exceeds the upper switch-off point or when there is an error.                                     |  |
| 49             | Water sensor flashing signal | Indicates the status of the water sensor.                                                                                        |  |
| 50             | System switched on           | Indicates whether System 3003 is switched on.                                                                                    |  |
| 51             | Slop tank                    | If the slop tank input reports full or error, the slop tank output is set.                                                       |  |
|                |                              |                                                                                                    |  |

(\*) Not configured inputs are handled as closed, faulty ones as open

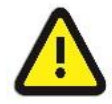

#### Attention:

If no further use of the output signals or of the output information is specified by BARTEC BENKE, the superstructure manufacturer is responsible for further use.

## 5.3.1.1 Outlet 1,2,3,4: Enable measuring point

The logical output controls the enable valve of the measuring point. Use the START softkey to set the output and reset it with the STOP softkey.

The information is transmitted via the CAN/J1939 interface.

#### 5.3.1.2 Output 20: Message from the office

If a plain text message is received from the office, this appears on the display with a dialog message, and the logical output is set. After you confirm the dialog message, the logical output is reset. With the Bartec interface, the plain text message is sent with a DSX telegram, with the FOSI interface, it is sent with a K1 telegram and with the FOI interface, it is sent with a 10 telegram. The information is transmitted via the CAN/J1939 interface.

#### 5.3.1.3 Output 23: Interlock

The logical output is set as soon as a configured logical input with interlock function is detected as open or faulty. When all the logical inputs are closed again, logical output 23 is reset.

## 5.3.1.4 Output 31: Differential pressure sensor out of tolerance

If the current differential pressure dP exceeds the configurable limit value ("JIG limit value" parameter), the output is set.

109

If the differential pressure dP% extrapolated to 100% flow exceeds the configurable limit value ("max. differential pressure" parameter) or, if a differential pressure deviation between the extrapolated dP%s which is greater than the configurable deviation ("max. deviation" parameter) is detected, the output is set.

The logical output is only withdrawn again after the current order has been completed. The information is transmitted via the CAN/J1939 interface.

## 5.3.1.5 Output 32: Water sensor out of tolerance

If the ppm value ("ppm value" parameter) exceeds the maximum water content ("max. water content" parameter) for a configurable duration ("exceedance duration" parameter), the output is set. The logical output is only withdrawn again after the current order has been completed.

If the ppm value parameter exceeds the warning value ("Warning value" parameter) for a configurable period of time ("exceedance duration" parameter), the output is set. The behaviour of logical output 32 can be configured if the warning value is exceeded ("Shut down on warning" parameter).

The information is transmitted via the CAN/J1939 interface.

## 5.3.1.6 Output 49: Water sensor flashing signal

The output is set statically as soon as the water sensor no longer reports an error (sensor value<sub>absolute</sub> value >3.8 mA) or the ppm value ("ppm value" parameter) is less than the warning value ("Warning value" parameter).

If the ppm value exceeds the warning value for a configurable period of time ("Exceedance duration" parameter), the output is triggered periodically. The duration of the switch-on and switch-off pulse in this state is set with the "Flashing on warning" parameter.

If the ppm value exceeds the configurable maximum water content ("Max. water content" parameter) for a configurable period of time or if the water sensor reports an error (sensor value<sub>absolute value</sub> <3.8 mA) then the output is triggered periodically. The duration of the switch-on and switch-off pulse in this state is set with the "Flashing on alarm" parameter.

## 5.3.1.7 Output 50: System switched on

The output is set as soon as System 3003 starts. The output is only withdrawn again after shutting down. When used with a lamp, the output serves as a visual feedback to show whether the system is still running, for example.

# 5.3.2 Logical Inputs

# Configurable inputs

| logical<br>No. | Function                     | Designation                                                                                                    | FTL-<br>Nr. |
|----------------|------------------------------|----------------------------------------------------------------------------------------------------|-------------|
| 1              | external enabling the meter  | Via this input it is possible to control the enabling<br>of the meter by external electronics (e.g. plc).<br>Before every enabling of a meter by the 3003<br>system, this input is checked. Ilf the input is<br>inactive, the message will be displayed. The input<br>is not checked during a delivery but only when<br>restarting after an interruption.<br>Message text:<br>Input : Log. No. 1:<br>No external meter enable exists |             |
| 2              | Input clutch /AmPIT          | The status of this input is needed for the GLE system (large leak detection).                                                                                                    |             |
| 3 *            | Messstellenwahl Zähler 1     |                                                                                                    |             |
| 4 *            | Messstellenwahl Zähler 2     |                                                                                                    |             |
| 5              | Slugguard                    | Input for monitoring the water sump                                                                                                    |             |
| 6              | Slop tank                    | Input for monitoring the slop tank.                                                                                                    |             |
| 21             | Flow monitoring Additivation |                                                                                                    |             |
| 22             | Interlock                    | cabinet door left                                                                                                    | 210         |
| 23             | Interlock                    | cabinet door right                                                                                                    | 211         |
| 24             | Interlock                    | deck hose left                                                                                                    | 205         |
| 25             | Interlock                    | deck hose right                                                                                                    | 206         |
| 26             | Interlock                    | support strut left                                                                                                    | 224         |
| 27             | Interlock                    | support strut right                                                                                                    | 225         |
| 28             | Interlock                    | ground drum left                                                                                                    | 212         |
| 29             | Interlock                    | ground drum right                                                                                                    | 213         |
| 30             | Interlock                    | reel hose                                                                                                    | 207         |
| 31             | Interlock                    | outer suction connector                                                                                                    | 232         |
| 32             | Interlock                    | platform                                                                                                    | 204         |
| 33             | Interlock                    | filling left                                                                                                    | 218         |
| 34             | Interlock                    | residual emptying                                                                                                    | 233         |
| 35             | Interlock                    | ladder rear                                                                                                    | 234         |
| 36             | Interlock                    | fold clip                                                                                                    | 216         |
| 37             | Interlock                    | PTO                                                                                                    | 201         |
| 38             | Interlock                    | safety belt                                                                                                    | 203         |
| 39             | Interlock                    | Interlock bypassing                                                                                                    | 228         |
| 40             | Interlock                    | manual deadman switch                                                                                                    | 202         |
| 41             | Interlock or from PLC via    | tread                                                                                                    | 215         |
| 42             | Interlock > J1939 Interface  | input coupling                                                                                                    | 217         |
| 43             | Interlock /                  | Lifting                                                                                                    | 235         |
| 44             | Interlock                    | deck hose                                                                                                    | 236         |
| 45             | Interlock                    | reel hose right                                                                                                    | 237         |
| 46             | Interlock                    | Down filling connection right                                                                                                    | 219         |
| 47             | Interlock                    |                                                                                                    | 238         |
| 48             |                              | Cylinder rear left                                                                                                    | 239         |
| 49             |                              | Cylinder front right                                                                                                    | 240         |
| 50             |                              | Cylinder input coupling                                                                                                    | 241         |
| 51             | Interlock                    | foldable railings left                                                                                                    | 242         |
| 52             | Interlock                    | foldable railings right                                                                                                    | 243         |
| 55             | Interlock                    | down filling connection                                                                                                    | 244         |
| 55             | Interlock                    |                                                                                                    | 240         |
| 56             | Interlock                    | tap hose fitting                                                                                                    | 240         |
| 57             | Interlock                    | suckback fitting                                                                                                    | 247         |
| 58             | Interlock                    | nump over connection                                                                                                    | 2/0         |
| 59             | Interlock                    | Fuse isolating switch amplifier 1                                                                                                    | 250         |
| 00             |                              |                                                                                                    | 200         |

#### Appendix

| 111            |                             |                                                    |             |  |  |
|----------------|-----------------------------|----------------------------------------------------|-------------|--|--|
| logical<br>No. | Function                    | Designation                                        | FTL-<br>Nr. |  |  |
| 60             | Interlock                   | Fuse isolating switch amplifier 2                  | 251         |  |  |
| 61             | Interlock > or from PLC via | input coupling driving position                    | 252         |  |  |
| 62             | Interlock J J1939 Interface | ground drum rear                                   | 214         |  |  |
| 63             | ball valve deck hose        |                                                    |             |  |  |
| 64             | ball valve deck hose left   |                                                    |             |  |  |
| 65             | ball valve deck hose right  |                                                    |             |  |  |
| 66             | ball valve reel hose        |                                                    |             |  |  |
| 67             | ball valve reel hose left   |                                                    |             |  |  |
| 68             | ball valve reel hose right  |                                                    |             |  |  |
| 69             | ball valve refuel back      |                                                    |             |  |  |
| 70             | Interlock                   | cabinet door left                                  | 208         |  |  |
| 71             | Interlock                   | cabinet door right                                 | 209         |  |  |
| 72             | Interlock                   | hose lift front left                               | 220         |  |  |
| 73             | Interlock                   | hose lift front right                              | 221         |  |  |
| 74             | Interlock                   | hose lift rear left                                | 222         |  |  |
| 75             | Interlock                   | hose lift rear right                               | 223         |  |  |
| 76             | Interlock                   | Interlock 3km/h control                            | 226         |  |  |
| 77             | Interlock                   | Interlock indicator lamp                           | 227         |  |  |
| 78             | Interlock                   | Interlock lockup lamp                              | 229         |  |  |
| 79             | Interlock                   | Interlock status                                   | 230         |  |  |
| 80             | Interlock                   | refuel back                                        | 231         |  |  |
| 81             | Interlock                   | support strut rear left                            | 253         |  |  |
| 82             | Interlock                   | support strut rear right                           | 254         |  |  |
| 83             | Interlock or from PLC via   | driver seat                                        | 255         |  |  |
| 84             | Interlock J1939 Interface   | driver door                                        | 256         |  |  |
| 85             | Interlock                   | Cylinder rear left                                 | 257         |  |  |
| 86             | Interlock /                 | reel hose left                                     | 258         |  |  |
| 87             | Interlock                   | entrance drum                                      | 259         |  |  |
| 88             | Interlock                   | bogie entrance drum end position                   | 260         |  |  |
| 89             | Interlock                   | entrance drum hose locking                         | 261         |  |  |
| 90             | Interlock                   | hand brake                                         | 262         |  |  |
| 91             | Interlock                   | Ripcord for emergency release of the hose coupling | 263         |  |  |
| 92             | Interlock                   | loading right side                                 | 264         |  |  |
| 93             | Interlock                   | ladder                                             | 265         |  |  |
| 94             | Interlock                   | platform                                           | 266         |  |  |
| 95             | Interlock                   | entry platform                                     | 267         |  |  |
| 96             | Interlock                   | drum hose lower casement                           | 268         |  |  |
| 97             | Interlock                   | drum hose upper casement                           | 269         |  |  |
| 98             | Interlock                   | drum hose upper / lower casement                   | 270         |  |  |
| 99             | Interlock /                 | Coverbox reel hose                                 | 271         |  |  |
| 100            | Interlock                   | Coverbox deck hose                                 | 272         |  |  |
|                |                             |                                                    |             |  |  |
| 200            | free input 0                |                                                    |             |  |  |
| 201            | free input 1                |                                                    |             |  |  |
| 1              |                             |                                                    |             |  |  |
| 235            | free input 35               |                                                    |             |  |  |

\* from Version 1.18.7

#### 5.3.2.1 Input 1: External measuring point enable

The external enable for the measuring point allows external electronics (e.g. a PLC) to influence the enable of the measuring point. The logical input is checked each time the START button is pressed. If the logical input is active, the "Enable measuring point" output is set and the program sequence continues. If the logical input is inactive, the display only shows the dialog message "Input: Log. No. 1: No external measuring point enable available" appears on the display. The input is not checked during the current fuel-filling.

#### 5.3.2.2 Input 5: Water in the sump

This input signals whether there is water in the sump of the filter/water separator. As soon as the input changes from the status "No water" to "Water", the user sees the dialog message "Filter/water separator: Water in the sump" on the display. If the sensor status is already set to "Water" and the user switches to the Order details window, then the dialog message also appears.

#### 5.3.2.3 Input 6: Slop tank

This input signals whether the slop tank is full and needs to be emptied. The slop tank status appears in the Tour window. If the slop tank input reports full or error when switching to the "Order" window, a dialog box is displayed for the operator and an order can be started. If a fuel-filling is already in progress, a dialog box appears and you can stop the fuel-filling. The slop tank sensor status is stored in the tour journal and is recorded after each fuel-filling. If the slop tank input reports full or error, the slop tank output is set.

#### 5.3.2.4 Input 22-62/70-100: Interlock

The states of the configured logical inputs with an interlock function (e.g. open, closed, cable break or short circuit) appear on the display in the interlock window and are transmitted via the CAN/J1939 interface. If one of these logical inputs is detected as open or faulty, logical output 23 is also set. When all the logical inputs are closed again, logical output 23 is reset.

The status of logical input 42, input coupling, is also transmitted to the GLE system if large leak detection is configured.

#### Appendix 113

\*\*\*